# Hybrid Inverter Felhasználói kézikönyv

## Három-fázisú TriP 6-20K

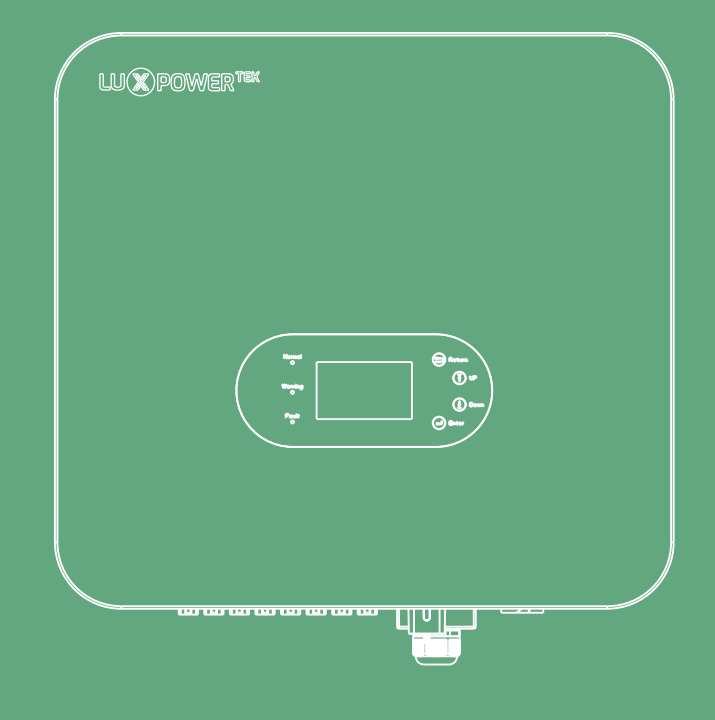

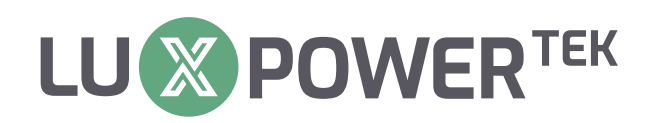

Verzió: UM-TRIP01001E

Copyright© 2024 Lux Power Technology Co., Ltd. Minden jog fenntartva. Ez a Lux Power Technology szerzői és szellemi tulajdonjogai által védett kézikönyv előzetes írásbeli engedély nélkül nem módosítható, másolható vagy reprodukálható. Az említett márkák és védjegyek a megfelelő tulajdonosaik. Olvassa el figyelmesen a termék megbízhatóságára és a jótállásra vonatkozó feltételeket. A jótállás részletit lásd a Lux Power Technology korlátozott jótállási nyilatkozatát. Professzionális szolgáltatóknak készült; semmilyen nyilatkozat nem jelent kifejezett vagy hallgatólagos garanciát. A leírások prediktív kijelentéseket tartalmazhatnak; eltérések adódhatnak. Referenciaként szolgálnak ,és

a Lux Power Technology előzetes értesítés nélkül változhat rajtuk.

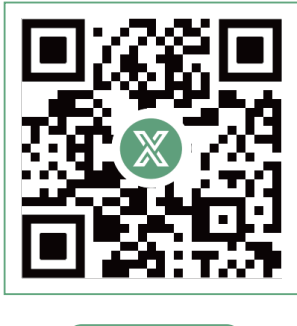

Honlap

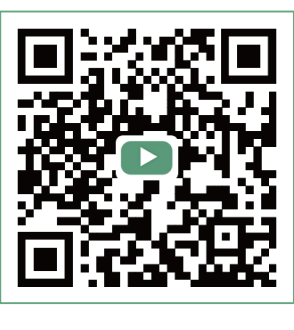

YouTube

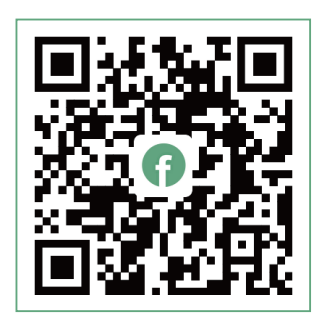

Facebook

## ▷ www.luxpowertek.com

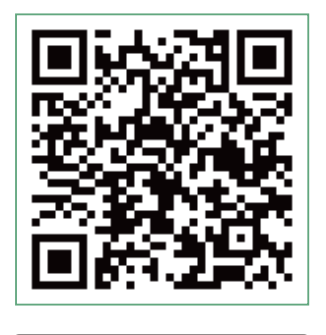

Kézikönyv

## CONTENTS \_\_\_\_\_

| 1. | Bev  | ezetés                                                   |    |
|----|------|----------------------------------------------------------|----|
|    | 1.1  | Áttekintés                                               |    |
|    | 1.2  | Jelmagyarázat                                            | 01 |
| 2. | Bizt | onság                                                    |    |
|    | 2.1  | Biztonsági irányelvek                                    |    |
|    | 2.2  | Fontos Biztonsági Emlékeztető                            |    |
| 3. | Teri | mék áttekintése                                          |    |
|    | 3.1  | Funkcionális áttekintése                                 |    |
|    | 3.2  | Modelleírás                                              |    |
|    | 3.3  | Külső Megjelenés                                         |    |
|    | 3.4  | Méretek és súly                                          |    |
| 4. | Táro | olás és szétszerelés                                     |    |
|    | 4.1  | Tárolás                                                  |    |
|    | 4.2  | Kibontás                                                 |    |
| 5. | Ren  | dszer telepítés                                          |    |
|    | 5.1  | Óvintézkedések                                           |    |
|    | 5.2  | A telepítés helyének kiválasztása                        |    |
|    | 5.3  | Helyigény                                                |    |
|    | 5.4  | Beépítési síkkal szembeni követelmények                  |    |
|    | 5.5  | Környezetvédelmi követelmények                           |    |
|    | 5.6  | Az inverter mozgatása                                    |    |
|    | 5.7  | Az inverter telepítése                                   |    |
| 6. | Elek | tromos csatlakozás                                       |    |
|    | 6.1  | Óvintézkedések                                           |    |
|    | 6.2  | Elektromos rendszer csatlakozási rajza                   |    |
|    | 6.   | 2.1 Rendszerkapcsolat áttekintése                        |    |
|    | 6.   | 2.2 Elektromos rendszer csatlakozási rajza               |    |
|    | 6.3  | Megszakítók és kábelek előkészítése                      |    |
|    | 6.4  | Csatlakotók bemutatása                                   |    |
|    | 6.5  | Földelés kialakítása                                     |    |
|    | 6.6  | PV bemeneti vezetékek csatlakoztatása                    |    |
|    | 6.7  | Energiatároló erőátviteli vezetékeinek csatlakozása ———— |    |
|    | 6.8  | AC kimeneti vezetékek csatlakozása                       |    |
|    | 6.9  | Kommunikációs kábelek csatlakoztatása                    | 18 |
|    | 6.   | 9.1 Energiatároló kommunikációs kábelének csatlakozása   |    |
|    | 6.   | 9.2 A okosmérő kommunikációs kábelének csatlakozása      |    |

|    | 6.9.3     | Párhuzamos kommunikációs kábel csatlakozása                         |    |
|----|-----------|---------------------------------------------------------------------|----|
|    | 6.10 Szá  | raz érintkezős csatlakozás                                          | 22 |
|    | 6.11 A ta | ávfelügyeleti modull telepítése                                     |    |
| 7. | Haszná    | álati útmutató                                                      |    |
|    | 7.1 A jel | zőfények és a kezelőgombok bemutatása                               |    |
|    | 7.2 Távf  | elügyeleti kapcsolat                                                |    |
|    | 7.2.1     | Regisztráljon fiókot a mobiltelefonos aplikációban vagy a webhelyen |    |
|    | 7.2.2     | Állomás azonosító és WiFi dongle kód étrehozása                     | 24 |
|    | 7.2.3     | Állítsa be a telephely (otthon) WiFi jelszavát a dongle-re          | 25 |
|    | 7.3 LCD   | interfész beállítások Bevezetés                                     |    |
|    | 7.4 Üzer  | nmód beállítások                                                    |    |
|    | 7.4.1     | Önfogyasztási mód                                                   |    |
|    | 7.4.2     | Energiatároló töltése elsőbbséggel mód                              | 31 |
|    | 7.4.3     | Kényszer töltés és kényszerített merítési mód                       |    |
|    | 7.4.4     | Sziget Üzem                                                         |    |
|    | 7.5 A A ( | GEN csatlakozó funkciói                                             |    |
|    | 7.5.1     | Munka generátorral                                                  |    |
|    | 7.5.2     | AC csatolás                                                         |    |
|    | 7.5.3     | Vezérelt fogyaszók (Smart Load)                                     | 40 |
|    | 7.6 Ene   | rgia vételezést korlátozó funkció                                   |    |
|    | 7.6.1     | Paraméterek beállítása                                              | 41 |
|    | 7.6.2     | Energiatároló töltésének beállításai (Charge)                       | 41 |
|    | 7.6.3     | Kisütési beállítás (Discharge)                                      | 43 |
|    | 7.6.4     | Speciális beállítás (Advanced)                                      | 43 |
| 8. | Rendsz    | zerkarbantartás                                                     |    |
|    | 8.1 Az ir | verter indítása el és leállítása                                    | 45 |
|    | 8.2 Rend  | dszeres karbantartás                                                | 45 |
|    | 8.3 Hiba  | elhárítás                                                           | 46 |
|    | 8.3.1     | Hiba az LCD-n                                                       | 46 |
|    | 8.3.2     | A hibaüzenetek és a hibaelhárítások az alábbiakban találhatók       | 47 |
|    | 8.3.3     | Riasztás az LCD-n                                                   |    |
|    | 8.3.4     | A riasztási üzenetek és a hibaelhárítás az alábbiak szerint         |    |
|    | 8.4 Vent  | ilátor csere                                                        |    |
| 9. | Mellék    | let                                                                 | 53 |
|    | 9.1 Műs:  | zaki adatok                                                         | 53 |

## 1. Bevezetés

#### 1.1 Áttekintés

Ez a kézikönyv átfogó termékbetekintést és lépésről lépésre szóló telepítési utasításokat ad a Shenzhen LUX Power Technology Co., Ltd. által készített TriP 6-20k sorozatú fotovoltaikus hálózatra kapcsolt energiatároló inverterhez (a továbbiakban "inverter"), amelyet a továbbiakban "Luxpower"-ként jelölünk. Kérjük, figyelmesen olvassa át ezt a kézikönyvet, mielőtt termékkel dolgozni kezdene. Gondoskodjon a kézikönyv biztonságos tárolásról egy könnyen hozzáférhető helyen.

#### 1.2 Jelmagyarázat

A dokumentumban használt szimbólumok jelentése a következő:

| ▲ DANGER                |                              | <b>A</b> CAUTION          | NOTICE                     |
|-------------------------|------------------------------|---------------------------|----------------------------|
| Ez a szimbólum jelzi a  | Ez a szimbólum jelzi a       | Enyhe veszélyhelyzetre    | This symbol indicates      |
| szélsőségesen veszélyes | mérsékelten veszélyes        | figyelmeztet. Az óvintéz- | potential hazards.         |
| helyzeteket. Figyelmen- | helyzeteket. Figyelmen kívül | kedések elmulasztáásas    | Overlooking these warnings |
| kívül hagyása súlyos    | hagyása jelentős sérüléshez  | kisebb vagy közepes       | could result in equipment  |
| sérüléseket vagy akár   | vezethet vagy akár halált is | sérülést okozhat.         | malfunction or damage to   |
| halált is okozhat.      | okozhat.                     | kisebb vagy közepesen     | property.                  |
|                         |                              | személyi sérülések.       |                            |

A HYBRID inverter adattábláján található szimbólumok a következő jelentésekkel bírnak:

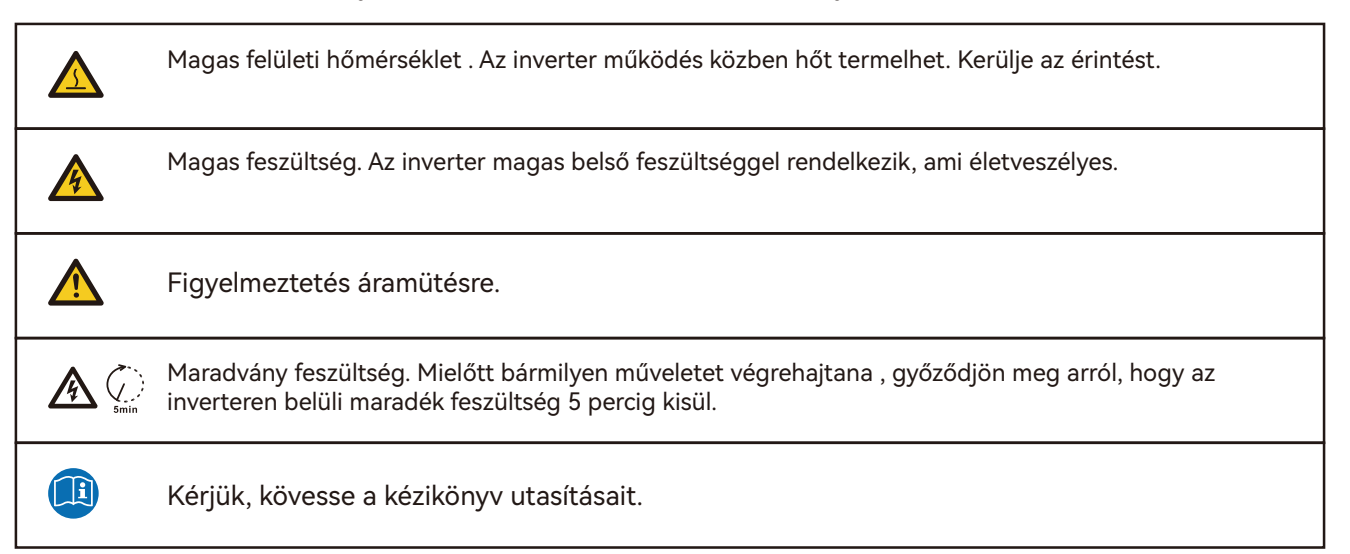

## 2. Biztonság

#### 2.1 Biztonsági irányelvek

Ezt az invertert szigorú nemzetközi biztonsági előírásoknak megfelelően tervezték. Telepítés, üzemeltetés és karbantartás előtt feltétlenül figyelmesen olvassa el ezt a kézikönyvet, és tartsa be a készüléken és a kézikönyvben feltüntetett összes biztonsági óvintézkedést. Az inverter telepítésekor, üzemeltetésekor és karbantartásakor kötelező betartani a helyi törvényeket, előírásokat és szabványokat. A kézikönyvben felvázolt biztonsági óvintézkedések a helyi törvények, előírások és szabványok kiegészítéseként szolgálnak. Ezt az invertert kizárólag olyan környezetben szabad használni, amely megfelel a meghatározott tervezési követelményeknek. Ennek elmulasztása a berendezés meghibásodásához, a készülék rendellenes működéséhez, az alkatrészek károsodásához, személyi sérülésekhez, vagyoni veszteségekhez stb. vezethet. Az ilyen problémák nem tartoznak a készülék jótállásának hatálya alá.

### 2.2 Fontos Biztonsági Emlékeztető

A telepítés előtt, alatt és után, valamint a későbbi üzemeltetés és karbantartás során számos kulcsfontosságú biztonsági szempont ismertetése szükségves. Ismertesse a kezelővel, tulajdonosokkal az alapvető biztonsági tudnivalókat a termék megfelelő használatának biztosítása érdekében.

## **A DANGER** Magas feszültségre és nagy áramerősségre vonatkozó figyelmeztetés

- Ügyeljen a magas PV feszültségre. A telepítés előtt és közben győződjön meg arról, hogy a fotovoltaikus panel egyenáramú kimeneti kapcsolója ki van kapcsolva, hogy elkerülje az áramütést.
- Legyen óvatos az akkumulátor magas kimeneti feszültségével. Beszerelés előtt és közben győződjön meg arról, hogy az akkumulátormodul ki van kapcsolva, hogy elkerülje az áramütést.
- Do not open the machine cover while the inverter is operational to prevent electrical shock or damage from live voltage and current.
- Ne nyissa fel a gép fedelét, amíg az inverter működik, hogy elkerülje az áramütést vagy a feszültség és áram okozta károkat.
- Amikor az inverter működik, ne csatlakoztasson vagy húzzon ki semmilyen csatlakozást (PV bemenet, akkumulátor, PV kimenet, kommunikáció stb.).
- Biztosítsa az inverter megfelelő földelését. A kezelőknek megfelelő és professzionális szigetelési intézkedéseket kell alkalmazniuk (pl. egyéni védőfelszerelés – PPE) a biztonságuk érdekében.
- Telepítés, üzemeltetés vagy karbantartás előtt ellenőrizze a meglévő vezetékek épségét a helyszínen.
- A telepítés során ellenőrizze az inverter, a PV, az akkumulátor és a hálózat közötti csatlakozásokat, hogy elkerülje a rossz csatlakozásokból eredő károkat.
- A karbantartási műveletek elvégzése előtt kapcsolja ki a hálózati megszakítót a hálózat oldalán, majd kapcsolja ki az akkumulátort és válassza le az akkumulátor megszakítót. Végül kapcsolja ki a PV DC megszakítót, és ellenőrizze az inverter állapotát, amíg a jelzőfények kialszanak.
- Miután a berendezést 5 percig feszültségmentesítették, és mérőműszerrel ellenőrizték a feszültség ás áramerősség nullára csökkenésétés, viseljen védőfelszerelést az inverter karbantartása közben.
- EAz inverter leállítása után is fennáll az égési sérülések veszélye. Miután a termék lehűlt, viseljen védőkesztyűt, amikor megérinti és dolgozik vele.

## **WARNING** Kerülje a helytelen működést és a nem rendeltetésszerű hasznáűlatot használatot

- A termék működtetésének minden vonatkozását (rendszertervezés, telepítés, üzemeltetés, beállítás és konfiguráció, karbantartás stb.) szakképzett személyzetnek kell elvégeznie a követelményeknek megfelelően.
- Minden csatlakozásnak meg kell felelnie a helyi és nemzeti előírásoknak és szabványoknak.
- Az inverteren lévő összes figyelmeztető címkének vagy adattáblának jól láthatónak kell lennie, és nem szabad eltávolítani, letakarni vagy megváltoztatni.
- A telepítés során válassza ki a megfelelő helyet a kézikönyv specifikációi szerint, miközben figyelembe veszi a jövőbeni felhasználói műveletek biztonságát is.
- Ügyeljen arra, hogy a gyermekek ne érintsék meg vagy véletlenül kezeljék az invertert és a kapcsolódó rendszereket.

 Legyen óvatos az esetleges égési sérülések miatt, mivel az inverter és a rendszer bizonyos részei működés közben hőt termelhetnek. Működés közben ne érintse meg az inverter felületét vagy a legtöbb alkatrészt. Működés közben csak az LCD-t és a gombokat használja.

#### **A** CAUTION

- Csak megfelelő képesítéssel rendelkező személyek módosíthatják az inverter beállításait.
- A sugárzásból eredő lehetséges egészségügyi kockázatok miatt kerülje a hosszan tartó expozíciót a készülék 20 centiméteres körzetében.

#### NOTICE

- Mielőtt bármilyen műveletet végezne ezen az inverteren, figyelmesen olvassa el ezt a kézikönyvet. A telepítés után tartsa biztonságos helyen ezt a kézikönyvet, hogy szükség esetén könnyen hozzáférhessen.
- A szakképzett személyzetnek részt kell vennie az elektromos rendszer telepítésével, hibakeresésével és a veszélyek kezelésével kapcsolatos képzésben, és ismernie kell ezt a kézikönyvet és más kapcsolódó dokumentumokat. Szerelőként vagy kezelőként ismerniük kell a helyi előírásokat és irányelveket.

### 3. Termék áttekintése

#### 3.1 Funkcionális áttekintése

A TriP 6-20K sorozat berendezései egy háromfázisú hálózati energiatároló inverter család, amelyet fotovoltaikus panelekből származó egyenáram akkumulátorokban történő tárolására terveztek. Arra is képes, hogy a fotovoltaikus panelekből és akkumulátorokból származó egyenáramot váltakozó áramúvá alakítsa, visszatáplálja a hálózatba, vagy közcélú hálózat nélküli működést biztosítson a fogyasztói terhelések számára. A fotovoltaikus energiatermelő rendszerek döntő összetevőjeként ez az inverter kulcsfontosságú szerepet játszik. A tipikus alkalmazási forgatókönyvet az alábbi ábrák szemléltetik (A.-F.).

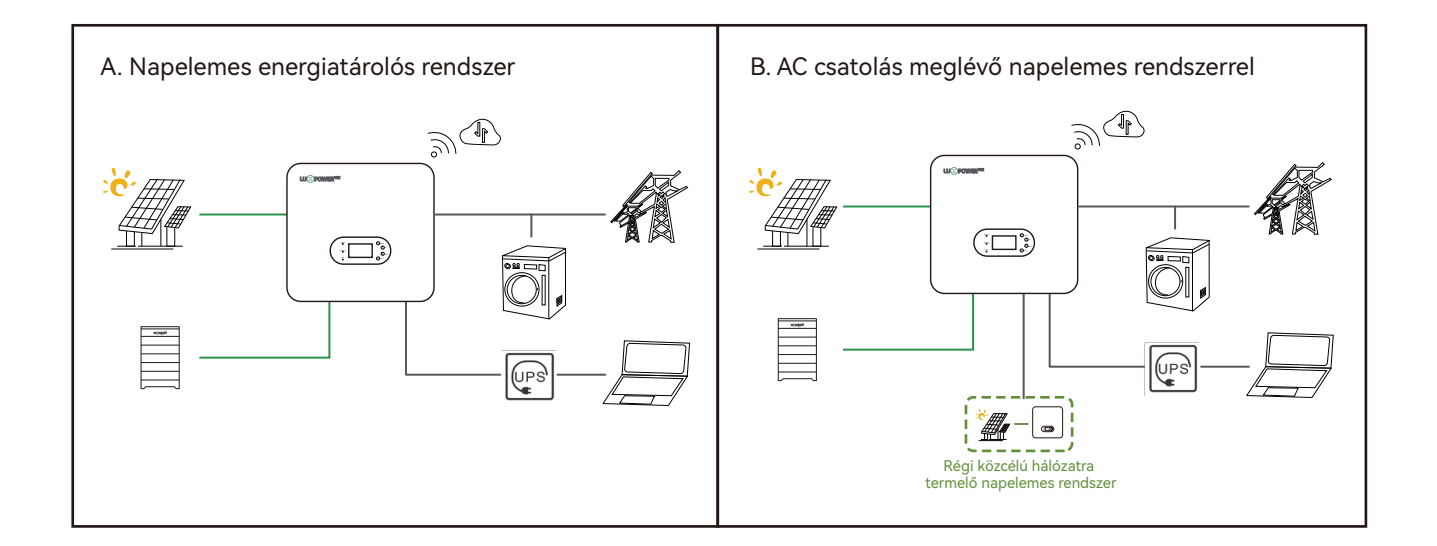

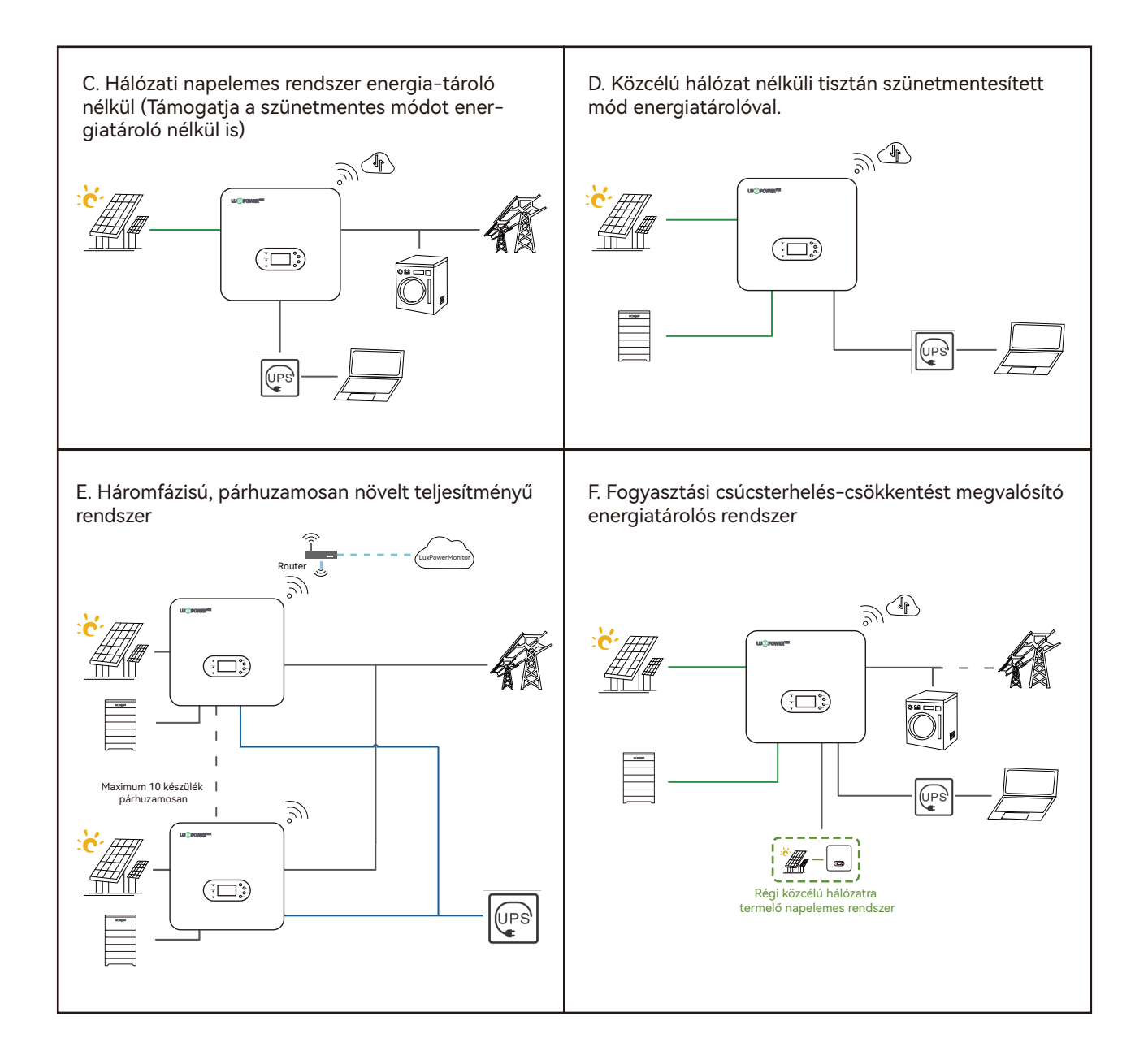

#### 3.2 Modelleírás

Ez a dokumentum a következő invertertípusokra vonatkozik:

TriP-HB-EU 6K

TriP-HB-EU 8K

TriP-HB-EU 10K

TriP-HB-EU 12K

TriP-HB-EU 15K

TriP-HB-EU 20K

## 3.3 Külső Megjelenés

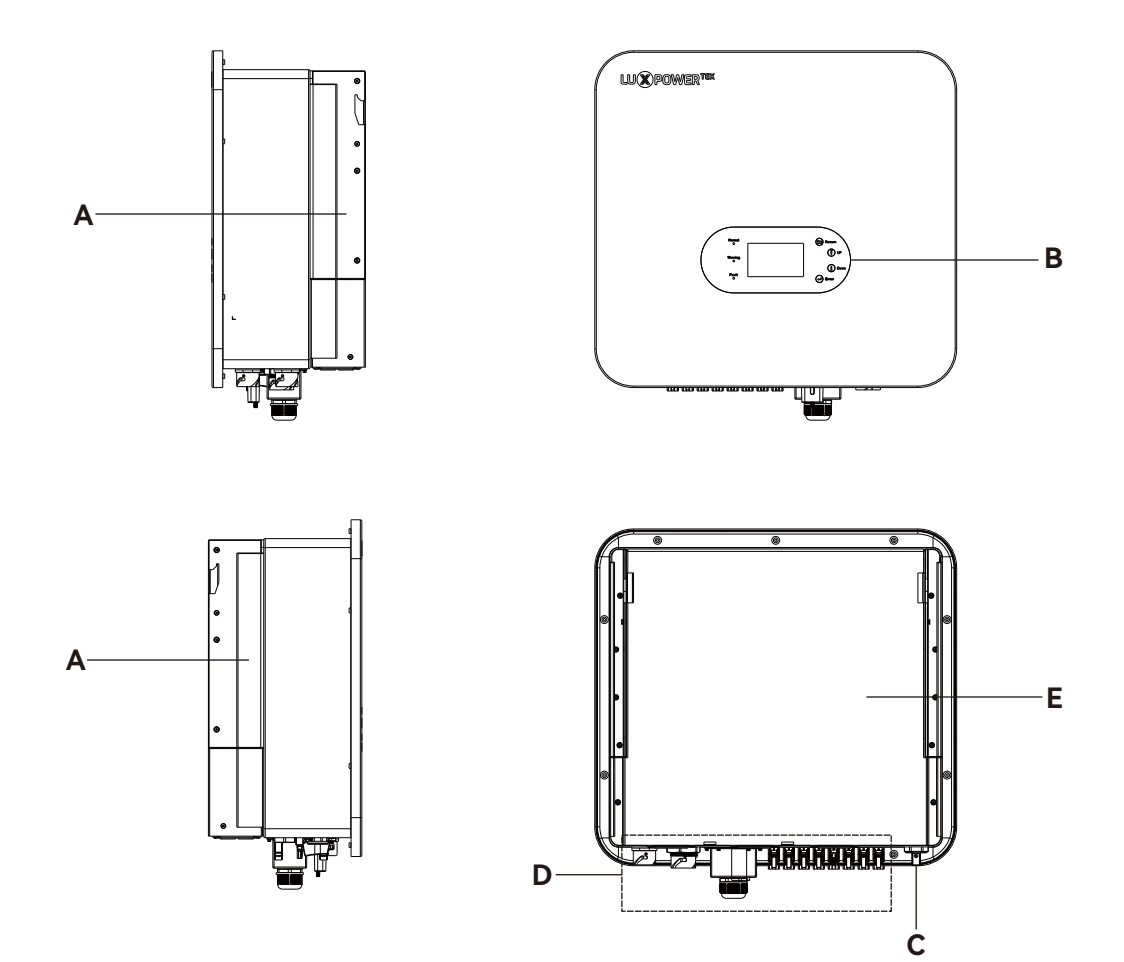

| А | Fogantyú az oldalakon | В | LCD              |
|---|-----------------------|---|------------------|
| с | PV Kapcsoló           | D | Bekötési terület |
| E | Légcsatorna fedél     |   |                  |

## 3.4 Méretek és súly

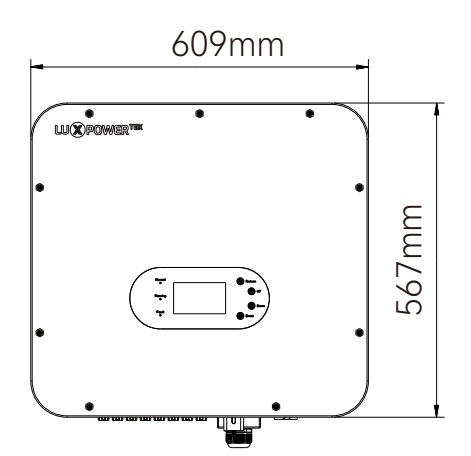

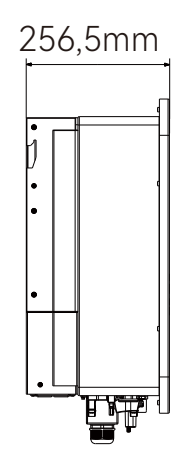

| Modell               | Méretek(Sz*Ma*Mé) | Súly |
|----------------------|-------------------|------|
| TriP-HB-EU 6/8/10K   | 605*563*256.5mm   | 38kg |
| TriP-HB-EU 12/15/20K | 605*563*256.5mm   | 43kg |

## 4. Tárolás és szétszerelés

## 4.1 Tárolás

Ha az invertert nem kívánja azonnal üzembe helyezni, akkor az eredeti csomagolásában, jól szellőző és száraz helyen kell tárolni.

Az ajánlott tárolási hőmérséklet -25°C és 60°C között van, a tárolási páratartalmat pedig 0% és 95% között kell tartani.

Ha több invertert kell egymásra rakni a tároláshoz, a csomagolással együtt lévő rétegek száma nem haladhatja meg a külső dobozon feltüntetett maximális egymásra rakható edényeket.

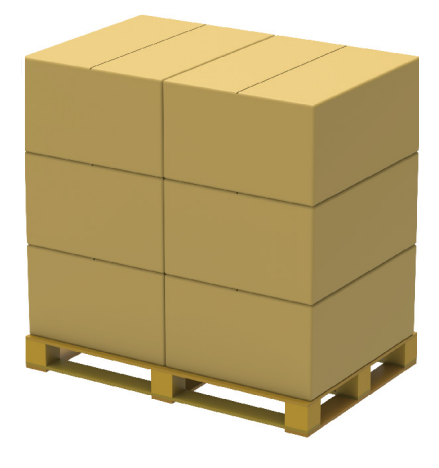

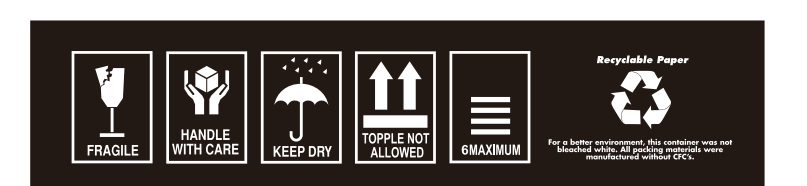

A csomagolódobozt nem szabad megdönteni vagy felfordítani. A tárolás során rendszeres, háromhavonta javasolt ellenőrzés szükséges. Ha rovarfertőzésre, rágcsálók sérülésére vagy a csomagolás károsodására utaló jeleket észlelünk, a csomagolóanyagokat azonnal ki kell cserélni.

## 4.2 Kibontás

A berendezést átfogó tesztelésnek és szigorú ellenőrzésnek vetik alá, mielőtt elhagyják a gyárat. A szállítás során azonban előfordulhat sérülés. Ezért elengedhetetlen, hogy a termék aláírása előtt alaposan megvizsgálja a csomagolódobozt, hogy nincs-e rajta sérülés. Ezenkívül a kapott tételeket vesse össze a csomagolási listával, hogy biztosítsa a teljességet és a megrendelésnek való megfelelést. A csomagolás felnyitása után ellenőrizze az invertert, hogy nem sérültek-e vagy hiányoznak-e alkatrészei. Abban az esetben, ha sérülést vagy hiányzó alkatrészeket észlel, kérjük lépjen kapcsolatba a gyártóval. A csomagolási lista az alábbiakban található:

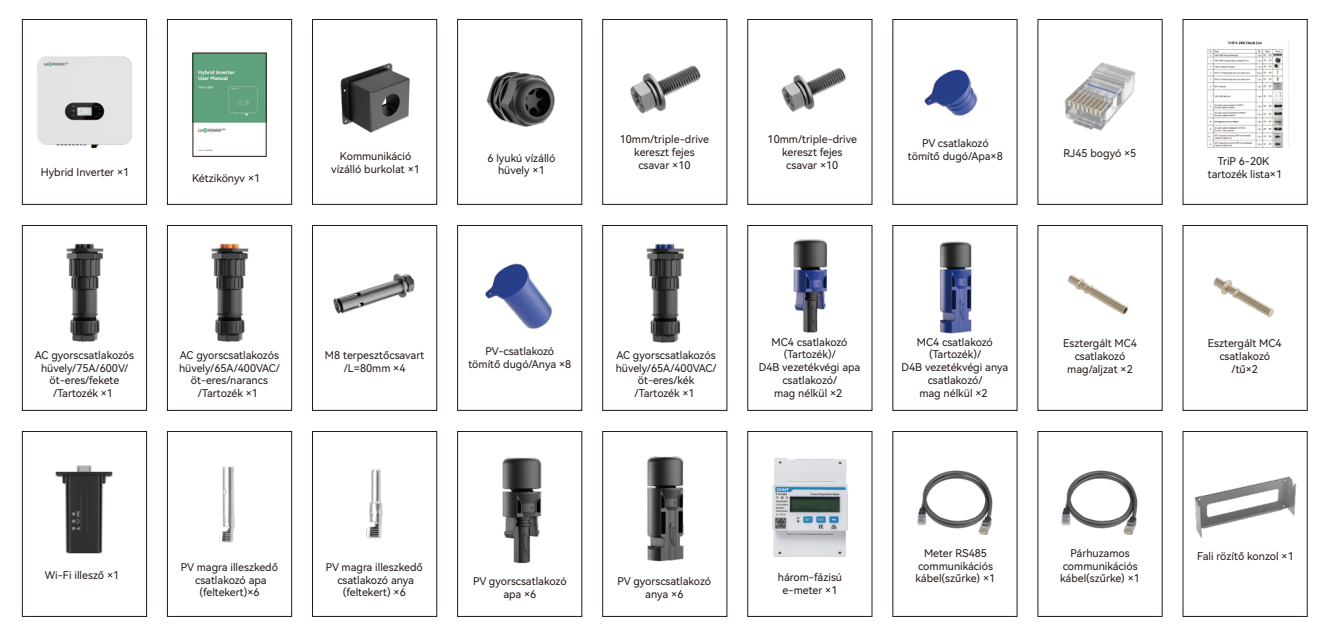

## 5. Rendszer telepítés

#### 5.1 Óvintézkedések

- Az inverter felszereléséhez használt falnak és konzolnak robusztusnak kell lennie, és képesnek kell lennie az inverter súlyának hosszú távú elviselésére (a súlyspecifikációkért lásd a 3.4 fejezetet).
- A telepítési helynek meg kell egyeznie az inverter méreteivel. Falra szerelve ügyeljen arra, hogy a telepítés során elkerülje a falon belüli víz- és elektromos vezetékeket.
- Ne szerelje fel az invertert gyúlékony vagy hőérzékeny anyagokból készült szerkezetekre.
- Az IP65 védettségű invertert beltéri és kültéri telepítésre is tervezték.
- A speciális telepítési követelményeket lásd a vonatkozó fejezetekben.
- Olyan telepítési helyet válasszon, amely lehetővé teszi a kényelmes elektromos csatlakozásokat, üzemeltetést és karbantartást. Az invertert lehetőleg legalább 30 méterre helyezze harmadik fél vezeték nélküli kommunikációs étesítményétől, lakóterületek és erős elektromágneses jelforrásoktól az optimális teljesítmény és biztonság érdekében.

#### 5.2 A telepítés helyének kiválasztása

Az invertereket beltéri és kültéri beépítésre tervezték (IP65), az inverter biztonságának, teljesítményének és élettartamának növelése érdekében gondosan válassza ki a felszerelési helyet az alábbi diagramok alapján:

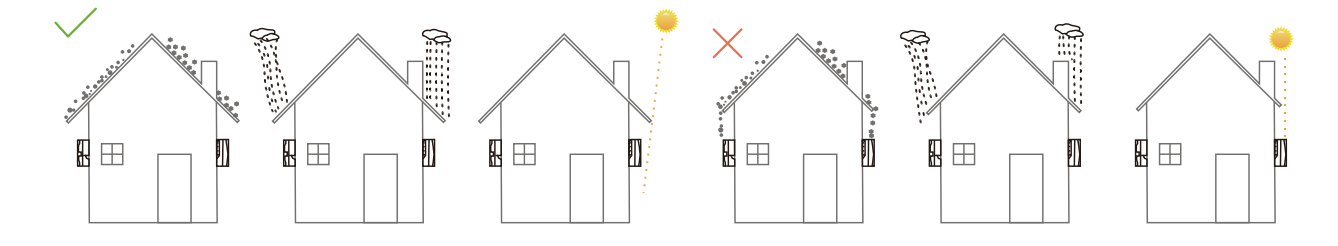

#### 5.3 Helyigény

Annak érdekében, hogy az inverter hatékonyan működjön és a kezelő személyzet számára kényelmes hozzáférését rendelkezésre álljon, biztosítson elegendő helyet a telepítési területen. Kérjük, tekintse meg az alábbi diagramot. Kerülje az inverter gyermekek számára könnyen hozzáférhető helyen történő felszerelését.

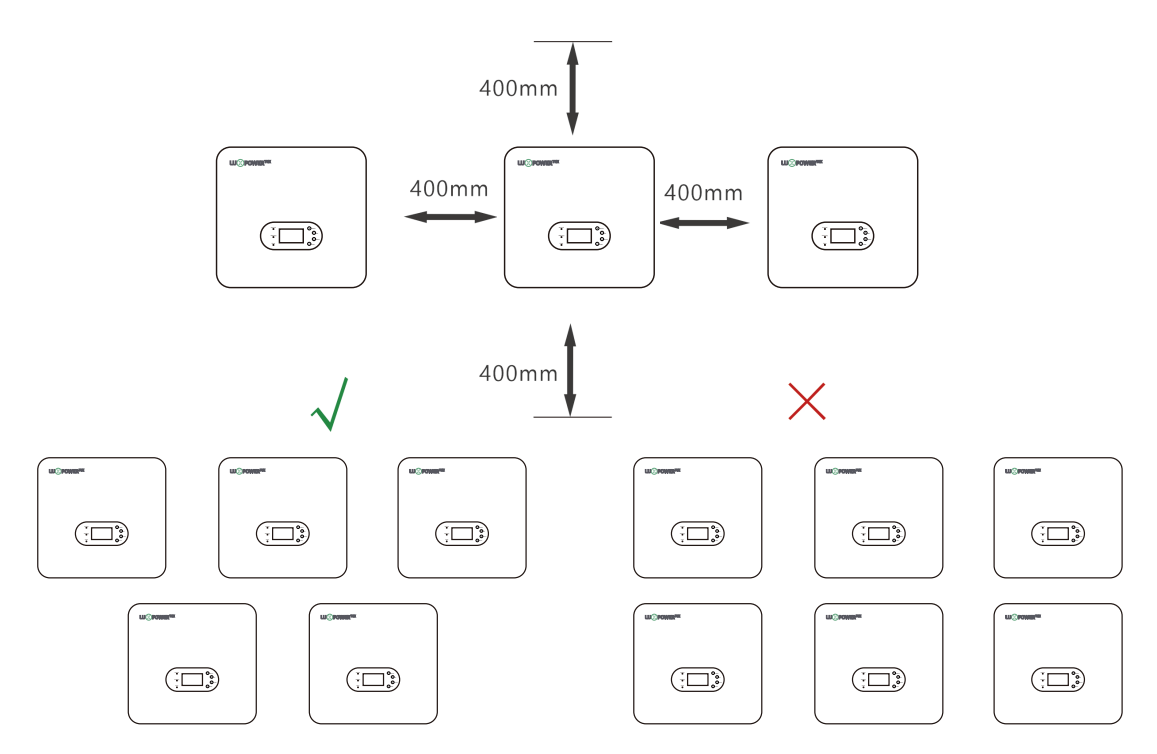

#### 5.4 Beépítési síkkal szembeni követelmények

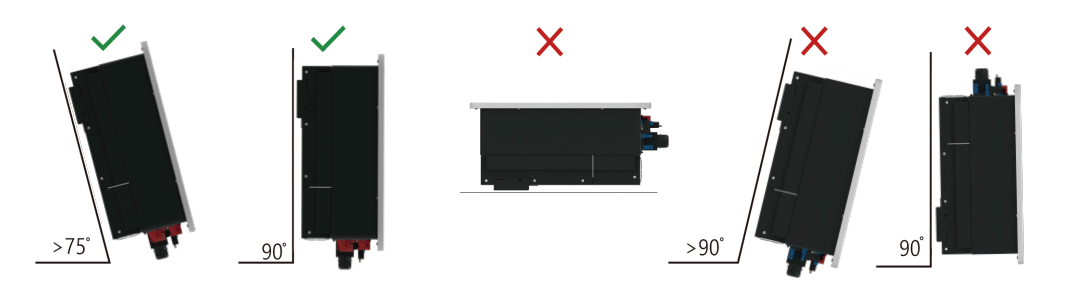

#### 5.5 Környezetvédelmi követelmények

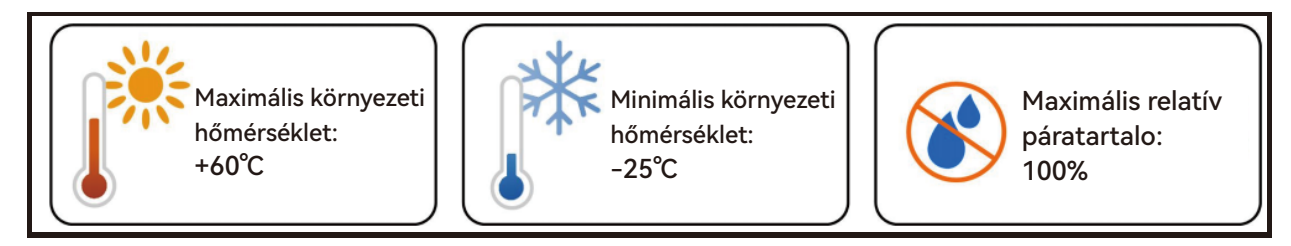

Gondoskodjon a megfelelő szellőzésről az inverter telepítési környezetében.

Működés közben ne takarja el a szellőzőnyílásokat vagy a hőelvezető rendszert, hogy elkerülje a túlmelegedést és a tűzveszélyt. Tilos az invertert gyúlékony, robbanásveszélyes gázokat vagy füstöt tartalmazó környezetbe helyezni, és szigorúan kerülni kell az ilyen körülmények közötti műveleteket.

#### 5.6 Az inverter mozgatása

#### ▲ CAUTION

Az inverter kézi mozgatásakor ügyeljen arra, hogy az viszonylag nehéz: emelés előtt győződjön meg arról, hogy elbírja a súlyt. Telepítés előtt szállítsa az invertert a kijelölt telepítési helyre. A csomagolódoboz elülső és alsó oldalán található feliratokkal van ellátva.

#### 5.7 Az inverter telepítése

**Step 1.** Szerelje fel a fali konzolt. Használja a fali tartót sablonként, fúrjon lyukakat a falba a konzolon lévő csavarfuratok helyzete alapján, majd helyezze be a tágulási csavarokat a lyukakba.

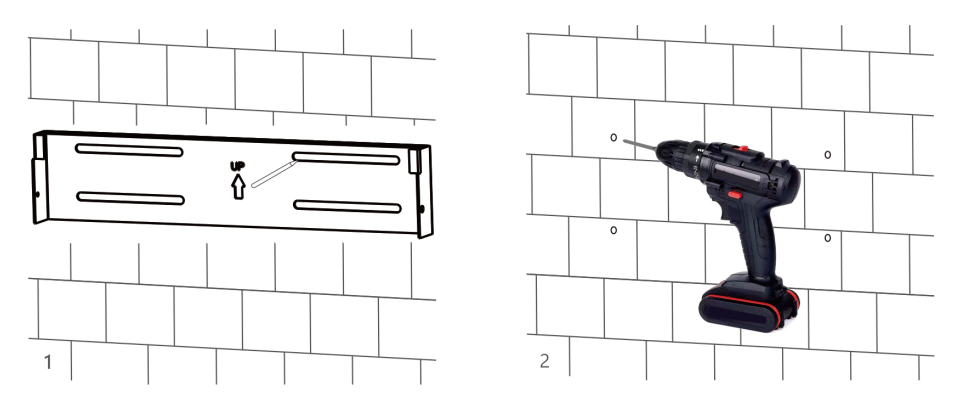

Step 2. Biztonságosan rögzítse a fali tartót a falhoz csavarokkal..

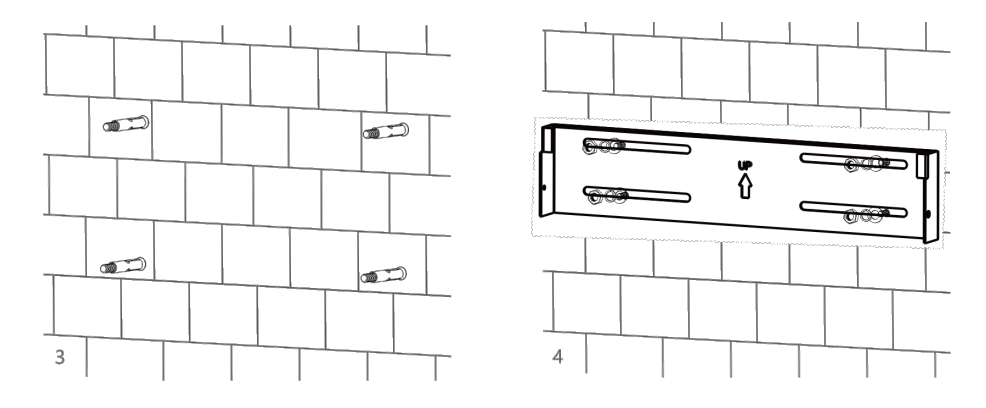

Step 3. Emelje fel az invertert két emberrel, és óvatosan helyezze a fali tartóra.

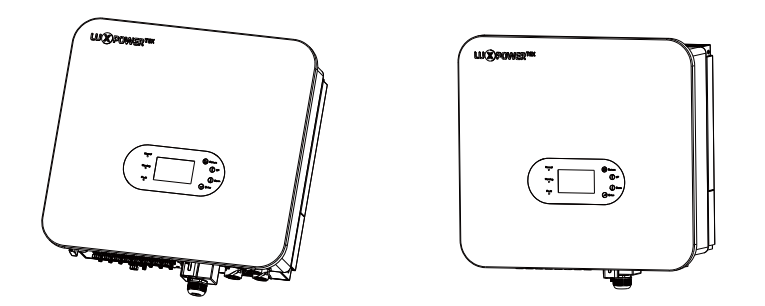

**Step 4.** Győződjön meg arról, hogy az inverter biztonságosan rögzítve van, és húzza meg az összes rögzítőcsavart.

## 6. Elektromos csatlakozás

#### 6.1 Óvintézkedések

Az elektromos szerelések során a szakértelemmel rendelkező személyzetnek megfelelő védőfelszerelést kell viselnie

#### ▲ DANGER

- Figyelem: Az inverter nagy feszültségen üzemel!
- Figyelmeztetés: A napfénynek kitett fotovoltaikus körök veszélyes feszültségeket továbbíthatnak.
- Ne zárja a megszakítókat, amíg az elektromos bekötések be nem fejeződnek.
- Az elektromos bekötések elvégzése előtt győződjön meg arról, hogy minden kábel feszültségmentes a állapotban legyen.

#### ▲ WARNING

- Figyelem: A kábelezési munka során végzett bármilyen nem megfelelő művelet a berendezés károsodásához vagy személyi sérüléshez vezethet.
- A kábelezési műveleteket kizárólag szakember végezheti.
- A fotovoltaikus energiatermelő rendszerben jól szigetelt és a megfelelő specifikációkkal rendelkez kábeleket kell alkalmazni biztonságos csatlakoztatás mellett.

#### ▲ CAUTION

- A kábelezési folyamat során be kell tartani a fotovoltaikus körökre vonatkozó biztonsági előírásokat
- Minden elektromos berendezésnek meg kell felelnie azon ország/régió elektromos szabványainak, ahol a telepítést végzik.

#### 6.2 Elektromos rendszer csatlakozási rajza

6.2.1 Rendszerkapcsolat áttekintése

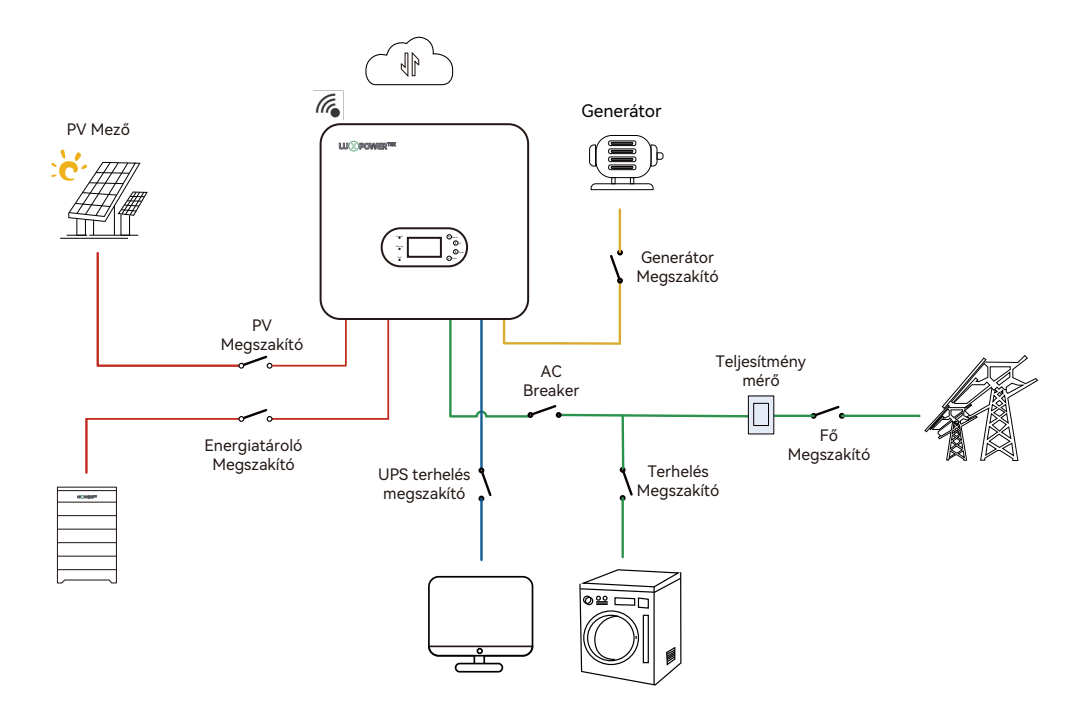

#### 6.2.2 Elektromos rendszer csatlakozási rajza

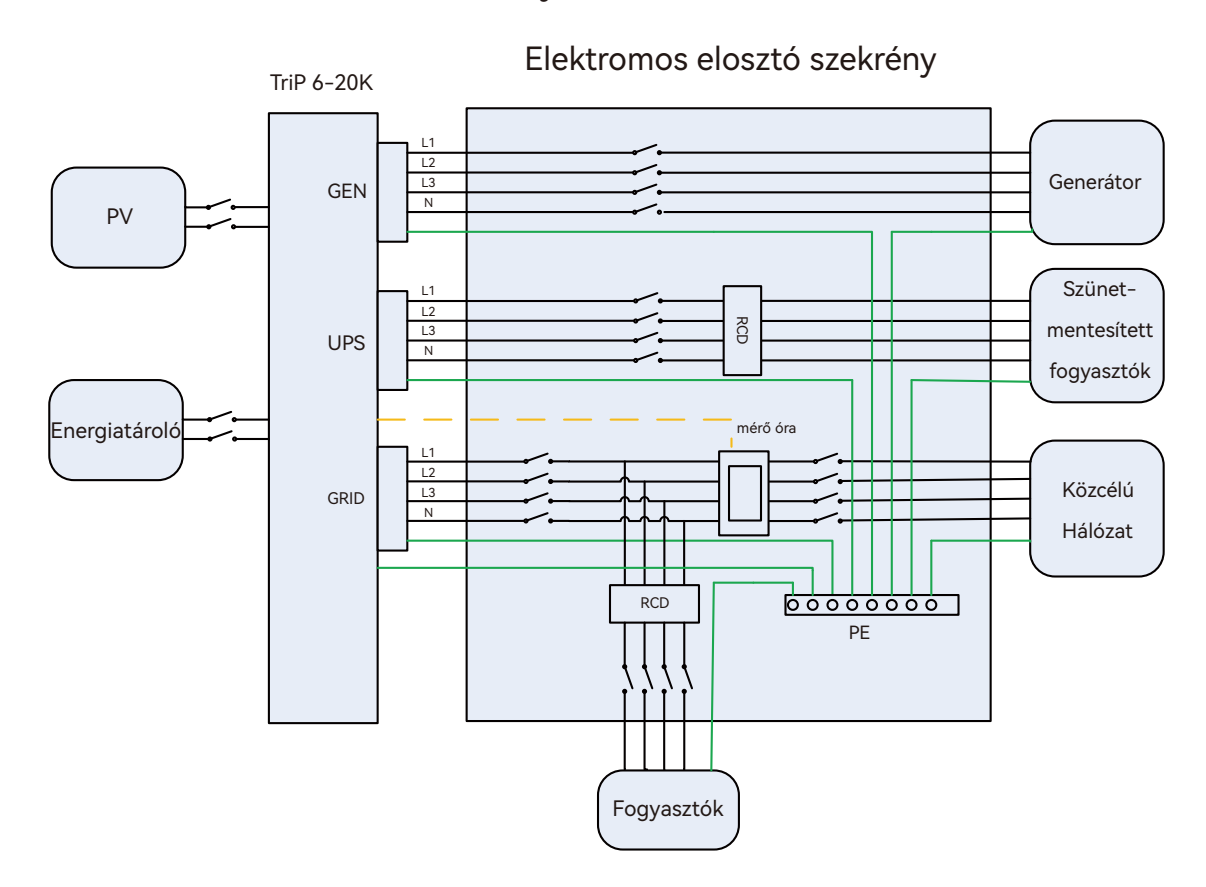

#### 6.3 Megszakítók és kábelek előkészítése

A felhasználóknak önállóan kell kiválasztaniuk a megfelelő megszakítókat a tényleges alkalmazási forgatókönyv alapján.

|                                       | MPPT1 string1: 1000V/20A |
|---------------------------------------|--------------------------|
|                                       | MPPT1 string2: 1000V/20A |
| PV Megszakító (2P*6)                  | MPPT2 string1: 1000V/20A |
|                                       | MPPT2 string2: 1000V/20A |
|                                       | MPPT3 string1: 1000V/20A |
|                                       | MPPT3 string2: 1000V/20A |
|                                       | Battery1: 1000V/25A      |
| Energiatarolo megszakito(2P)          | Battery2: 1000V/25A      |
| Fő megszakító (4P)                    | 63A/400V                 |
| Fogyasztók megszakító (4P)            | 63A/400V                 |
| AC terhelés megszakító (4P)           | 63A/400V                 |
| Szünetmentes terhelés megszakító (4P) | 63A/400V                 |
| Generátor megszakító (4P)             | 63A/400V                 |

(11)

A felhasználóknak önállóan kell kiválasztaniuk a megfelelő kábeleket a tényleges alkalmazási forgatókönyv, terhelés, távolság és előírások alapján.

| Serial Number | Electrical Name                      | Típus                                                     | Vezető anyag<br>keresztmetszet mm <sup>2</sup> | Kábel méret |
|---------------|--------------------------------------|-----------------------------------------------------------|------------------------------------------------|-------------|
| 1             | Védővezető                           | Tömör réz vagy<br>Sodrott réz<br>Zöld-Sárga vezeték       | Réz vezeték<br>(10-16mm²)                      | 10-8AWG     |
| 2             | PV csatlakozó<br>vezeték             | Szolár kábel                                              | Réz vezeték<br>(6-10mm²)                       | 10-8AWG     |
| 3             | AC elmenő<br>vezeték                 | Tömör réz vagy<br>Sodrott réz<br>vezeték                  | Réz vezeték<br>(8-16mm²)                       | 8-6AWG      |
| 4             | Energiatároló<br>erőátviteli vezeték | Tömör réz vagy<br>Sodrott réz<br>vezeték                  | Copper Wire<br>(5-9mm²)                        | 10-8AWG     |
| 5             | Battery<br>Communication Wire        | CAT-5E F/UTP<br>kültéri árnyékolt<br>csavartérpáras kábel | Nyolceres réz<br>kábel                         | /           |
| 6             | Távfelügyelet                        | WiFi/GPRS/4G                                              | /                                              | /           |

## 6.4 Csatlakotók bemutatása

A kábel csatlakozók az inverter alján találhatók, lásd a következő ábrát:

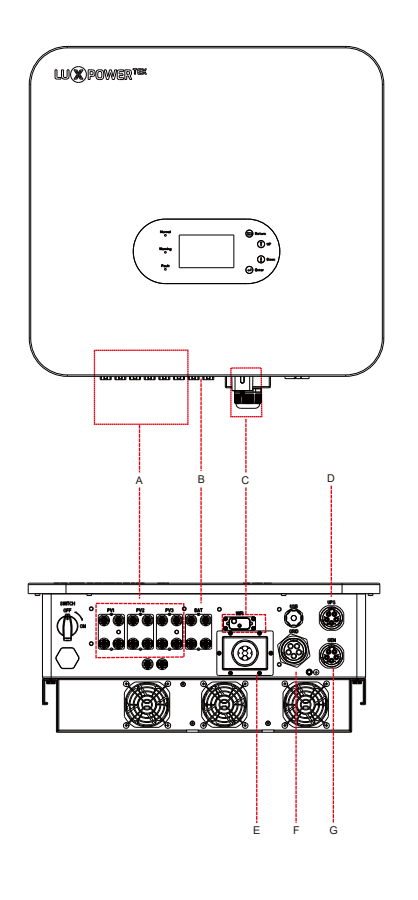

| Ábra jelölése | Megnevezés                                                       | Szitanyomott jelzés                   | Magyarázat                                                                               |
|---------------|------------------------------------------------------------------|---------------------------------------|------------------------------------------------------------------------------------------|
| A             | PV bemeneti csatlakozók                                          | PV1+, PV1-, PV2+, PV2-,<br>PV3+, PV3- | MC4-es Szolár csatlakozók                                                                |
| В             | Energiatároló erőátviteli<br>csatlakozók                         | BAT1+, BAT1-,<br>BAT2+, BAT2-         | MC4-es energiatároló erőátviteli csatla-<br>kozók                                        |
| С             | Hálózati csatlakozó                                              | WIFI                                  | Ethernet, WiFi, GPRS, vagy 4G modulok<br>csatlakoztatásához                              |
| D             | Szünetmentesített<br>csatlakozó                                  | UPS                                   | Szünetmentesített kimeneti tápvezeték<br>csatlakozója                                    |
| E             | Kommunikációs csatla-<br>kozók                                   | ١                                     | Interfészek energiatároló, okosmérő,<br>párhuzamos működés stb. csatlakoz-<br>tatásához. |
| F             | Közcélú hálózat csatla-<br>kozója                                | GRID                                  | Közcélú villamos hálózat vezetékeinek<br>csatlakozásási felülete                         |
| G             | Generátor vagy vezérelt<br>fogyasztó<br>erőátviteli csatlakozója | GEN                                   | Generátor vagy vezérelt fogyasztó<br>vezetékeinek<br>csatlakozásási felülete             |

\*Ez a diagram csak tájékoztató jellegű. A pontosság érdekében nézze meg a tényleges berendezést!

#### 6.5 Földelés kialakítása

#### **WARNING**

- Ez az inverter transzformátor nélküli típusú. Ha a rendszert leválasztó transzformátor nélkül csatlakoztatják a hálózathoz, a rendszer normál működésének biztosításához elengedhetetlen, hogy a fotovoltaikus húrok pozitív és negatív kapcsai ne legyenek csatlakoztatva a hálózat földeléséhez (PE).
- A fotovoltaikus körök, energiatárolók, hálózat és q kommunikáció csatlakoztatása előtt gondoskodjon a megfelelő védőföldelés kialakításáról.
- A fotovoltaikus energiatermelő rendszerben minden nem áramot vezető fém alkatrészt és berendezésházat földelni kell (EPH bekötés).
- Az inverter PE-kábelét és a fotovoltaikus mezők fémkeretét ugyanarra a földelési pontra kell csatlakoztatni, hogy az ekvipotenciális csatlakozást lehessen elérni (EPH bekötés).
- Ügyeljen a földelővezeték-csatlakozás időjárásállóságára; ne hagyja közvetlenül a levegőnek kitéve.
- Az inverter burkolatán található földelőcsavarjának meghúzásakor használjon 5Nm -es nyomatékkulcsot.

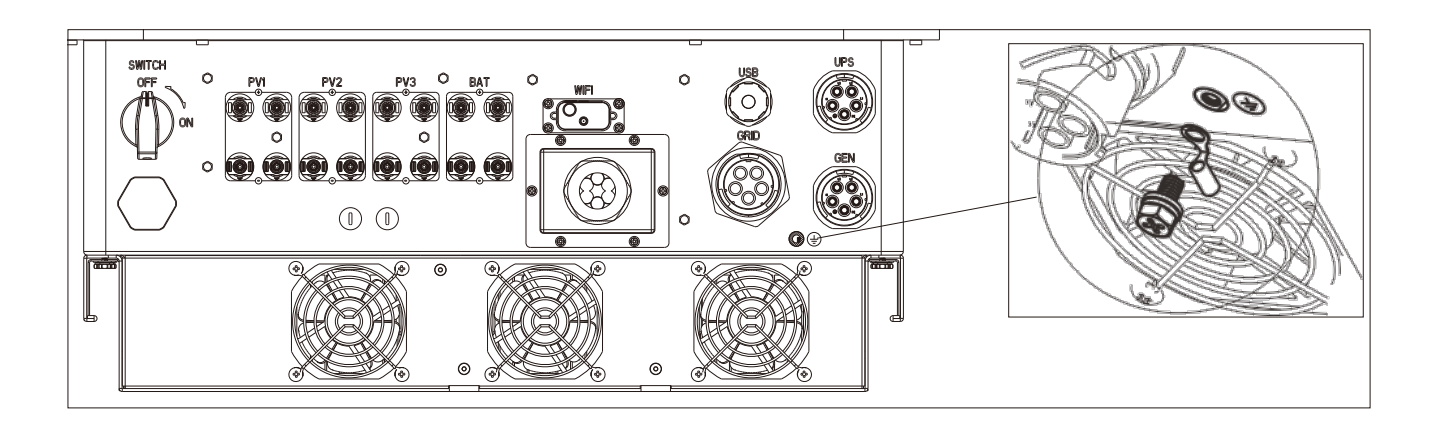

#### 6.6 PV bemeneti vezetékek csatlakoztatása

#### NOTICE

A fotovoltaikus panelek csatlakoztatása előtt multiméterrel vagy szolár teszterrel mérje meg a fotovoltaikus mező feszültségét. Erősítse meg a megfelelő működést. Ha a feszültség nincs a várt tartományon belül, ellenőrizze, hogy a fotovoltaikus mező normál működési állapotban van-e mielőtt azt csatlakoztatná a rendszerhez. Azokban az esetekben, amikor a fotovoltaikus panelek környezeti hőmérséklete 0°C alatt lehet, ellenőrizze a

fotovoltaikus mező feszültségét. Ha nem biztos magában, kérjen további segítséget a rendszer vagy a panel szállítójától. Rendkívül alacsony hőmérséklet hatására a fotovoltaikus panelek feszültsége bizonyos százalékkal megnőhet.

- Külön-külön csatlakoztassa a fotovoltaikus mezőket a TriP 6-20K inverterhez, és szigorúan kerülje a fotovoltaikuskom mezők kombinálást mielőtt azokat csatlakoztatná a TriP 6-20K inverter bemeneteihez.
- A TriP 6-20K inverterek minden MppT algoritmusa két fotovoltaikus mezőt tud kezelni.
- Csatlakoztassa a vízálló dugaszokat a nem használt PV bemeneti csatlakozókhoz.
- Ügyeljen arra, hogy különbséget tegyen a PV kapocsmagok és az energiatárolók kapocsmagjai között (lásd az alábbi diagram).

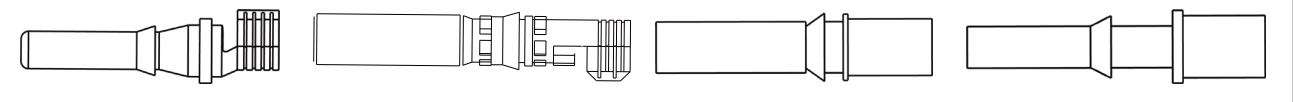

PV apa csatlakozó

PV anya csatlakozó

Energiatároló apa csatlakozó Energiatároló anya csatlakozó,

#### Kábelekkel szemben támasztott követelmények:

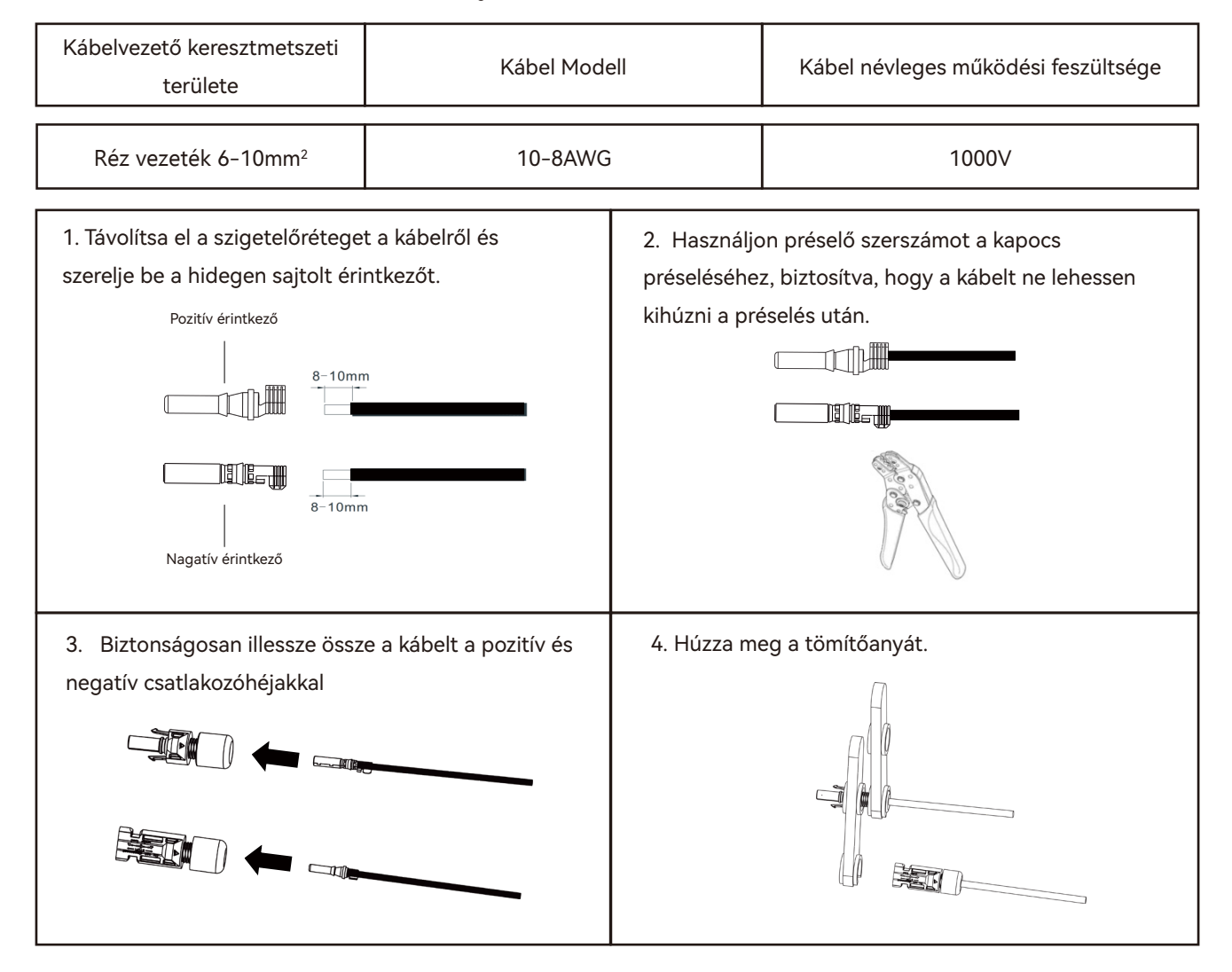

5. Ellenőrizze a fotovoltaikus kábelek polaritását, és győződjön meg arról, hogy a legmagasabb feszültség nem haladja meg az 1000 V-ot.

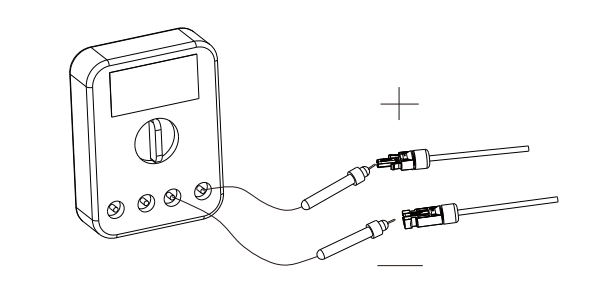

6. Győződjön meg arról, hogy az összes DC kapcsoló "OFF" állásban legyen, majd csatlakoztassa a PV csatlakozót az inverter alján található megfelelő PV csatlakozójához.

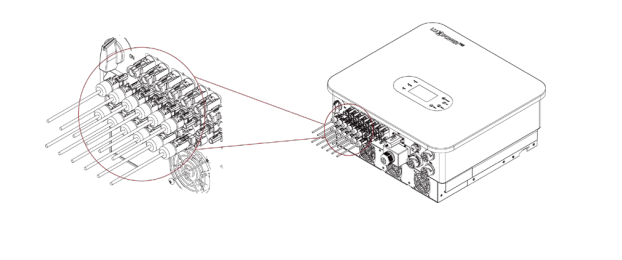

#### 6.7 Energiatároló erőátviteli vezetékeinek csatlakozása

A kézikönyv ezen része csak az energiatároló inverteroldali csatlakozást írja le. Ha részletesebb információra van szüksége az energiatárolóoldali csatlakozással kapcsolatban, kérjük, olvassa el az energiatároló kézikönyvét. Kábelkövetelmények:

| Kábelvezető keresztmetszeti területe | Kábel Modell | Kábel névleges működési feszültsége |
|--------------------------------------|--------------|-------------------------------------|
| Réz vezeték 5- 9 mm <sup>2</sup>     | 10-8AWG      | 1000V                               |

#### • NOTICE

A bekötés előtt győződjön meg arról, hogy az inverter ki legyen kapcsolva, és már nincs maradék feszültség az energiatároló interfészén.

Ha az energiatároló oldali vezetékek már csatlakoztatva vannak, győződjön meg arról, hogy az energiatároló leválasztott állapotban legyen.

- Amikor az energiatároló nagy áramerősséggel tölt vagy merít, nagyon fontos, hogy a vezetékek csavarjai biztonságoas meghúzottak legyenek.
- Vegye figyelembe, hogy ha van-e megszakító az inverter és az akkumulátor között, ügyeljen arra, hogy a megszakító kikapcsolt állásban legyen.
- Ügyeljen arra, hogy az akkumulátor és az inverter között jelentős áram folyik, ezért ajánlatos ésszerű távolságon belül telepíteni őket.

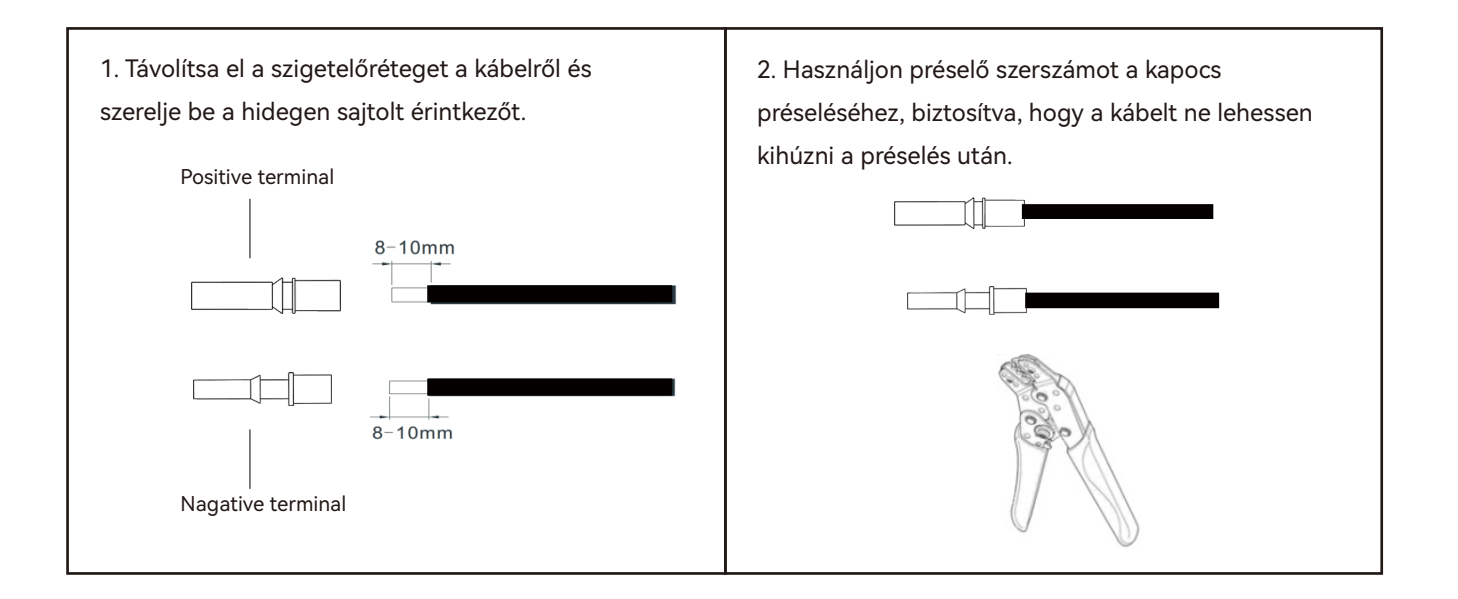

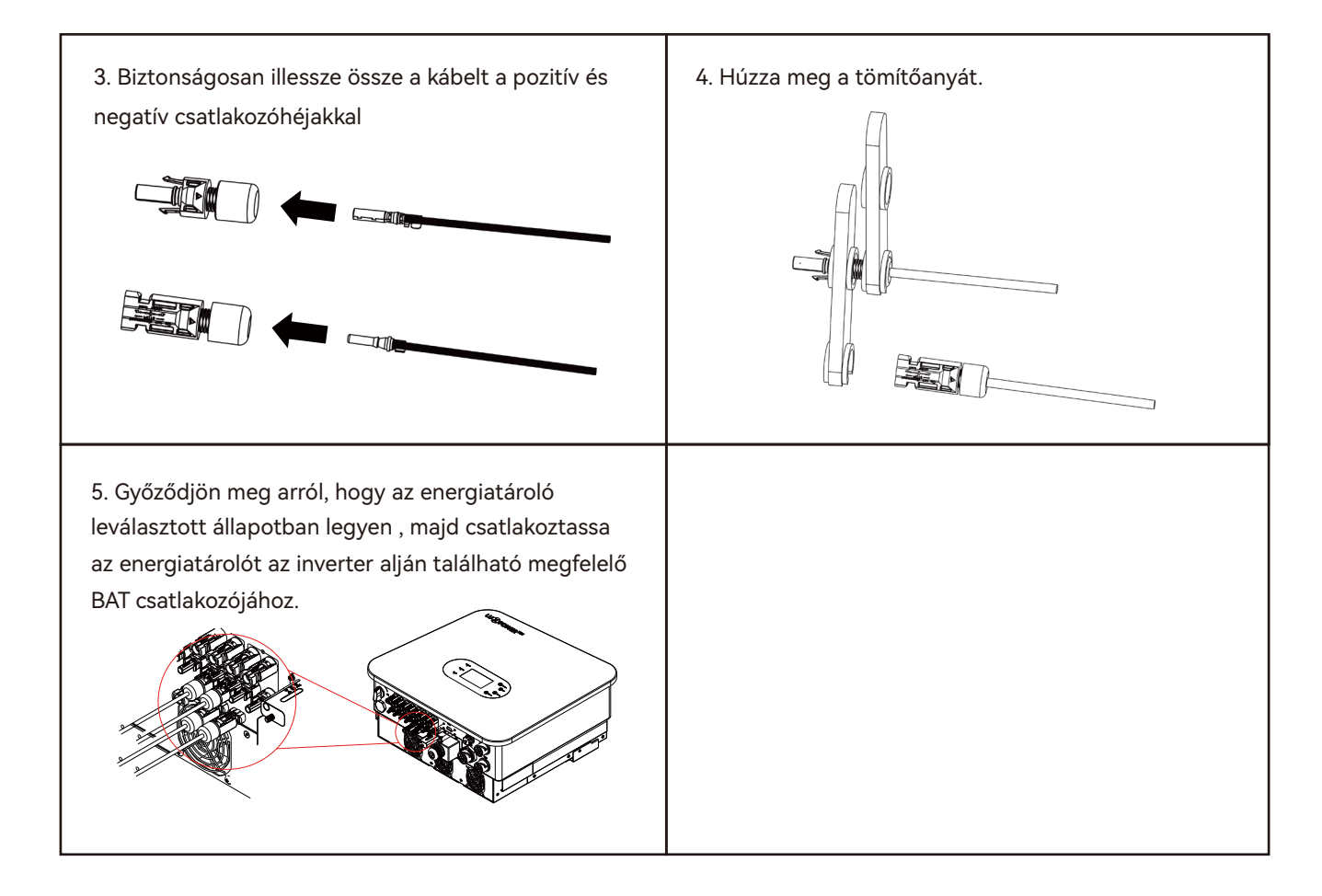

#### 6.8 AC kimeneti vezetékek csatlakozása

#### NOTICE

#### Óvintézkedések

• Szereljen be egy AC leválasztó kapcsolót az inverter AC kimeneti oldalára, hogy biztosítsa a biztonságos leválasztás lehetőségét az inverter és a hálózat között.

• Hagyjon elegendő tartalékot a védőföldelő vezeték hosszában. Ez biztosítja, hogy a védőföld vezeték mindenkor átvihesse végső feszültséget, akor is amikor az AC vezetékre váratlan húzóerő öszpontosúl.

| Kábelvezető keresztmetszeti területe | Kábel Modell | Kábel névleges működési feszültsége |
|--------------------------------------|--------------|-------------------------------------|
| Réz vezeték (8-14mm²)                | 8-6AWG       | 600V                                |

A GRID a UPS és a GEN csatlakozó érintkezőinek bekötési folyamata az alábbiakban vázolt lépéseket követi. A telepítés során gondosan ügyeljen az egyes interfészek szitanyomásának színére és méretére. Vegye figyelembe, hogy a GRID csatlakozó érintkezője nagyobb, mint az UPS kimenet csatlakozókapocs és a GEN csatlakozókapcsa érintkezői. Az UPS kimeneti csatlakozó érintkezője kék színnel, míg a GEN csatlakozó érintkezői narancssárgával vannak jelölve. Ami fontos, ez a három érintkező mechanikus tévedés elleni védelemmel van ellátva, megakadályozandó a félrekötéseket.

#### Szerelési lépések

Step 1. Szerelje össze az AC csatlakozót.

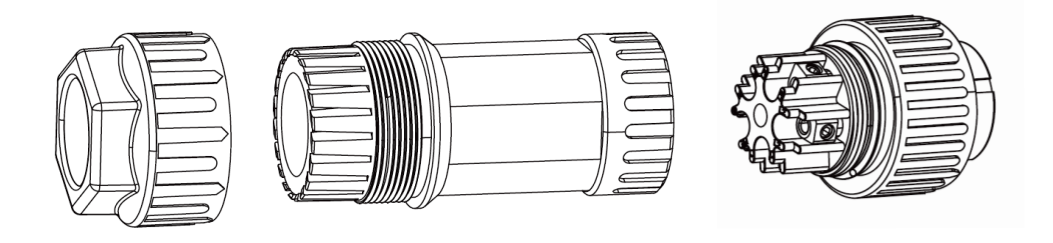

**Step 2.** Vezesse át az AC kábelt a tömszelencén, a tömítőgyűrűn és a menetes hüvelyen. Helyezze be teljesen a vezetéket a csatlakozókapocs megfelelő kivezetésébe, és húzza meg a csavart. Fokozottan ügyeljen a szitanyomás jelzéseire a csatlakozón (L1, L2, L3, N, PE), és csatlakoztassa őket egymás után.

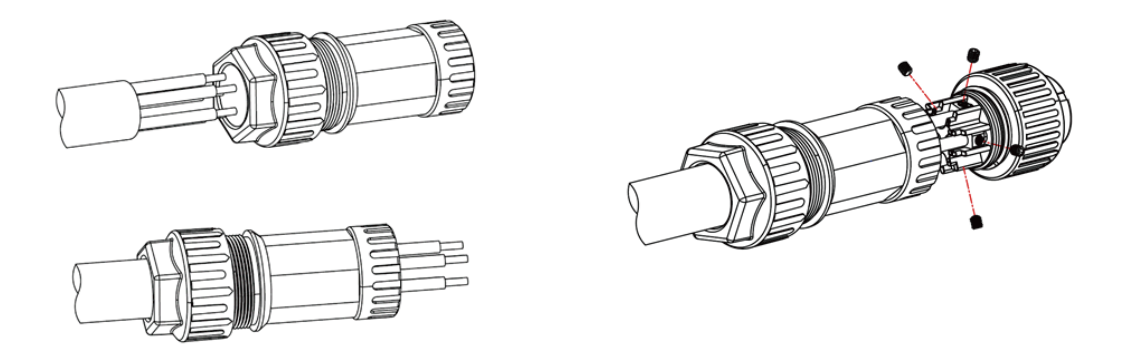

**Step 3.** Az alábbi diagramot követve húzza meg a hüvelyt 3-4Nm nyomatékkal. Az ellenanyát 4-5Nm nyomatékkal húzza meg.

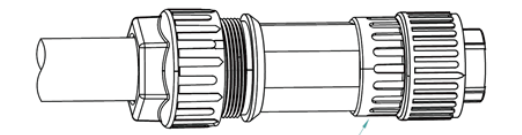

Szorítóhüvely, nyomatéka: 3-4Nm

Step 4. Csatlakoztassa a dugót az aljzathoz.

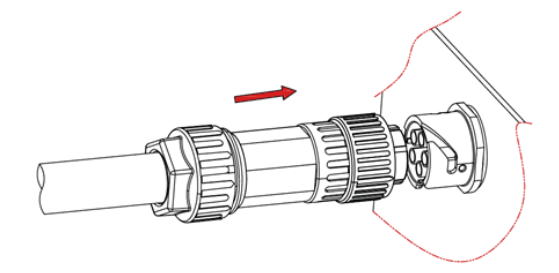

Illessze össze a dugaszoló alkatrészt az aljzattal a jelzett irányba tolva azt.

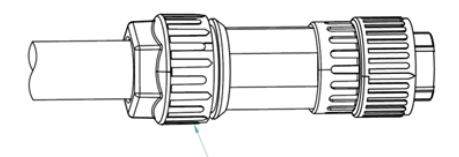

Rögzítő anya, nyomatéka: 4-5Nm

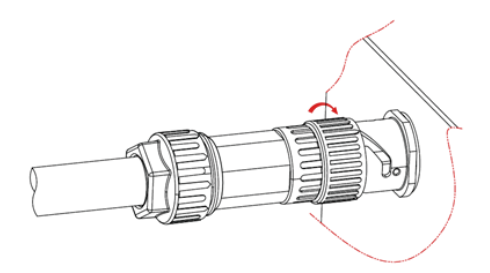

Amikor a csatlakozó gomb retesz érintkezik az aljzat vezetősínjével forgassa el a csatlakozót a fenti ábrán jelzett irányba, amíg el nem éri az ábrán látható pozíciót.

#### 6.9 Kommunikációs kábelek csatlakoztatása

A kommunikációs kábelek vízálló burkolatának felszerelése az alábbiak szerint történik:

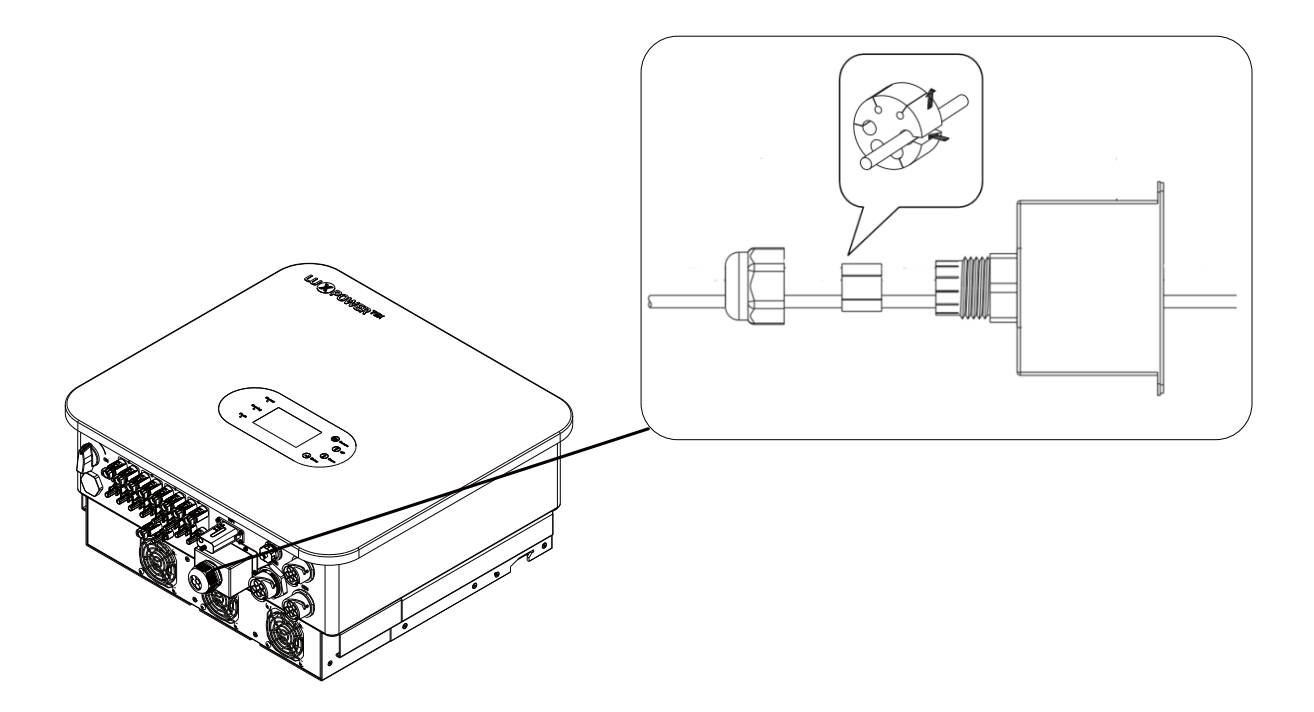

#### 6.9.1 Energiatároló kommunikációs kábelének csatlakozása

#### NOTICE

- Az energiatárlókhoz általában Ethernet kábelt is mellékelnek, ezért ajánlott a mellékelt Ethernet kábel használata a kapcsolat megvalósításához.
- Ha ki kell cserélnie az Ethernet kábelt, válasszon CAT5e vagy magasabb specifikációjú, 568B bekötésű kábelt.

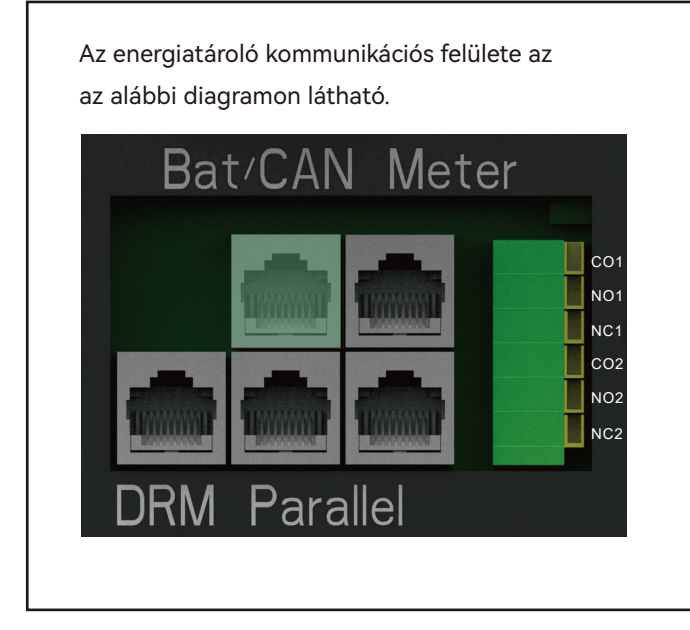

A kommunikációs interfész konfigurációja az okosmérő bekötéséhez a következő:

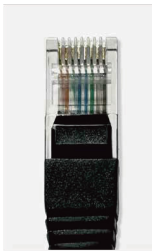

| Pin | Function Description |
|-----|----------------------|
| 1   | BAT.485B             |
| 2   | BAT.485A             |
| 3   | NC                   |
| 4   | CAN-H                |
| 5   | CAN-L                |
| 6   | NC                   |
| 7   | +12V                 |
| 8   | GND                  |

#### 6.9.2 A okosmérő kommunikációs kábelének csatlakozása

#### NOTICE

- Az inverter dedikált okosmérő hozzáférési interfészt biztosít, amely RS485-ön keresztül csatlakoztatható a TriP 6-20K-hoz, biztosítva a teljesítményinformációk beszerzését a közcélú hálózat oldaláról.
- A mérő csatlakoztatásához használjon egyenes átmenő CAT5 kábelt, 568B kábelezési szabványnak megfelelően az inverter és az okosmérő közti adatátvotel érdekében.
- Az inverter és a mérő közötti kommunikáció az RS485-ös ipari szabvány szerint történik. Csatlakoztassa a diagramban megjelölt RJ485-ös port 1. tűjét a mérő 485-B-jéhez, a 2-es tűt pedig a mérő 485-A-jához.
- A készülékhez mellékelt mérő használata esetén nincs szükség további konfigurációra. A z okosmérő alapbeállításokkal érkezik és a kommunikációs kábel csatlakoztatása után normálisan fog működni.
- Ha külön vásárolt mérő használata mellett dönt, vegye figyelembe, hogy jelenleg a készülék csak ket típust támogat. Lásd a modell felsorolást. Csatlakoztatáskor állítsa be a megfelelő modellt az LCD-n. A mérő adatátviteli sebessége 9600, a mérő címe pedig 01 legyen. A részletes beállításokat lásd a mérő használati útmutatójában.

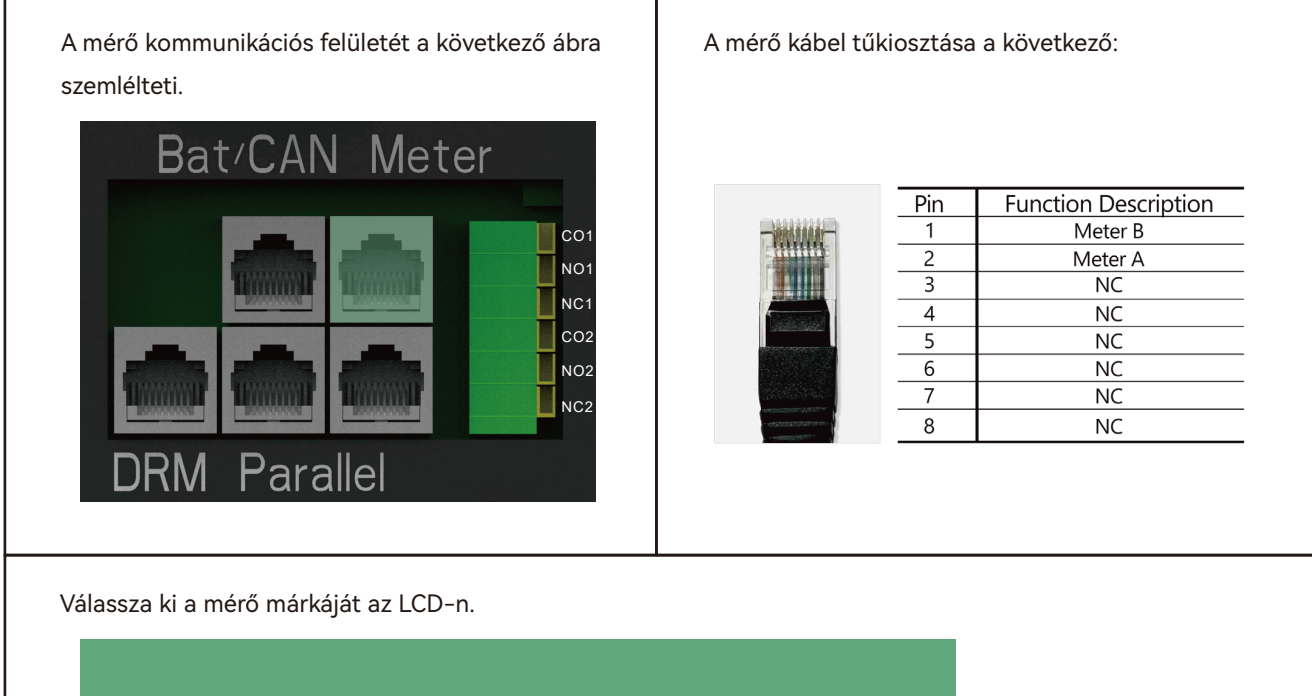

| Basic        | PV input                          |              | <ul> <li>Vpv start (V</li> </ul> | )           | Set |
|--------------|-----------------------------------|--------------|----------------------------------|-------------|-----|
| Charge       | MODBUS addr                       |              | Meter brand                      |             | ~   |
| Discharge    | Offgrid output<br>Seamless switch | $\checkmark$ | CT direction revers              | RSD disable | Set |
| Advanced     | AC couple                         |              | EPS output<br>without Battery    |             |     |
| Debug        | Smart load                        |              | Run without grid                 | Set         |     |
| Device info. | PV Arc                            |              | PV Arc fault clear               | Set         | ~   |
|              |                                   |              | 8                                |             |     |

#### Az alábbi mérőmodellek használatát javasoljuk:

| Márka   | Modell           |
|---------|------------------|
| CHINT   | DTSU666          |
| EASTRON | SDM630-Modbus V2 |

A mérő csatlakozási iránya az alábbi ábrán látható: a mérő bemeneti oldala a hálózathoz, míg a kimeneti oldala az inverterhez és a terheléshez csatlakozik. A mérő bemeneti és kimeneti kapcsainak meghatározását a mérő használati útmutatójában találja.

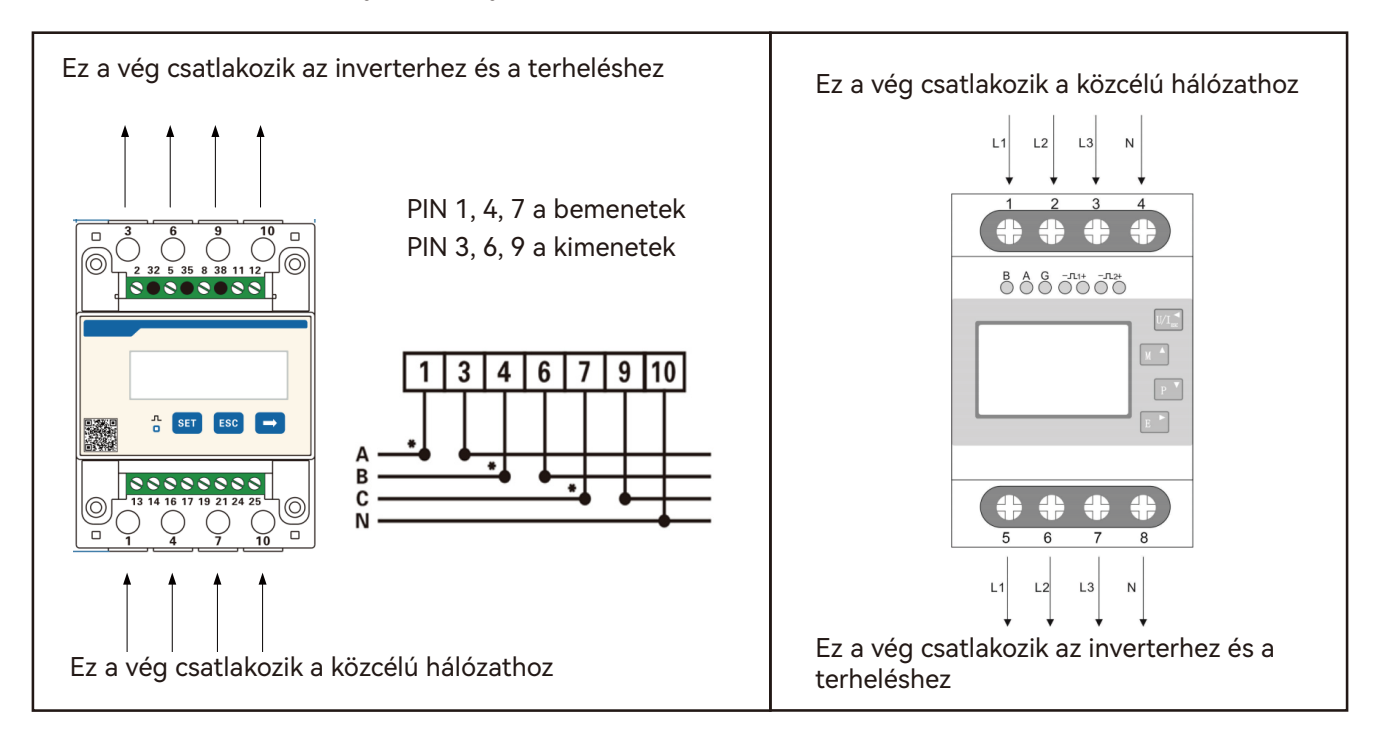

#### 6.9.3 Párhuzamos kommunikációs kábel csatlakozása

#### NOTICE

- A TriP 6-20K inverter egy dedikált párhuzamos kommunikációs interfésszel rendelkezik, amely a CAN protokoll segítségével kommunikál. Ez lehetővé teszi az inverter számára, hogy információkat gyűjtsön párhuzamosan kapcsolt berendezésről, például több, ugyanazt az energiatárolót használó gépről.
- A párhuzamos kommunikációs kapcsolathoz használjon CAT5 vagy magasabb minőségű, 568B konfiqurációjú, egyenes átmenő hálózati kábelt az inverterhez való csatlakozás során.
- Ha párhuzamos kommunikációra van szüksége, forduljon a Luxpowerhez az információk megerősítéséhez és esetleges rendszerfrissítésért-program.

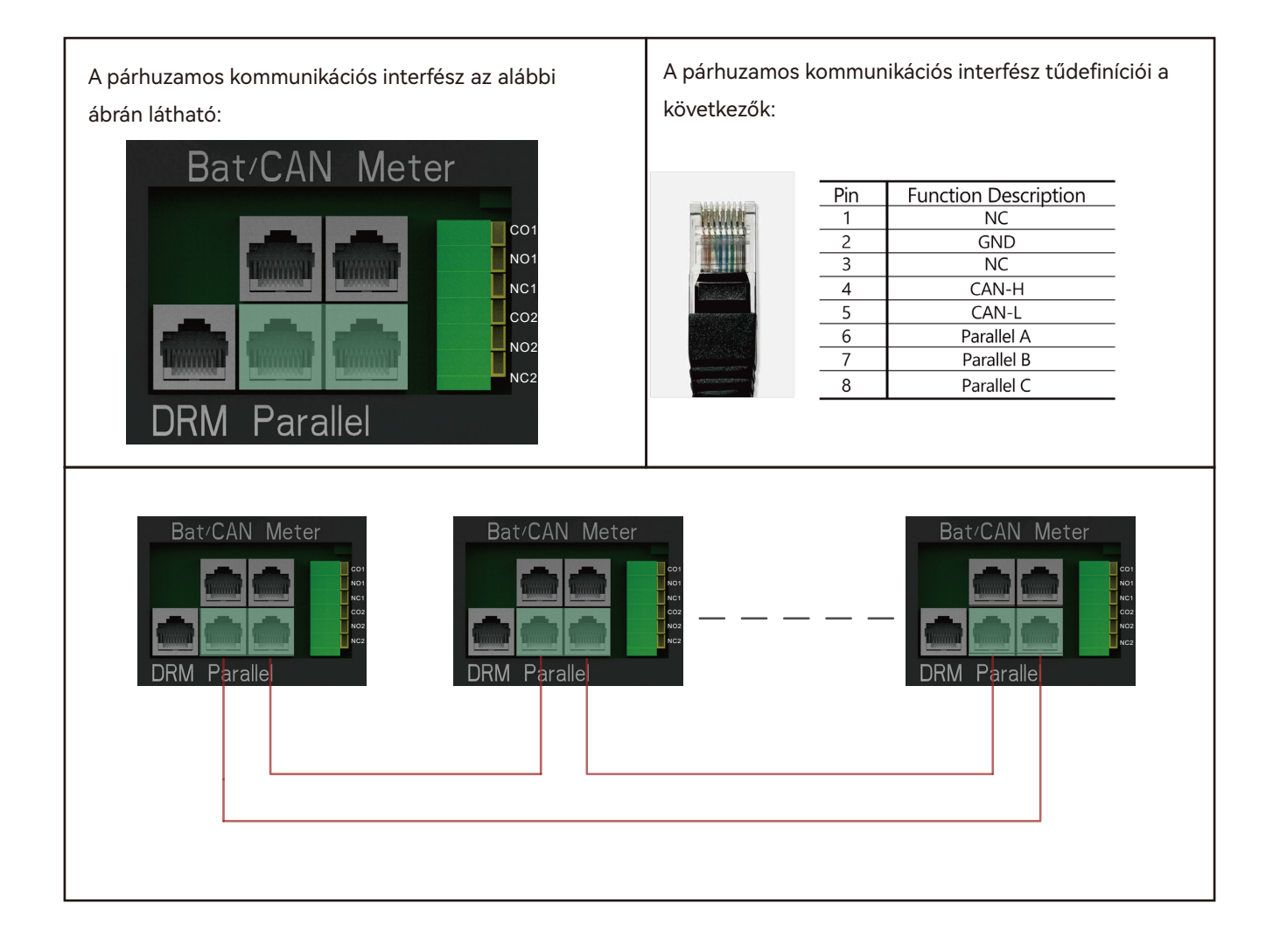

#### 6.10 Száraz érintkezős csatlakozás

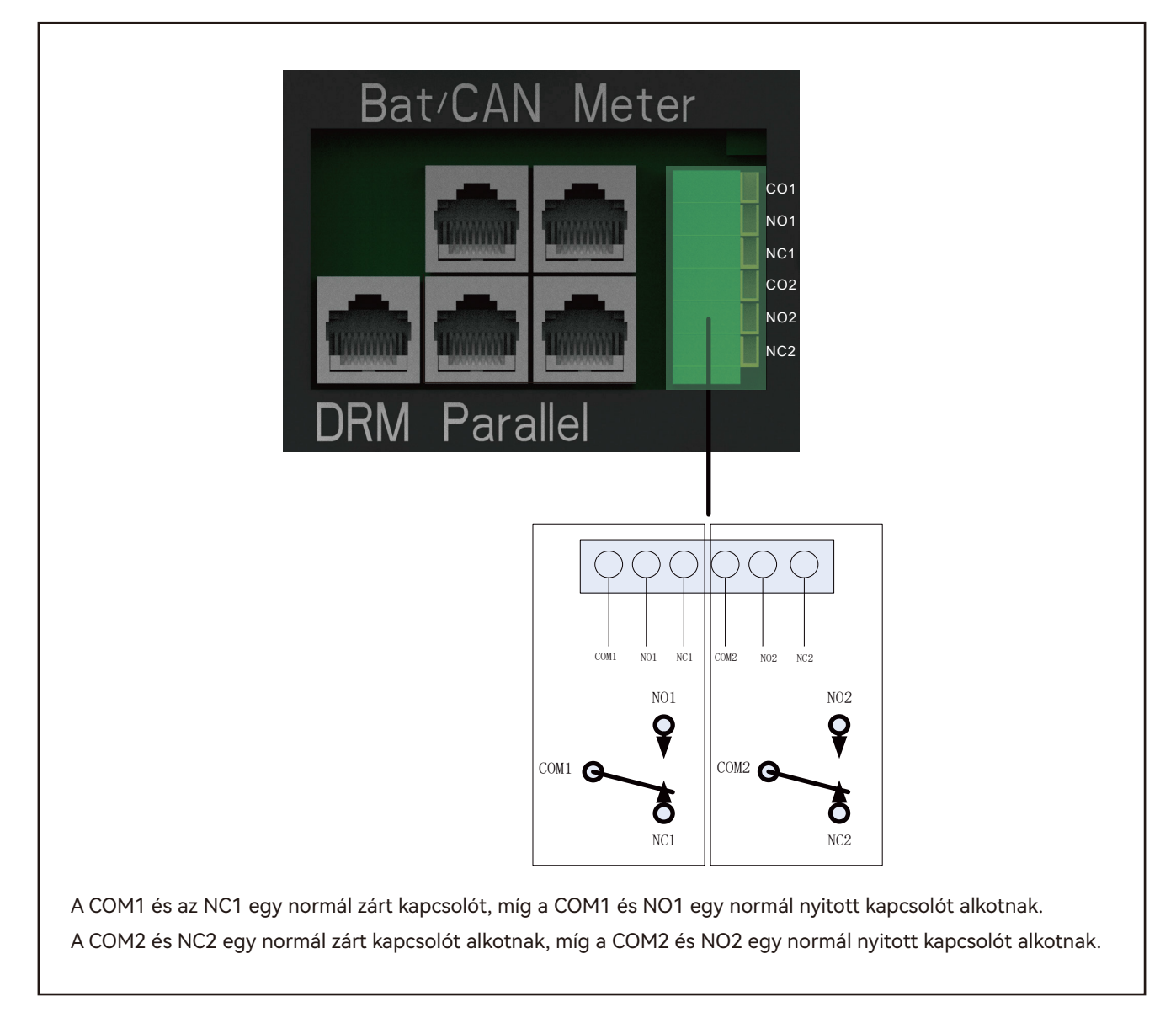

## 6.11 A távfelügyeleti modull telepítése

Szerelje fel a távfelügyeleti modullt a kijelölt interfészre az ábra szerint, és rögzítse a mellékelt csavarokkal.

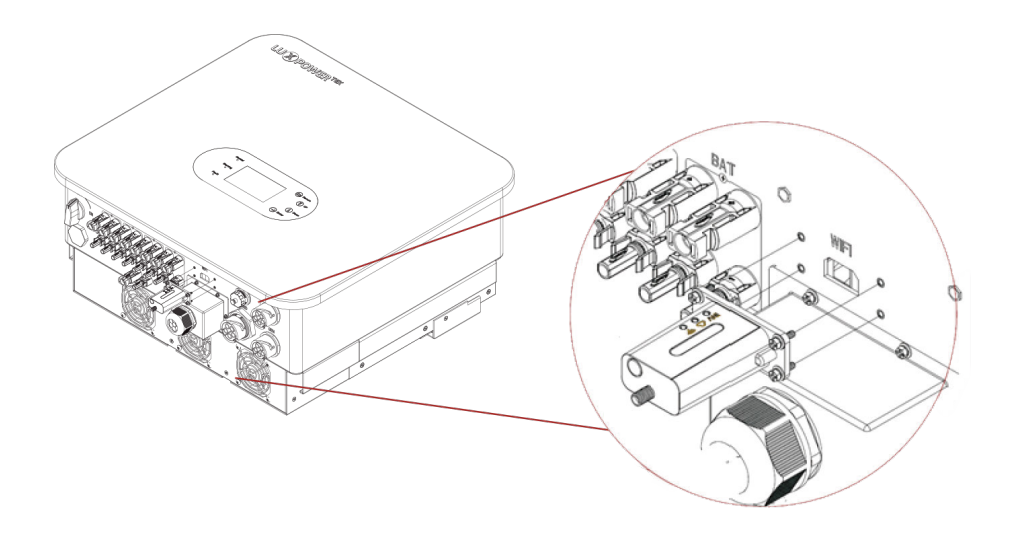

## 7. Használati útmutató

#### 7.1 A jelzőfények és a kezelőgombok bemutatása

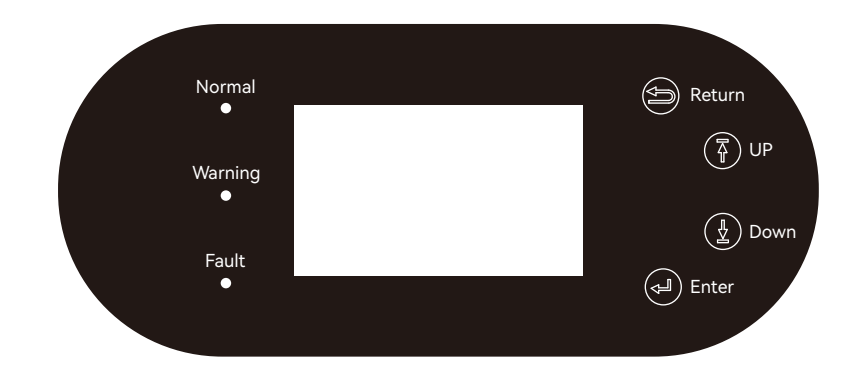

|                 |           | <br>Normál működés                      |                                            |
|-----------------|-----------|-----------------------------------------|--------------------------------------------|
| Normál Zöld LED |           | <br>Firmware frissűl                    | Várja meg, amíg a<br>frissítés befejeződik |
| Figyelmeztetés  | Sárga LED | <br>Figyelmeztetés,<br>inverter működik | Beavatkozás<br>szükséges                   |
| Hiba            | Piros LED | <br>Hiba,<br>az inverter leállt         | Beavatkozás<br>szükséges                   |

#### 7.2 Távfelügyeleti kapcsolat

23

A felhasználók WiFi/ETH/4G/2G -t alkalmazó titkosítást használó eszközökön keresztül figyelhetik az invertert, ami lehetővé teszi a megfigyelési adatok számítógépen vagy okostelefonon való távoli megtekintését. A folyamat elindításához kérjük, töltse le a LuxPower alkalmazást a Google Play vagy az Apple App Store áruházból, és lépjen be felhasználói fiókjába.

#### 7.2.1 Regisztráljon fiókot a mobiltelefonos aplikációban vagy a webhelyen

Az "ügyfélkód" egy egyedi kód, amely a forgalmazóhoz vagy a telepítőhöz tartozik. Ehhez a kódhoz forduljon közvetlenül a szállítójához.

| M                              |                                                 |          |
|--------------------------------|-------------------------------------------------|----------|
|                                | * Cluster North America ~                       | <b>^</b> |
|                                | * Username                                      |          |
| Username                       | * Password                                      |          |
| Password                       | * Repeat password                               |          |
| Remember me Auto login         | Real name                                       |          |
|                                | * E-mail                                        |          |
| LOGIN                          | Tel number                                      |          |
| Forget password?               | * Station name                                  |          |
|                                | * Daylight saving time                          |          |
| — or —                         | * Continent North America 🗸                     |          |
|                                | * Region North America 🗸                        |          |
|                                | * Country United States of America 🗸            |          |
|                                | * Time zone GTM-5 V                             |          |
| REGISTER                       | * Address                                       |          |
| DONGLE CONNECT                 | * Customer code<br>(Distributor/Installer code) |          |
| PRODUCT WARRANTY LOCAL CONNECT | * Dongle SN                                     | 3        |
|                                | * Dongle PIN                                    |          |
| DOWNLOAD FIRMWARE              |                                                 |          |
|                                | hEGISTER                                        |          |

#### 7.2.2 Állomás azonosító és WiFi dongle kód étrehozása

Regisztrációkor az állomás azonosító és a WiFi dongle összekapcsoódik és automatikusan létrejön. Ha további állomásokat szeretne felvenni, kövesse az alábbi lépéseket.

| Cluster Ar                      | nerica v 😫                            |
|---------------------------------|---------------------------------------|
| Station number / Serial n       | umber Q                               |
| Taiwan                          | Offline 2018–03–19<br>EDIT ADD DONGLE |
| Grimsby<br>Unit 24-Denhome Gate | Offline 2018–05–08<br>EDIT ADD DONGLE |
| tlm_test_1                      | Offline 2018–05–17<br>EDIT ADD DONGLE |
| PylonTech-Test                  | Offline 2018–05–17<br>EDIT ADD DONGLE |

7.2.3 Állítsa be a telephely (otthon) WiFi jelszavát a dongle-re

Kövesse ezeket a lépéseket az otthoni WiFi jelszó beállításához a hardverkulcshoz.

1. Csatlakoztassa mobiltelefonját a "BAxxxxxxx" vezeték nélküli hálózathoz, ahol a "BAxxxxxxx" a WiFi hardverkulcs sorozatszáma.

2. Kattintson a "DONGLE CONNECT" gombra az alkalmazásban.

3. Válassza ki a WiFi hálózatot, melyhez a WiFi-kulcs csatlakozik, és adja meg a WiFi jelszavát. Majd kattintson a "HomeWifi Connect" gombra. A WiFi dongle újraindul, és automatikusan megpróbál csatlakozni a hálózathoz.

4. Ellenőrizze a LED-ek állapotát a WiFi hardverkulcson. A középső jelzőfénynek folyamatosan világítania kell, amikor a WiFi dongle sikeresen csatlakozik a szerverünkhöz.

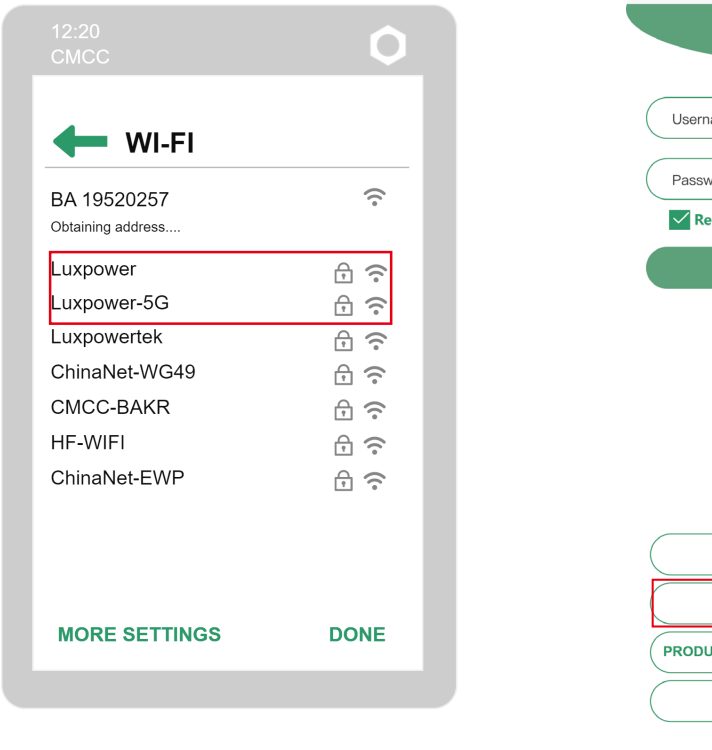

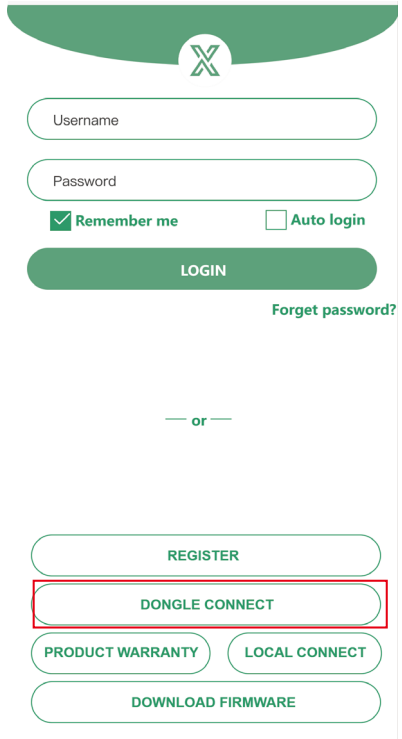

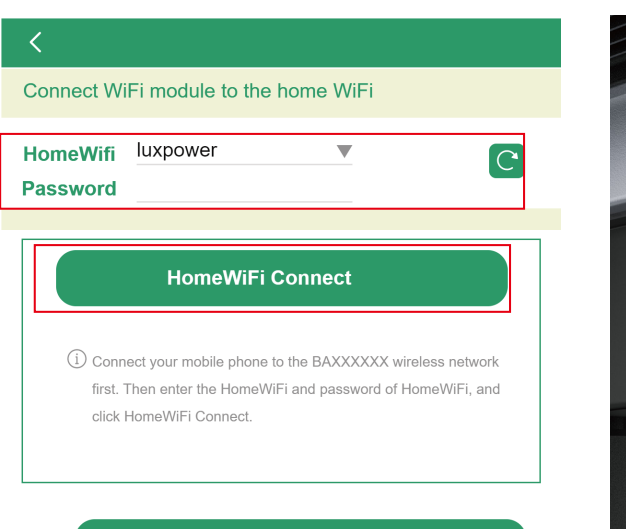

Set with Bluetooth

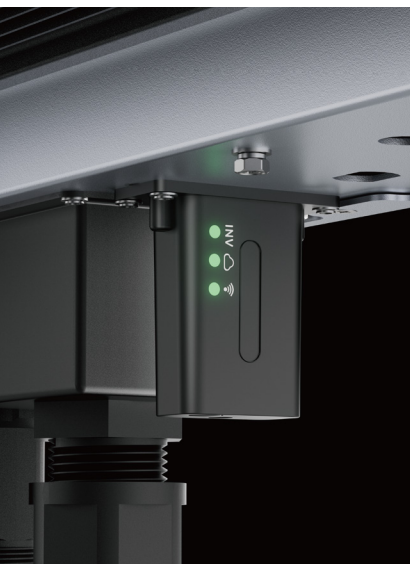

5. Válassza le mobiltelefonját a "BAxxxxxxx" vezeték nélküli hálózatról. Jelentkezzen be az alkalmazásba a fiókjával, ahol már láthatóak az inverter információi. Mostantól lehetősége lesz az invertert távolról felügyelni és vezérelni bármilyen internetkapcsolattal rendelkező okostelefon vagy számítógép segítségével. Az invertertől származó információk már megjelennek. Mostantól minden internetkapcsolattal rendelkező okostelefonról vagy számítógépről távolról felügyelheti és vezérelheti az invertert.

## Kérjük, töltse le a következő útmutatókat a WiFi hardverkulcs beállításához és a felügyeleti fiókhoz a documentumtárunkból:

#### 1. Wifi Quick Guidance

Gyors útmutató a WiFi modul otthoni WiFi-hez való csatlakoztatásának beállításához. A WiFi modul csomagolásában egy nyomtatott verziót is mellékeltünk.

2. Monitor system setup for Distributors and Monitor system setup for endusers

Fiók regisztrációjához, az egyes menüpontok és paraméterek leírása, paraméterek beállítása

- 3. Monitor\_UI\_Introduction
- A felügyeleti felület bemutatása

#### 7.3 LCD interfész beállítások Bevezetés

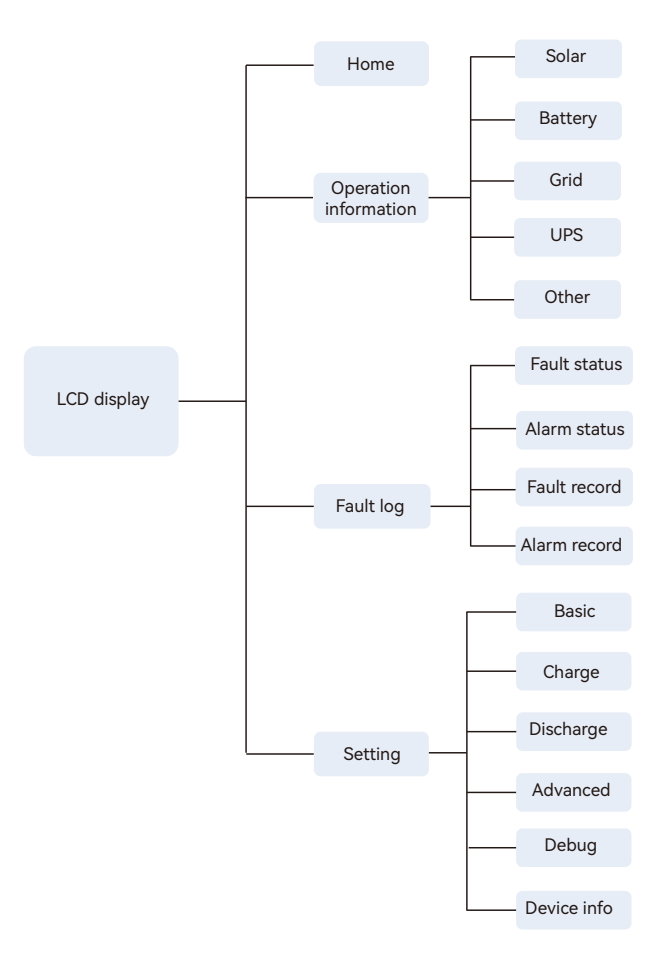

Az LCD-n négy fő csoport található: Kezdőlap (Home), Üzemeltetési információk lekérdezése (Operation information), Riasztások és Hibanaplók (Fault log), Beállítás (Setting), a fenti ábrán látható módon.

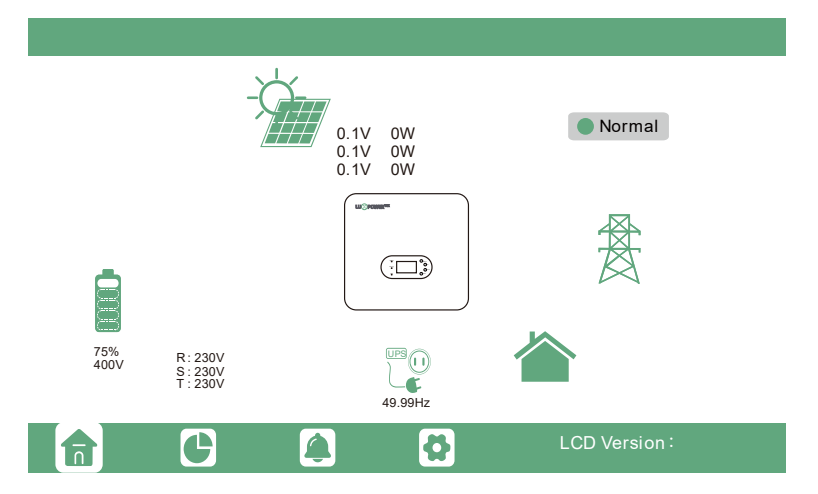

Ha az LCD alvó üzemmódban van, egyszerűen érintse meg a képernyőt, hogy felébressze. Az aktiválás után az főoldal (home) felülete jelenik meg. Ez az interfész átfogó áttekintést nyújt a felhasználóknak a rendszerről, beleértve az egyes összetevők valós idejű információit. A kulcsfontosságú mutatók, mint például az energiatároló töltöttségi állapota (SOC), az energiatároló töltési/kisütési teljesítménye, a hálózat importálási/exportálási teljesítménye, a terhelési teljesítmény stb., könnyen elérhetők lesznek.

|         | Vpv1     | Ppv1     |  |
|---------|----------|----------|--|
| Solar   | Vpv2     | Ppv2     |  |
| Battery | Vpv3     | Ppv3     |  |
|         | Epv1_day | Epv1_all |  |
| Grid    | Epv2_day | Epv2_all |  |
|         | Epv3_day | Epv3_all |  |
| UPS     | Epv_day  | Epv_all  |  |
|         |          |          |  |
| Other   |          |          |  |
|         |          |          |  |
|         |          |          |  |
|         | 5        |          |  |

Az LCD-kijelzőn a működési információs ikon megérintésével a felhasználók különféle a rendszerelemekhez tartozó valós idejű működési adatokat tekinthetnek. Beleértve a napelemet, az energiatárolót, a hálózatot, az UPS-t stb. Ez a funkció lehetővé teszi a részletes és naprakész módon, a rendszer teljesítményének és az egyes összetevők mutatóinak megértését.

A képernyő alján található hibarögzítés ikon megérintésével az aktuális és a korábbi hibákra és figyelmeztetésekre vonatkozó információkat egyaránt megtekintheti. Ez értékes eszközként szolgál minden olyan probléma nyomon követéséhez és kezeléséhez melyet a berendezés működése közbeni esemény váltott ki. történhetett a rendszer működése során.

| Fault status | • M3 Rx failure                      | <ul> <li>Model fault</li> </ul>  | • Eps short circuit                  |
|--------------|--------------------------------------|----------------------------------|--------------------------------------|
|              | • Eps power reversec                 | Bus short circuit                | <ul> <li>Relay fault</li> </ul>      |
| Alarm status | • M8 Tx failure                      | • M3 Tx failure                  | • Vbus over range                    |
| Faultrocord  | • Eps connect fault                  | <ul> <li>PV volt high</li> </ul> | • Hard over Curr                     |
| Faultrecord  | <ul> <li>Neutral fault</li> </ul>    | • PV short circuit               | • Temperature fault                  |
| Alarm record | <ul> <li>Bus sample fault</li> </ul> | <ul> <li>Inconsistant</li> </ul> | • M8 Rx fault                        |
|              | • Para Commerror                     | • Para running error             | <ul> <li>Para rating Diff</li> </ul> |
|              | <ul> <li>Para Spec Diff</li> </ul>   | • ParaPhase set error            | • Para Gen On Accord                 |
|              | <ul> <li>Para Sync loss</li> </ul>   | • Fault A                        | • Fault B                            |
|              | • Fault C                            | • Fault D                        | • Fault E                            |
|              | G 🌲                                  | <b>0</b>                         |                                      |

A képernyő alján található beállítások ikon megérintésével a felhasználók hozzáférhetnek az inverter összes beállításához mely az adott oldalon található. Ez a szakasz lehetővé teszi a beállítások megváltoztatását és különböző paraméterek testreszabását. A részletes üzemmód-beállításokért lásd a következő fejezetet az üzemmód beállításairól.

| Basic        | Standby:       |              | Restart inverter       | Reset |     |
|--------------|----------------|--------------|------------------------|-------|-----|
| Charge       | Export to Grid | $\checkmark$ | Max Export to Grid(kW) |       | Set |
| Discharge    | Zero Export    | $\checkmark$ |                        |       |     |
| Advanced     |                |              |                        |       |     |
| Debug        |                |              |                        |       |     |
| Device info. |                | _            |                        |       |     |
|              | <b>G</b>       | •            |                        |       |     |

#### 7.4 Üzemmód beállítások

#### 7.4.1 Önfogyasztási mód

Ebben az üzemmódban a terhelési források prioritási sorrendje Napenergia>Energiatároló>Közüzemi hálózat. A napenergia felhasználás prioritási sorrendje a következő : Fogyasztés>Energiatároló>Közüzemi hálózat.

Ha a napenergia elegendő , akkor az elsődlegesen a fogyasztásra, majd az energiatároló töltésére, végül a felesleges energia visszatáplálására lesz lordítva (ha a visszatáplálás funkció engedélyezve van).

Azokban az esetekben, amikor a napenergia önmagában nem elegendő a fogyasztás fedezésére, a napenergia mellé energiatároló lép be. Ha az energiatároló lemerült, a közüzemi hálózatból származó energia fogja fedezni fogyasztási igányeket.

Ha az energiatároló nem tud áramot szolgáltatni, a rendszerben az elsőbbség a napenergia felhasználására tolódik. Ha a napenergia nem elegendő, a hálózat lesz a terhelés energiaforrása.

Ha sem napenergia sem az energiatároló nem tud áramot szolgáltatni, a fogyasztás fedezésére az energia a hálózatról kerül vételezésre.

#### Alkalmazási forgatókönyvek

Az önfogyasztás mód jelentősen növeli a napenergia önfogyasztási arányát és jelentősen csökkenti az energiaszámlát.

#### Kapcsolódó beállítások

Ez a mód alapértelmezett módként van beállítva, és akkor érvényes, ha a Töltési prioritás, az AC töltés és a Kényszerkisütés le van tiltva.

| Basic        | Charge first(PV) Don't choose Set      |
|--------------|----------------------------------------|
|              | Time 1 Charge first power(kW)          |
| Charge       | Time 2 Stop charge first SOC(%)        |
| Discharge    | Time 3 Stop charge first Volt(V)       |
|              | Lead-acid                              |
| Advanced     | Absorb voltage(V) Float voltage(V) Set |
| Debug        | Start derate Volt(V)                   |
| Device info. | ~                                      |
| 合            | C 4 0                                  |

| Basic        | Operating Mode Use SOC % 🗹 Use Bat V 📃 Set          |
|--------------|-----------------------------------------------------|
|              | Discharge current limit(A) Discharge start power(W) |
| Charge       | On-grid EOD(%) Off-grid EOD(%)                      |
| Discharge    | On-grid Cut-off(V) Off-grid Cut-off(V)              |
| Advanced     | Forced discharge Don't choose Set                   |
|              | Time1 Discharge power(kW)                           |
| Debug        | Time 2 Stop discharge SOC(%)                        |
| Device info. | Time 3 Stop discharge Volt(V)                       |
|              | G 🔺 🗘                                               |

| Basic        | Operating Mode Use SOC % 🖌 Use Bat V Set            |
|--------------|-----------------------------------------------------|
| Charge       | Bat charge current limit(A)                         |
| Discharge    | AC charge Don't choose<br>According to SOC/Volt Set |
| Advanced     | Time 1 Start AC charge Volt (V)                     |
| Debug        | Time 2 Stop AC charge SOC(%)                        |
| Device info. | Time 3 Stop AC charge Volt (V)                      |
| <b>a</b>     | G 🔺 🔂                                               |

Az áram hálózatba történő exportálásához engedélyezze az "export to grid" opciót, a helyi hálózati előírásoknak való megfelelés szerint.

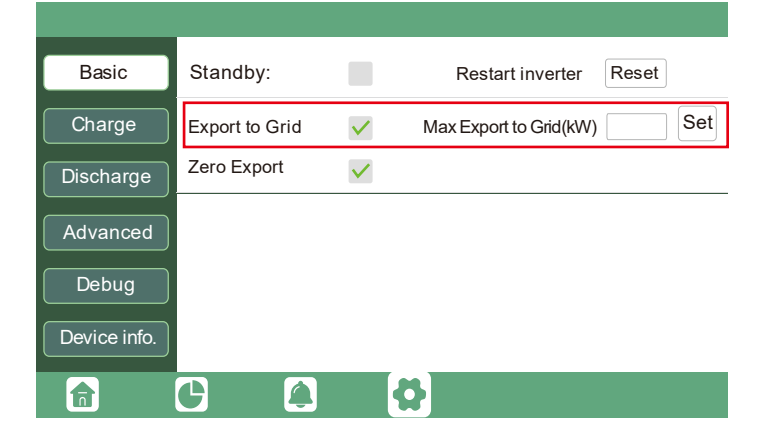

Példa:

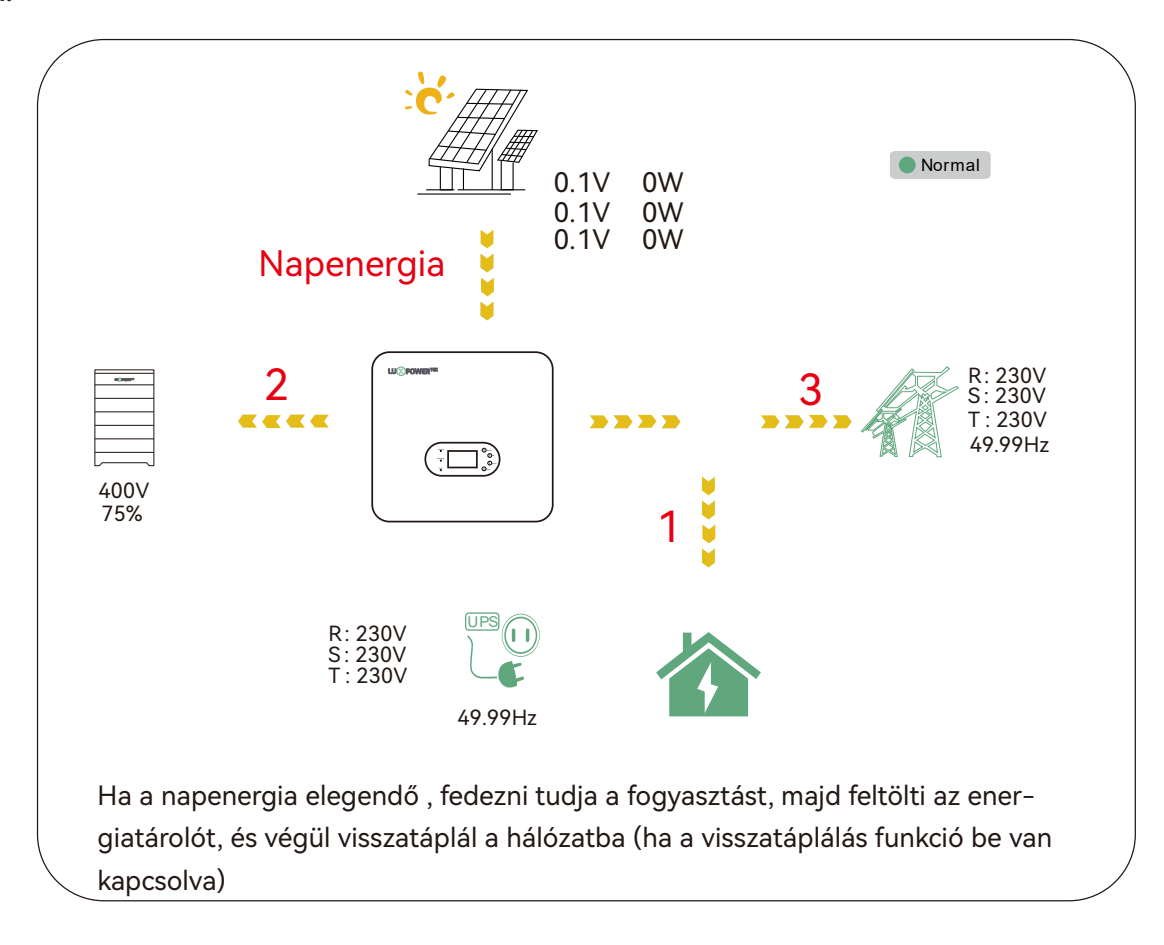

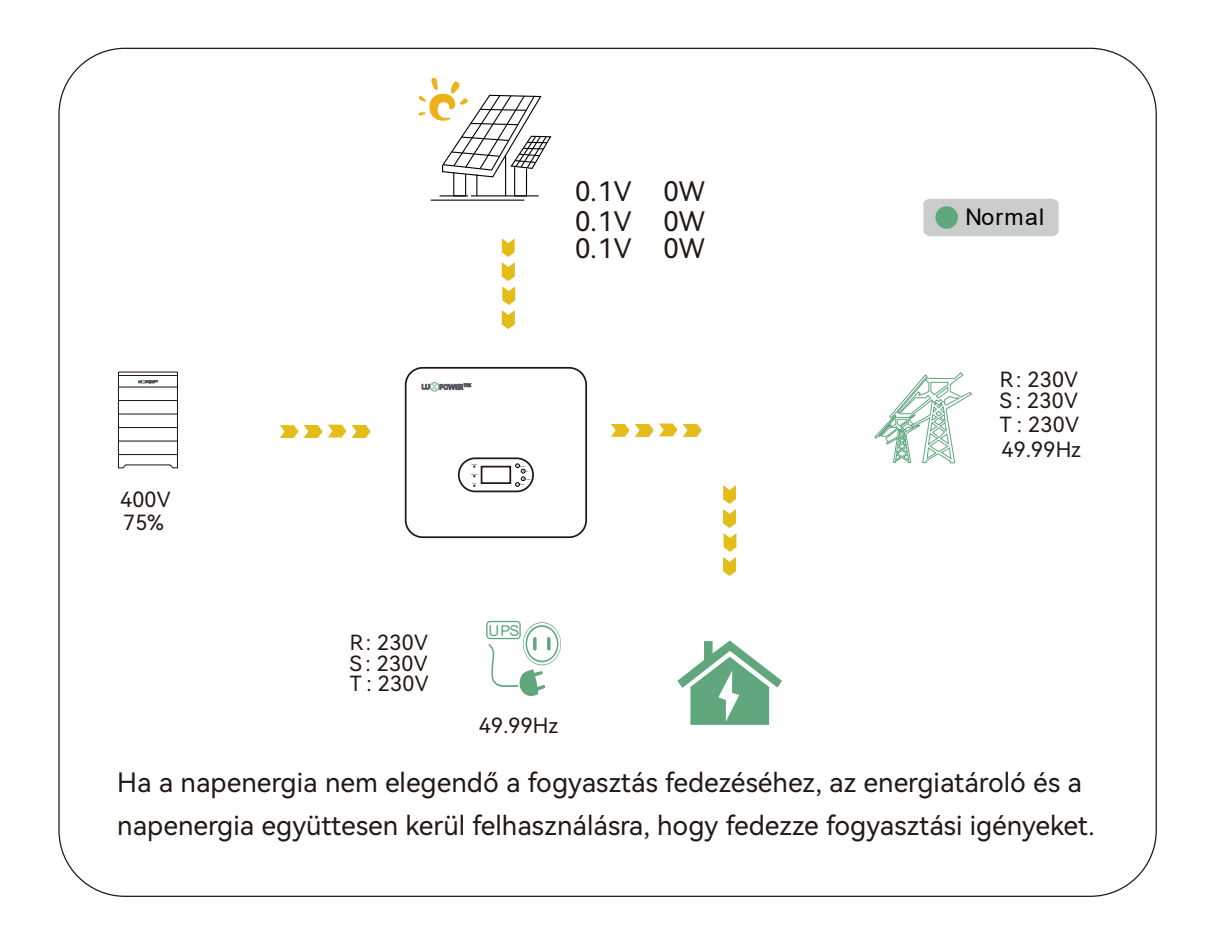

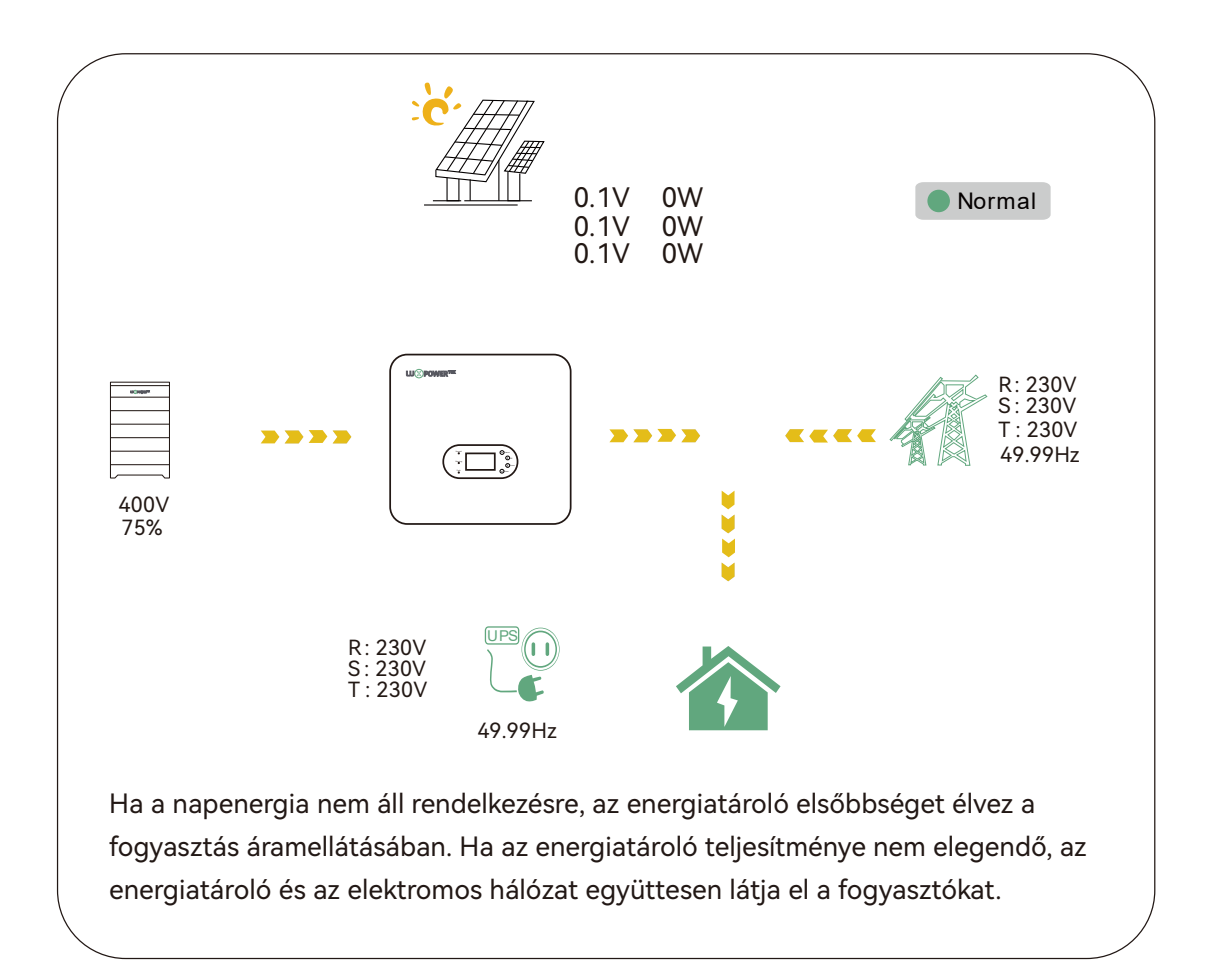

(30)

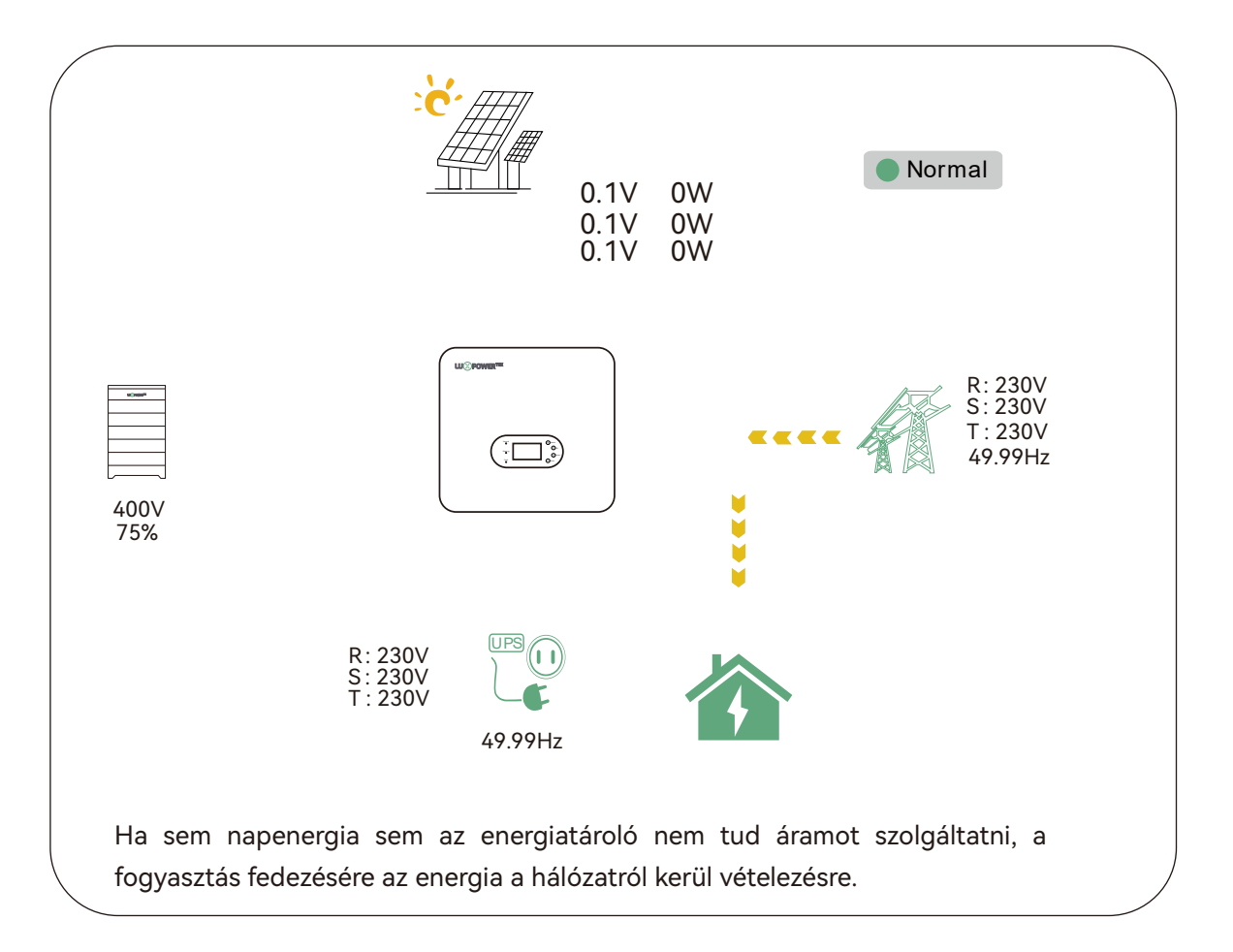

#### 7.4.2 Energiatároló töltése elsőbbséggel mód

Ebben az üzemmódban a napenergia-használat prioritási sorrendje a következő: Energiatároló > Fogyasztás > Hálózati visszatáplálás. A töltési prioritás időtartama alatt a közüzem hálózati energiája prioritást élvez a fogyasztás kiszolgálásához. Ha az energiatároló töltése után többlet napenergia keletkezik, a többlet napenergiát a hálózati árammal együtt a terhelés ellátására használják fel.

#### Alkalmazási forgatókönyvek:

Ez az üzemmód akkor megfelelő, ha a felhasználók napenergiát szeretnek használni az energiatároló töltésére, és a hálózati áramot használják a fogyaztási igények fedezéséhez.

#### Kapcsolódó beállítások

| Basic        | Charge first(PV) Set               |   |
|--------------|------------------------------------|---|
| Charge       | Time 1 Charge first power(kW)      |   |
| Onlarge      | Time 2   Stop charge first SOC(%)  |   |
| Discharge    | Time 3   Stop charge first Volt(V) |   |
| Advanced     | Lead-acid                          | 1 |
| Auvanceu     | Absorb voltage(V) Float voltage(V) |   |
| Debug        | Start derate Volt(V)               |   |
| Device info. |                                    |   |
|              | C 🔺 🔇                              |   |

#### Example:

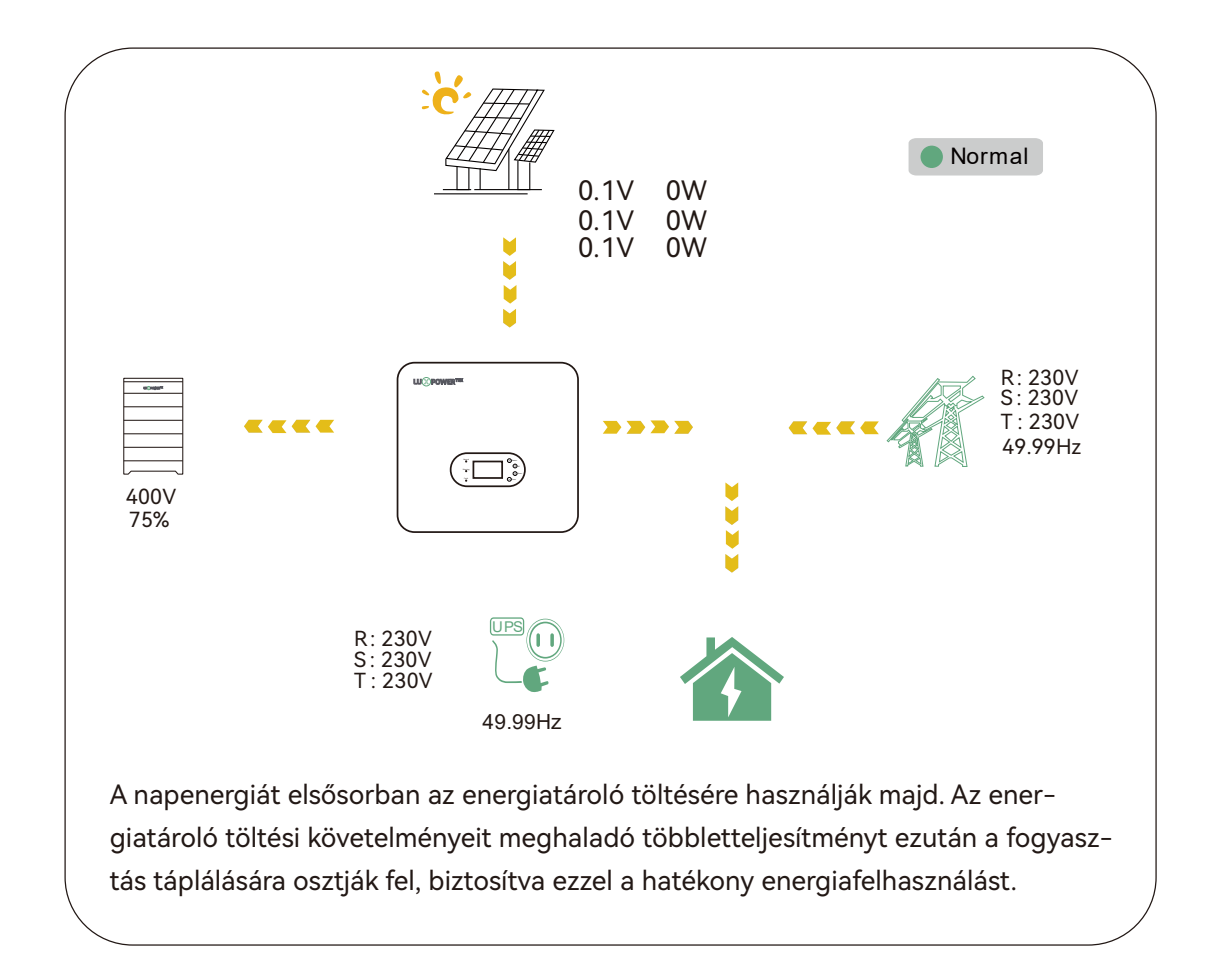

#### 7.4.3 Kényszer töltés és kényszerített merítési mód

Ebben az üzemmódban a felhasználók konfigurálhatják az AC töltést, hogy az energiatárolót a hálózatról töltsék pl. alacsony villamosenergia-árak idején. Ezen túlmenően, az energiatároló merítése beállítható úgy, hogy a fogyaztást árammal látja el, vagy a felesleges energiát visszatáplálja a hálózatba pl. a magas áramárak időszakában.

#### Alkalmazási forgatókönyvek

Ez az üzemmód ideális olyan területeken, ahol jelentős eltérések vannak a csúcs- és csúcsidőn kívüli villamosenergia-tarifák között.

#### Példa:

#### AC töltési mód

A felhasználók rugalmasan konfigurálhatják az invertert akár közvetlen töltésre, akár az energiatárolón alapuló töltésre a töltési állapot (SOC) és feszültség alapján egy meghatározott időtartamon keresztül.

| Basic        | Operating Mode Use SOC % 🗸 Use Bat V S                                                   | Set |
|--------------|------------------------------------------------------------------------------------------|-----|
| Charge       | Bat charge current limit(A)                                                              |     |
| Discharge    | AC charge According to SOC/Volt                                                          | et  |
| Advanced     | AC charge power(kW)     Start AC charge SOC(%)       Time 1     Start AC charge Volt (V) |     |
| Debug        | Time 2 Stop AC charge SOC(%)                                                             |     |
| Device info. | Time 3 Stop AC charge Volt (V)                                                           | ~   |
|              | <b>G A A</b>                                                                             |     |

#### Kisütési mód

33

A kisütés beállítási lehetőségei

| Basic        | Operating Mode Use S       | SOC % 🗸 Use Bat V Set    |
|--------------|----------------------------|--------------------------|
|              | Discharge current limit(A) | Discharge start power(W) |
| Charge       | On-grid EOD(%)             | Off-grid EOD(%)          |
| Discharge    | On-grid Cut-off(V)         | Off-grid Cut-off(V)      |
| Advanced     | Forced discharge 🗸         | Set                      |
| Debug        | Time1 : - :                | Discharge power(kW)      |
| Debug        | Time 2                     | Stop discharge SOC(%)    |
| Device info. | Time 3                     | Stop discharge Volt(V)   |
|              | G                          |                          |

Discharge current limit(A): A Max. kisülési áram az energiatárolóból Discharge start power(W): Az alapértelmezett érték 0 Ha az inverter azt észleli, hogy az importteljesítmény magasabb ennél az értéknél, az energiatároló merítése elindul, különben az energiatároló készenléti állapotban marad

On-grid Cut-off(%) and Off-grid Cut-off(%) On-grid Cut-off(V) and Off-grid Cut-off(V): Merítés leállítása SOC/Kikapcsolási feszültség hálózatra termelő, illetve hálózaton kívüli módban.

Az előre beállított időtartamban az inverter a "discharge power" által beállított teljesítménnyel kisüti az energiatárolót, amíg az energiatároló SOC vagy feszültsége el nem éri a "Stop discharge" értéket.

#### 7.4.4 Sziget Üzem

Ha a hálózat megszakad, az inverter "hálózaton-kívüli" üzemmódba kapcsol, hogy táplálja a szünetmentesített terheléseket; Amikor a hálózat helyreáll, az inverter bekapcsolt "hálózatra-kötött" üzemmódba kapcsol a működéshez. (Főleg instabil hálózatra és kritikus terhelésekre alkalmazható) Sziget Üzem beállítási lehetőségek

Beállíthatja az Off-grid működés engedélyezését, valamint az energiatároló Off-grid leállási kisülési SOC és a Cut-off feszültséget.

| Basic        | PV input           | <ul> <li>Vpv start (V)</li> </ul> |
|--------------|--------------------|-----------------------------------|
| Charge       | MODBUS addr        | Meter brand v                     |
| Discharge    | Offgrid output     | CT direction reversed Set         |
| Advanced     | Seamless switch    | Charge last RSD disable           |
|              | AC couple          | without Battery Micro-grid        |
|              | Smart load         | Run without grid                  |
| Device info. | PVArc              | PV Arc fault clear Set            |
|              |                    |                                   |
|              |                    |                                   |
|              |                    |                                   |
| Basic        | Operating Mode     | Use SOC % 🖌 Use Bat V Set         |
| Charge       | On-grid EOD(%)     | Off-grid EQD(%)                   |
| Discharge    | On-grid Cut-off(V) | Off-grid Cut-off(V)               |
| Advanced     | Forced discharge   | ✓ Set                             |
|              | Time1              | Discharge power(kW)               |
|              | Time 2             | Stop discharge SOC(%)             |
| Device info. | Time 3             | Stop discharge Volt(V)            |
|              | <b>e</b>           | 6                                 |

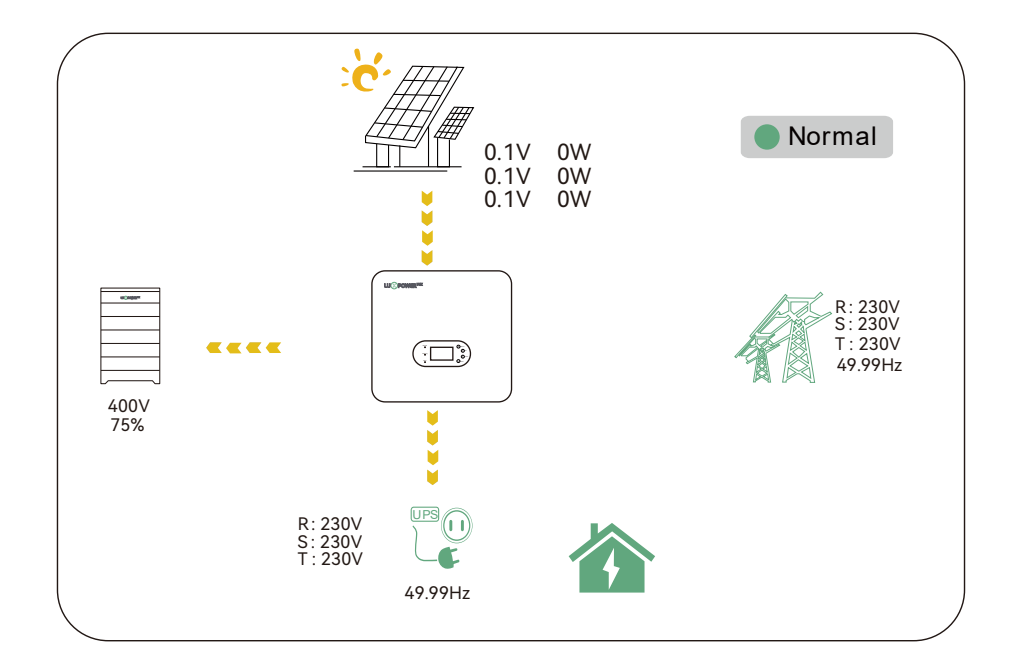

Olyan helyzetekben, amikor nincs energiatároló, a felhasználók egyéni hálózaton kívüli funkciókat engedélyezhetnek a napelemes rendszer számára. Ezt úgy érheti el, hogy kiválasztja a "No battery" típust, majd az "EPS output without battery" opciókat.

| Basic        | Grid ty | pe         | 240V       | ~      | Grid Freq   | 60 ~    | Set | Basic        | PV input         | Vpv start (V)     Set                    |
|--------------|---------|------------|------------|--------|-------------|---------|-----|--------------|------------------|------------------------------------------|
| Charge       | Reconn  | ect time(S | S)         |        | C 1 M 0     |         | c   | Charge       | MODBUS addr      | Meter brand v                            |
| Discharge    | LV1     |            | S HV2      |        | S HV3       |         | s   | Discharge    | Offarid output   | CT direction reversed                    |
|              | HF1     | Hz         | S HF2      | Hz     | S HF3       | Hz      | s   | Discharge    | Seamless switch  | Charge last RSD disable                  |
| Advanced     | LF1     | Hz         | S LF2      | Hz     | S LF3       | Hz      | S   | Advanced     | Run without gird | EPS output<br>without Battery Micro-grid |
| Debug        | Battery | type 1     | :Lead-acid | Sel    | ect no ba   | ttery t | ype | Debug        | Smart load       | AC couple Set                            |
| Device info. | Lithium | brand      |            | → Lead | capacity(Ah | )       |     | Device info. | PVArc            | PVArc fault clear Set                    |
|              |         |            |            |        |             |         |     |              | 6                | Ø                                        |

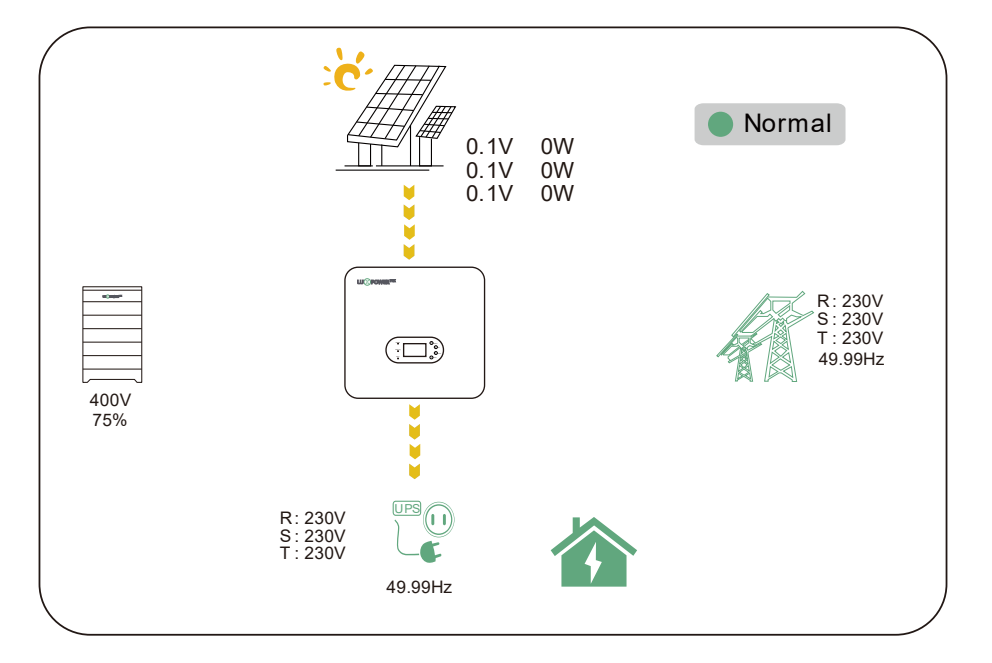

#### 7.5 A GEN csatlakozó funkciói

- 7.5.1 Munka generátorral
- Az invertert úgy tervezték, hogy zökkenőmentesen működjön együtt a generátorral. Egy generátorporttal rendelkezik, amelyet kifejezetten 230/400 V bemeneti feszültségű háromfázisú generátor csatlakoztatására terveztek.
- A generátor aktiválásakor a készülék automatikusan leválik a hálózatról, és az EPS-hez (Emergency Power System) csatlakoztatott összes terhelést a generátor táplálja. Ezzel egyidejűleg az akkumulátor töltési cikluson megy keresztül.
- Azon felhasználók számára, akik távolról szeretnék elindítani a generátort ezzel az eszközzel, elengedhetetlen, hogy a generátor indítójelét a készülék COM portjához csatlakoztassák. A konkrét csatlakozási részletek megismeréséhez tekintse meg az alábbi diagramot ; a generátor egy alaphelyzetben nyitott kapcsoló COM1 és NO1, vagy egy alaphelyzetben zárt kapcsoló COM1 és NC1 csatlakozójához köthető.
- A rendszer intelligensen használja az akkumulátor töltöttségi állapotát (SOC) vagy az akkumulátor feszültségét annak meghatározására, hogy szükséges-e a generátor távolról történő elindítása vagy leállítása.

Megjegyzés: A generátor porton lévő átmenő relé névleges áteresztőképessége 60 A. A generátor indításakor döntő fontosságú, hogy a teljes terhelés és töltőáram ne haladja meg a 60 A-t.

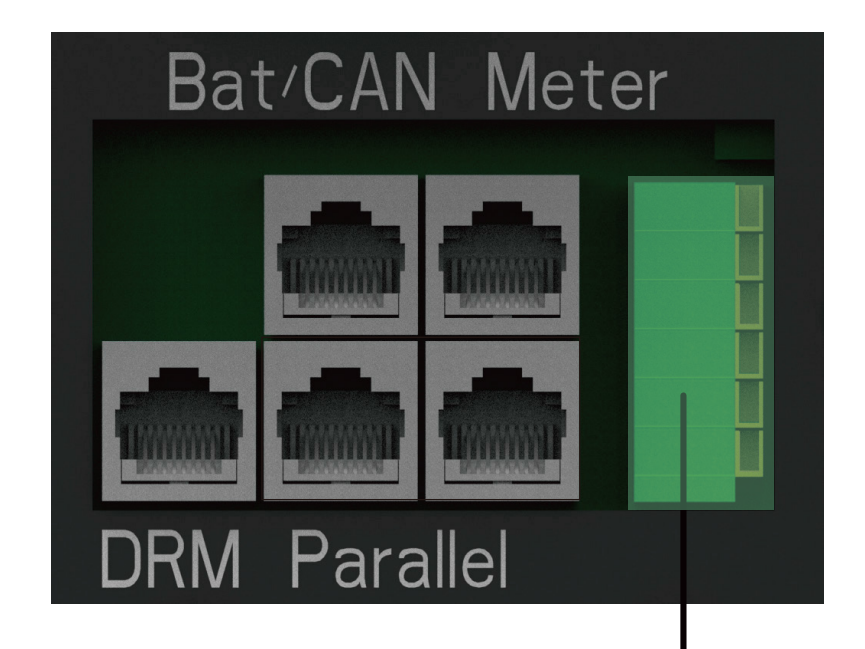

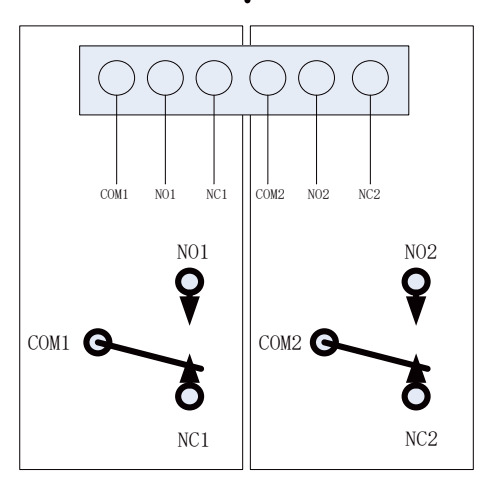

#### A generátor indítási feltételei:

Amikor a közüzemi hálózat meghibásodik és -Amikor az energiatároló lemerül a beállított kisülési határpontig Kényszerítő kérés érkezik az energiatárolótól töltés megkezdésére -Ha az energiatároló feszültsége vagy az SOC alacsonyabb, mint a "Generator Charge" Start Volt/SOC beállítások értéke.

#### A generátor leállási feltételei:

1. Ha az energiatároló feszültsége vagy SOC értéke meghaladja a töltési feszültség/SOC beállított értéket

| Basic        | Operating Mode Use S        | OC % 🖌 Use Bat V         | Set |
|--------------|-----------------------------|--------------------------|-----|
| Charge       | Bat charge current limit(A) |                          |     |
| Discharge    | AC charge 🖌 🖌               | According to SOC/Volt    | Set |
|              | AC charge power(kW)         | Start AC charge SOC(%)   |     |
|              | Time 1                      | Start AC charge Volt (V) |     |
| Debug        | Time 2                      | Stop AC charge SOC(%)    |     |
| Device info. | Time 3                      | Stop AC charge Volt (V)  | ~   |
| 6            | 6                           | <b>b</b>                 |     |

| Basic        | Generator               |                     |     |  |  |  |
|--------------|-------------------------|---------------------|-----|--|--|--|
|              | Charge current limit(A) | Gen rated power(kW) | Set |  |  |  |
| Charge       | Charge start Volt(V)    | Charge start SOC(%) |     |  |  |  |
| Discharge    | Charge end Volt(V)      | Charge end SOC(%)   |     |  |  |  |
| Advanced     | AC couple               |                     |     |  |  |  |
| Auvanceu     | Start Volt(V)           | Start SOC(%)        | Set |  |  |  |
| Debug        | End Volt(V)             | End SOC(%)          |     |  |  |  |
| Device info. |                         |                     | ^   |  |  |  |
|              | 6                       | \$                  |     |  |  |  |

#### 7.5.2 AC csatolás

Ez a készülék támogatja az AC oldali csatlakozást meglévő hálózatra termelő szolárrendszerrel. A meglévő napelemes rendszert az inverter GEN portjához kell csatlakoztatni, azonban ennek a portnak az ilyen elfoglaltsága miatt a generátor funkció nem lesz elérhető. Továbbá engedélyezni kell az AC COUPLE funkciót is.

Az AC csatolás funkció engedélyezése után:

Ha a közüzemi hálózat csatlakoztatva van: A GEN csatlakozás az inverteren belüli GRID csatlakozáshoz kerül becsatornátásra, a hibrid inverter a hálózatra termelő inverterrel együtt működik, hogy táplálja a fogyasztókat, töltse az energiatárolókat, míg a maradék energia a közcélú hálózatba kerül exportálásra.

Ha a közüzemi hálózatot lecsatlakoztatták: A GEN csatlakozás az inverter belsejében található LOAD csatlakozáshoz kerül becsatornátásra. Ebben a forgatókönyvben a terheléseket elsősorban napenergiával látják el. Ha a napelemek több energiát termelnek, mint a terhelési fogyasztás, a többlet napenergia az energiatárolóban tárolódik. Ha a napenergia meghaladja a terhelések és az energiatároló maximális töltési teljesítményének együttes energiaigényét (pl. amikor az akkumulátor majdnem megtelt), az inverter teljesítménycsökkentő mechanizmuson keresztül jelzi a hálózatra-termelő inverternek, hogy csökkentse a teljesítményt. Ez segít fenntartani az egyensúlyt a termelés és a fogyasztás között a mikrohálózati (micro-grid) rendszeren belül.

Start SOC(%): Az az SOC, amelynél a AC oldalon csatolt inverterek bekapcsolnak hálózaton kívüli üzemmódban. (50% ~ 70% ajánlott)

End SOC(%): Az a SOC, amelynél a AC.csatolt inverterek leállnak hálózaton kívüli üzemmódban. (ajánlott érték 90%)

Ha az "On-Grid" és az "Export to Grid" opciók be vannak kapcsolva, az AC oldalon csatolt inverter mindig bekapcsolt állapotban lesz, és minden extra energiát visszaad a hálózatnak. Győződjön meg arról, hogy eladhat -e áramot a közüzemi szolgáltatónak, ha AC-csatolt PV-tömböket használ a hálózaton! Ha a Export to Grid le van tiltva, az AC oldalon csatolt inverter termelése csak helyben kerül felhasználásra, és nem tud hálózatra-termelő üzemmódban áramot értékesíteni a közüzemi hálózat felé.

|              |                    |                               | L.          |
|--------------|--------------------|-------------------------------|-------------|
| Basic        | PV input           | ✓ Vpv start (V)               | ) Set       |
| Charge       | MODBUS addr        | Meter brand                   | ~           |
| Discharge    | Offgrid output 🛛 🗸 | CT direction reversed         | Set         |
|              | Seamless switch    | Charge last                   | RSD disable |
| Advanced     | AC couple          | EPS output<br>without Battery | Micro-grid  |
| Debug        | Smart load         | Run without grid              | Set         |
| Device info. | PVArc              | PV Arc fault clear            | Set 🗸       |
|              |                    |                               |             |

| Basic        | Generator               |                     |     |  |  |  |
|--------------|-------------------------|---------------------|-----|--|--|--|
|              | Charge current limit(A) | Gen rated power(kW) | Set |  |  |  |
| Charge       | Charge start Volt(V)    | Charge start SOC(%) |     |  |  |  |
| Discharge    | Charge end Volt(V)      | Charge end SOC(%)   |     |  |  |  |
| Advanced     | AC couple               |                     |     |  |  |  |
| Auvanceu     | Start Volt(V)           | Start SOC(%)        | Set |  |  |  |
| Debug        | End Volt(V)             | End SOC(%)          |     |  |  |  |
| Device info. |                         |                     | ^   |  |  |  |
| <b>a</b>     | 6 🛛 🕴                   | 5                   |     |  |  |  |

#### 7.5.3 Vezérelt fogyaszók (Smart Load)

Ez a funkció a GEN csatlakozási pontot terhelési/fogyasztási csatlakozási ponttá alakítja. Amikor ez a funkció engedélyezve, az inverter tápellátást biztosít erre a terhelésre, ha az akkumulátor SOC és PV teljesítménye meghaladja a felhasználó által meghatározott értékeket. Például, ha a Smart Load Start SOC 90%-ra van állítva, a Smart Load End SOC 85%-ra és a Start PV Powel 300 W-ra van állítva, a működés a következő: amikor a PV teljesítmény meghaladja a 300 W-ot, és az energiatároló SOC eléri a 90%-ot, a Smart Load Port automatikusan aktiválódik, hogy táplálja a vezérelt fogyasztót. Automatikusan kikapcsol, ha az energiatároló SOC 85% alá csökken, vagy a PV teljesítménye 300W alá esik.

| Basic        | PV input Vpv start (V) Set                       |
|--------------|--------------------------------------------------|
| Charge       | MODBUS addr Meter brand                          |
| Discharge    | Offgrid output V CT direction reversed Set       |
| Advanced     | Seamless switch Charge last RSD disable          |
| Debug        | Smart load Run without grid Set                  |
| Device info. | PVArc VArc fault clear Set                       |
|              |                                                  |
|              |                                                  |
| Basic        | Grid peak-shaving Veak-shaving power(kW) Set     |
| Charge       | Time 1 Start SOC1 Start Volt1                    |
| Discharge    | Time 2 Start SOC2 Start Volt2                    |
| Advanced     | Smart load Start PV power (kW) On Grid always on |
| Debug        | Smart load start Volt(V) Smart load start SOC(%) |
| Device info. | Smart load end Volt(V) Smart load end SOC(%)     |
|              |                                                  |

#### **WARNING**

**FIGYELEM!** Amikor a Smart load bekapcsolt állapotában van, TILOS generátor egyidejű rendszerhez történő csatlakoztatása! Ellenkező esetben a TriP6-20K inverter megsérül!

#### 7.6 Energia vételezést korlátozó funkció

"Grid peak-shaving" & "Grid peak-shaving power(kW)"

A maximális teljesítmény beállítására szolgál, amelyet az inverter a közüzemi hálózat felöl vesz fel.

| Basic        | Grid peak-shaving Veak-shaving power(kW)         |
|--------------|--------------------------------------------------|
| Charge       | Time 1 Start SOC1 Start Volt1                    |
| Discharge    | Time 2 Start SOC2 Start Volt2                    |
| Discharge    | Smart load                                       |
| Advanced     | Start PV power (kW) On Grid always on 🗸          |
| Debug        | Smart load start Volt(V) Smart load start SOC(%) |
| Device info. | Smart load end Volt(V) Smart load end SOC(%)     |
| <b>a</b>     | G 🔺 🔂                                            |

#### 7.6.1 Paraméterek beállítása

A képernyő alján lévő fogaskerék ikonra kattintva elérheti az inverter paraméterbeállító oldalát.

(1). Alapbeállítások (Basic)

**Restart inverter:** Ez az opció lehetővé teszi a rendszer újraindítását. Vegye figyelembe, hogy az újraindítás során az áramellátás megszakadhat.

**Export to Grid**: Ez a beállítás a **"Zero export"** funkció engedélyezésére vagy letiltására szolgál. Ha a napenergia exportálása (eladása) nem engedélyezett, kapcsolja ki az **"Export to Grid"** opciót. A **"Zero export"** engedélyezése biztosítja, hogy az exportészlelés és beállítás 20 ezredmásodpercenként megtörténjen, megakadályozva a napenergia exportálását. Ha az exportálás engedélyezett, engedélyezze az **"Export to Grid"** lehetőséget, és állítsa be a megengedett legnagyobb exportálási korlátot a "**Max. Export to Grid (kw)**" mezőben.

**Standby**: Ezzel a beállítással átkapcsolhatja az invertert normál és készenléti állapot között. Készenléti állapotban az inverter leállítja a töltést, a kisütést és a szoláris betáplálást.

| Basic        | Standby:       |              | Restart inverter Reset     |
|--------------|----------------|--------------|----------------------------|
| Charge       | Export to Grid | $\checkmark$ | Max Export to Grid(kW) Set |
| Discharge    | Zero Export    |              |                            |
| Advanced     |                |              |                            |
| Debug        |                |              |                            |
| Device info. |                |              |                            |
|              | 6              | ļ            | •                          |

7.6.2 Energiatároló töltésének beállításai (Charge)

**Operating Mode :** A felhasználók az energiatároló típusától függően dönthetnek úgy, hogy SOC vagy BatV-t használnak a töltési és kisütési logika szabályozására.

Bat charge current limit(A): A felhasználók beállíthatják a maximális töltési áramot.

AC Charge: Közüzemi díjas töltés. Ha a felhasználók hálózati áramot akarnak használni az energiatároló töltésére, akkor engedélyezhetik az "AC Charge" funkciót, beállíthatják az AC töltés időtartamát, az "AC Charge Power(kW)" opcióval a közüzemi töltési teljesítmény korlátozását, és a "Stop AC Charge SOC (%)" beállítást a közüzemi töltés cél-SOC-jaként. "Stop AC Volt(V)" mint az akkumulátor célfeszültsége a hálózati töltésnél.

| Basic        | Operating Mode Use SOC % 🗸 Use Bat V Set |
|--------------|------------------------------------------|
| Charge       | Bat charge current limit(A)              |
| Discharge    | AC charge According to SOC/Volt Set      |
| Advanced     | Time 1 Start AC charge Volt (V)          |
| Debug        | Time 2 Stop AC charge SOC(%)             |
| Device info. | Time 3 Stop AC charge Volt (V)           |
|              | C 🔺 🗘                                    |

| Basic        | Charge first(PV) V                          |
|--------------|---------------------------------------------|
|              | Time 1 Charge first power(kW)               |
| Charge       | Time 2 Stop charge first SOC(%)             |
| Discharge    | Time 3 Stop charge first Volt(V)            |
|              | Lead-acid                                   |
| Advanced     | Absorb voltage(V) Float voltage(V) Set      |
| Debug        | Start derate Volt(V)                        |
|              |                                             |
| Device into. | ·                                           |
|              | G 🙆 🔂                                       |
|              |                                             |
|              |                                             |
|              |                                             |
| Basic        | Generator                                   |
| Chargo       | Charge current limit(A) Gen rated power(kW) |
| Charge       | Charge start Volt(V) Charge start SOC(%)    |
| Discharge    | Charge end Volt(V) Charge end SOC(%)        |
|              | AC couple                                   |

Basic
Generator

Charge
Charge current limit(A)

Gen rated power(kW)
Set

Charge start Volt(V)
Charge start SOC(%)

Discharge
Charge end Volt(V)

Charge end Volt(V)
Charge end SOC(%)

Advanced
Ac couple

Start Volt(V)
Start SOC(%)

Debug
End Volt(V)

End Volt(V)
End SOC(%)

**Charge first:** PV töltés konfiguráció. Ha a **"Charge First"** funkciót használja, a PV prioritásban részesíti az energiatároló töltését, beállítja azokat az időtartamokat, amikor a napelemes töltés megtörténhet, **"Charge first power(kW)"** a PV töltési teljesítményének korlátozása érdekében, és a **"Charge first SOC(%)"** mint a PV töltés cél-SOC-ja. **"Charge first Volt(V)"** mint az energiatároló célfeszültsége a PV "**Charge First"** funkcióhoz. **Ólomsav:** Ha Ólomsavas energiatárolót használ, további paramétereket kell beállítania a felületen. Kövesse az akkumulátor/energiatároló gyártójának ajánlását!

#### Generátor

**Bat charge current limit(A):** Állítsa be az energiatárolóra vonatkozó maximális töltőáramot. A generátor elkezdi a töltést a **"Charge start Volt/SOC"** szerint, és leállítja a töltést, ha az energiatároló feszültsége vagy SOC eléri a **"Charge end Volt/SOC"** értéket.

**Gen rated power:** Az inverter rendelkezik fogyaszási csúcsletörési funkcióval, amikor szüksége van rá, engedélyezheti és beállíthatja a **"Gen peakshaving power(W)"** funkciót.

#### 7.6.3 Kisütési beállítás (Discharge)

#### Üzemmód leírása

Az energiatároló merítési állapotának szabályozásához a "**Use SOC %"** vagy a **"Use Bat V"** lehetőségek közül választhat.

Discharge current limit(A): A Max. kisütési áram az energiatárolóból

Discharge start power(W): A Min. kisütési értéke 50-re állítható.

Ha az inverter azt észleli, hogy az importteljesítmény magasabb ennél az értéknél, az akkumulátor merítésbe kezd, különben az akkumulátor készenléti állapotban marad

On-grid Cut-off(%) és Off-grid Cut-off(%)

/On-grid Cut-off(V) és Off-grid Cut-off(V):

Kisülés vége SOC/Kikapcsolási feszültség értékei hálózatratermelő, illetve hálózaton kívüli állapotban.

**Forced discharge:** Az energiatároló bizonyos időtartamon belüli merítésének beállításai. Az előre beállított időtartamban az inverter a **"Discharge power"** által beállított teljesítménnyel kisüti az akkumulátort, amíg az energiatároló el nem éri a **"Stop discharge SOC** vagy **Volt(V)"** értéket.

| Basic        | Operating Mode Use SOC % 🗹 Use Bat V 📃 Set          |
|--------------|-----------------------------------------------------|
|              | Discharge current limit(A) Discharge start power(W) |
| Charge       | On-grid EOD(%) Off-grid EOD(%)                      |
| Discharge    | On-grid Cut-off(V) Off-grid Cut-off(V)              |
| Advanced     | Forced discharge 🖌 Set                              |
|              | Time1 Discharge power(kW)                           |
| Debug        | Time 2   Stop discharge SOC(%)                      |
| Device info. | Time 3 Stop discharge Volt(V)                       |
|              | G 🛯 🗘                                               |

#### 7.6.4 Speciális beállítás (Advanced)

A speciális beállításokat főleg a telepítő végzi el a telepítés után.

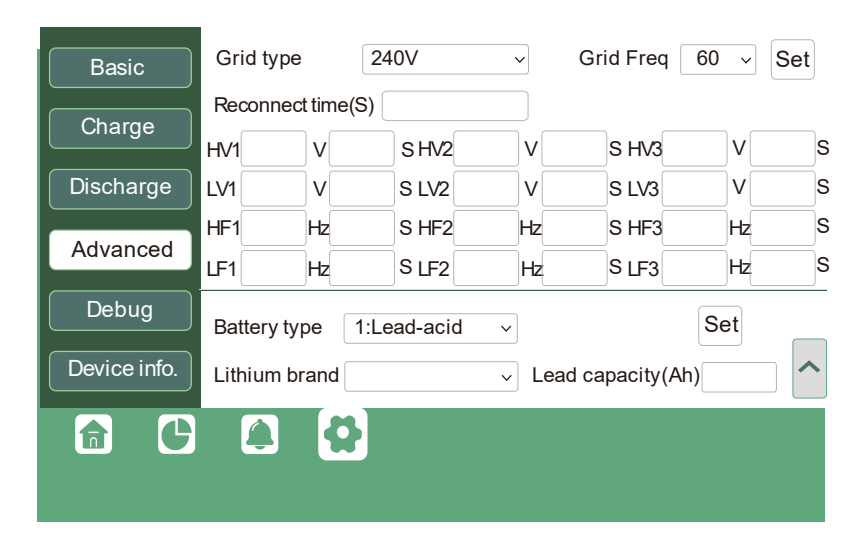

Grid type: Választhat a 220V, 230V, 240V -os hálózatok közül.

**Battery type:** No battery, lead-acid vagy lithium-ion. Ha az ólom-savas energiatárolót választotta, kérjük, adja meg a megfelelő akkumulátorkapacitást. Ha lítium-ion energiatárolót választott, válassza ki az energiatárolót márkáját a Lítium márka legördülő listából.

| Basic        | PV input        | <ul> <li>Vpv start (V)</li> </ul> | Set |
|--------------|-----------------|-----------------------------------|-----|
| Charge       | MODBUS addr     | Meter brand                       | ~   |
| Discharge    | Offgrid output  | CT direction reversed             | Set |
|              | Seamless switch | Charge last RSD disable           |     |
| Advanced     | AC couple       | EPS output Micro-grid             |     |
| Debug        | Smart load      | Run without grid                  |     |
| Device info. | PVArc           | PV Arc fault clear Set            | ~   |
|              |                 |                                   |     |

#### Meter type: Kérjük, válassza ki a telepíteni kívánt mérőnek megfelelően.

**Charge last:** Amikor a felhasználók napenergiát kívánnak használni a terhelések sorrendjében --hálózatbatáplálás -- energiatároló töltés.

**Offgrid output:** A felhasználóknak kell beállítaniuk, hogy hálózati betáplálás hiánya esetén az inverter biztosítson-e szünetmentes tápellátást vagy sem. Ha a felhasználók azt szeretnék, hogy a fogyasztés zökkenőmentesen kerüljön át az inverter tartalék tápellátására, engedélyezni kell a **"Seamless switch"** funkciót. Ha az ügyfelek még nem telepítettek energiatárolót, de továbbra is inverteres tartalék tápellátást szeretnének, ha csak napelemek vannak csatlakoztatva, a **"PV Grid Off"** opcióval engedélyezhető, hogy napenergiát használjon a terhelés ellátására, amikor a hálózat meghibásodik vagy terhelés-leadás történik. **Micro-grid:** csak akkor kell beállítani, ha a generátor az inverter GEN csatlakozásához csatlakozik. Ha ez az opció engedélyezve van, az inverter közüzemi hálózat AC energiátját használhat az energiatároló töltésére, és nem exportál áramot a hálózati porton keresztül, ha az inverter közüzemi portján váltóáram van jelen.

**Role:** Párhuzamos rendszer szerepbeállítása, csak egy inverter állítható be elsődlegesnek, a többi pedig mind alárendelt.

**Phase:** Ez az EPS (szünetmentes) kimenet fáziskód beállítása. A rendszer automatikusan felismeri az inverter fázissorrendjét (a csatlakoztatott hálózati hálózat fázissorrendjével összhangban), és megjeleníti az inverteren, miután azt a hálózathoz csatlakoztatta.

#### NOTICE

#### Értesítés:

(1). A párhuzamos inverterek minden beállítását készenléti vagy hiba üzemmódban kell elvégezni.

(2). Ha a rendszer lítium energiatárolóhoz csatlakozik, a lítium energiatároló gazdagépének kell kommunikálnia a párhuzamos rendszerben elsődlegesként beállított inverterrel.

(3). Kérjük, az LCD-n vagy a webmonitoron tartsa ugyanazt a beállítást minden inverteresetében a párhuzamosított rendszerben.

## 8. Rendszerkarbantartás

#### 8.1 Az inverter indítása el és leállítása

#### Start the inverter

**Step 1**. Győződjön meg arról, hogy az inverter megfelelően csatlakozik az energiatárolóhoz, a PV panelekhez, a hálózathoz stb. (lásd a rendszer kapcsolási rajzát)

**Step 2**. Először kapcsolja be az energiatárolórendszert, majd kapcsolja be a beépített energiatároló-megszakítót.

**Step 3**. Kapcsolja be a PV DC leválasztó kapcsolót, győződjön meg arról, hogy a PV körök feszültsége magasabb, mint 120 V, és ellenőrizze, hogy az inverter működik-e PV töltés vagy PV töltés tartalék üzemmódban .

**Step 4**. Győződjön meg arról, hogy a fenti 1–3. lépés megfelelően működik, mielőtt bekapcsolja a hálózati tápellátást vagy a generátor megszakítóját.

**Step 5**. Kapcsolja be a beépített terhelésmegszakítót, mielőtt árammal látja el az szünetmentesített fogyasztókat.

**Step 6**. Kapcsolja be a beépített hálózati megszakítót vagy a generátor megszakítót, ellenőrizze, hogy az inverter normálisan át tud-e lépni bypass és on-grid módba.

#### Inverter leállítása

#### A DANGER

Ne válassza le az energiatárolót, a PV-t és az AC bemeneti tápellátást terhelés alatt.

Ha vészhelyzeti probléma merül fel, és le kell állítania az invertert, kövesse az alábbi lépéseket.

Step 1. Kapcsolja ki az inverter hálózati megszakítóját vagy generátorát.

Step 2. Kapcsolja ki a terhelésmegszakítót.

Step 3. Kapcsolja ki a PV-megszakítót, majd az energiatároló-megszakítót, és várja meg, amíg az LCD kialszik.

#### ▲ WARNING

45

Az inverteres rendszer kikapcsolása után is maradhat elektromos áram és hő a berendezésben, ami áramütést vagy égési sérülést okozhat. Ezért ajánlott szigetelt kesztyűt viselni, és várni 5-percig az inverteres rendszer kikapcsolása után, mielőtt bármilyen műveletet végezne rajta.

#### 8.2 Rendszeres karbantartás

Az inverter hosszú távú és megfelelő működésének biztosítása érdekében javasolt a rendszeres karbantartás elvégzése az ebben a részben leírtak szerint.

#### NOTICE

A karbantartási munkák során, mint például a rendszer tisztítása, az elektromos csatlakozások ellenőrzése és a földelés megbízhatóságának biztosítása, szükséges a rendszer leállítása.

Rendszertisztítás (legalább 6 -12 havonta):

• Időnként ellenőrizze a hűtőbordát, hogy nincs-e akadály vagy felhalmozódott por.

A rendszer működésének ellenőrzése (legalább 6 havonta):

- Ellenőrizze az inverteren megjelenő elváltozásokat esetleges sérülés vagy deformáció szempontjából.
- Ellenőrizze az invertert, hogy működés közben nem hallat-e szokatlan zajokat.
- Ellenőrizze, hogy az inverter paraméterei megfelelően vannak-e beállítva, amikor az inverter működik.

Elektromos csatlakozások ellenőrzése (6 hónappal az első üzembe helyezés után, majd 6 havonta évente egyszer):

• Ellenőrizze a kábelcsatlakozásokat leválás és lazaság szempontjából.

• Ellenőrizze, hogy a kábelek nem sérültek-e, különös figyelmet fordítva a fémfelületekkel érintkező kábelek szigetelésére, hogy nincsenek-e rajta vágások.

Föld megbízhatósága (6 hónappal az első üzembe helyezés után, majd 6 havonta évente egyszer):

• Ellenőrizze, hogy a földkábel biztonságosan a csatlakozik-e a rendszerhez.

Tömítések ellenőrzés (6 havonta egyszer):

• Ellenőrizze, hogy minden cstlakozó és interfész megfelelően tömített-e.

#### 8.3 Hibaelhárítás

#### 8.3.1 Hiba az LCD-n

Ha a hibaelem bal oldalán lévő pont piros, az azt jelenti, hogy a hiba áll fent. Ha szürke, az azt jelenti, hogy nem érzékel hibát.

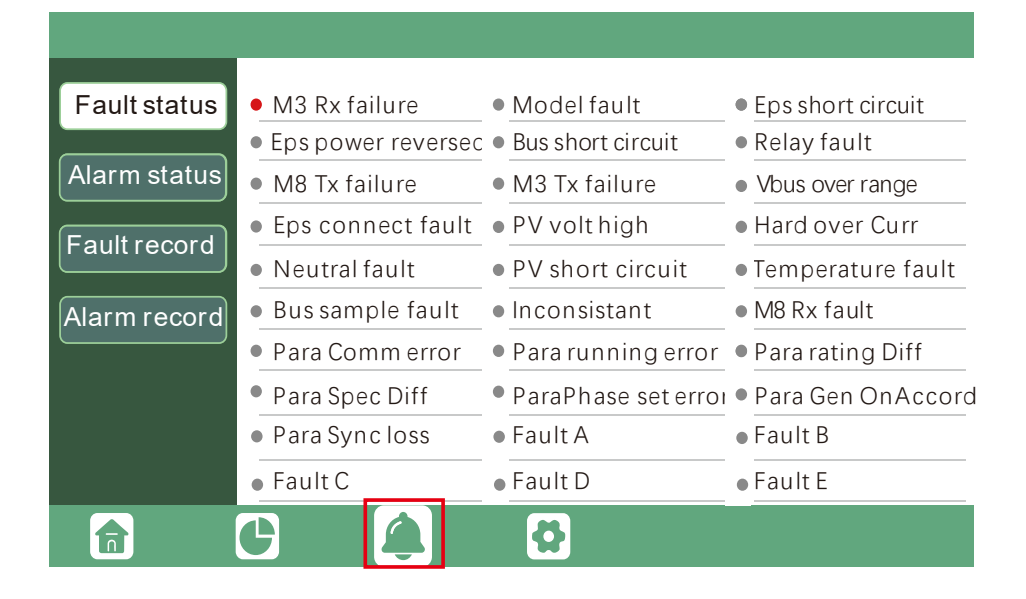

| Hiba                  | Jelentés                                                                     | Hibaelhárítás                                                                                                    |  |  |
|-----------------------|------------------------------------------------------------------------------|----------------------------------------------------------------------------------------------------|--|--|
| M3 Rx failure         | Az M3 mikroprocesszor nem fogad adatokat a<br>DSP-től                        | Indítsa újra az invertert, ha a hiba továbbra is<br>fennáll, lépjen kapcsolatba a szállítójával.                                                                                                    |  |  |
| Model fault           | Helytelen modellazonosító                                                    |                                                                                                    |  |  |
| EPS short circuit     | Az inverter rövidzárlatot észlelt az EPS fogysztói<br>kimenet kapcsain       | <ol> <li>Ellenőrizze, hogy az L1, L2, L3 és N vezetékek<br/>helyesen vannak-e csatlakoztatva<br/>az inverter EPS Load kimeneti portján;</li> <li>Válassza le az EPS terhelés megszakítót, hogy<br/>ellenőrizze, van-e hiba<br/>remains. If fault persists, contact your supplier.</li> </ol> |  |  |
| EPS power<br>reversed | Az inverter viszirányú áram áramellátást észlelte<br>az EPS portra           |                                                                                                    |  |  |
| Bus short circuit     | Az egyenáramú busz rövidzárlatos                                             | Indítsa újra az invertert, ha a hiba továbbra is                                                                                                    |  |  |
| Relay fault           | Relé rendellenes állapotban                                                  | fennáll, forduljon a szállítóhoz.                                                                                                    |  |  |
| M8 Tx failure         | A DSP nem fogad adatokat az M8 mikroprocesszortól                            |                                                                                                    |  |  |
| M3 Tx failure         | A DSP nem fogad adatokat az M3 mikroprocesszortól                            |                                                                                                    |  |  |
| Vbus over range       | Az egyenáramú busz feszültsége túl magas                                     | Kérjük, ellenőrizze, hogy a PV kör feszültsége az<br>inverter specifikációján belül van-e. Ha a PV kör<br>feszültsége tartományon belül van, és ez a hiba<br>továbbra is fennáll, forduljon a szállítóhoz.                                                                                   |  |  |
| EPS connect<br>fault  | Az EPS Load csatlakozása és a GRID port<br>felcserélve vannak csatlakoztatva | Ellenőrizze, hogy az EPS Load csatlakozása és a<br>Közüzemi hálózat vezetékei megfelelően vannak-e<br>csatlakoztatva. Ha a hiba fennáll, lépjen kapcsolat-<br>ba a szállítójával.                                                                                                    |  |  |
| PV volt high          | A PV feszültség túl magas                                                    | Kérjük, ellenőrizze, hogy a PV kör feszültsége az<br>inverter specifikációján belül van-e. Ha a PV kör<br>feszültsége tartományon belül van, és ez a hiba<br>továbbra is fennáll, forduljon a szállítóhoz.                                                                                   |  |  |

### 8.3.2 A hibaüzenetek és a hibaelhárítások az alábbiakban találhatók:

| Hard over current | Hardver szintű túláramvédelem aktiválva                                                             | Indítsa újra az invertert, ha a hiba<br>továbbra is fennáll, forduljon a szállítóhoz.                                                                                                    |
|-------------------|----------------------------------------------------------------------------------------------------|----------------------------------------------------------------------------------------------------|
| Neutral fault     | Az N és a PE közötti feszültség<br>nagyobb, mint 30V                                                | Ellenőrizze, hogy a Null vezető megfe-<br>lelően van-e csatlakoztatva.                                                                                                    |
| PV short circuit  | Rövidzárlat észlelve a PV bemeneten                                                                 | Csatlakoztassa le az összes PV kört az<br>inverterről. Ha a hiba továbbra is fennáll,<br>lépjen kapcsolatba a szállítójával.                                                                                                    |
| Temperature fault | A hűtőborda hőmérséklete túl magas                                                                  | Az invertert olyan helyre szerelje fel, ahol<br>jó szellőzés és nincs közvetlen napfény.<br>Ha a telepítési hely rendben van, kérjük,<br>ellenőrizze, hogy az inverterben lévő<br>NTC-csatlakozó meglazult-e.                                                                                                    |
| Bus sample fault  | Az inverter a DC busz feszültségét alacsony-<br>abb, mint a PV bemeneti feszültség                  |                                                                                                    |
| Inconsistant      | A DSP és az M8 mikroprocesszor mint-<br>avételezett hálózati feszültségértékei nem<br>konzisztensek | Indítsa újra az invertert, ha a hiba<br>továbbra is fennáll, forduljon a szállítóhoz.                                                                                                    |
| M8 Rx fault       | M8 microprocessor fails to receive data from DSP                                                    |                                                                                                    |
| Para Comm error   | A párhuzamos kommunikáció rendellenes                                                               | <ol> <li>Ellenőrizze, hogy a párhuzamos kábel<br/>csatlakozása laza-e, kérjük, csatlakoztassa<br/>megfelelően a párhuzamos kábelt.</li> <li>Ellenőrizze és győződjön meg arról,<br/>hogy a CAN kommunikációs kábel<br/>PIN-kódja helyes-e az elsőtől az utolsóig.</li> </ol>                                                                                |
| Para primary loss | Nincs elsődleges a párhuzamos rendszerben                                                           | <ol> <li>Ha elsődleges be van állítva a rendszer-<br/>ben, a hiba a következő lesz<br/>automatikusan eltávolítják az elsődleges<br/>munkák után. Ha igen, figyelmen kívül<br/>hagyhatja.</li> <li>Ha elsődleges nincs beállítva a<br/>rendszerben, és csak alárendeltek vannak<br/>a rendszerben, kérjük, először állítsa be az<br/>elsődlegest.</li> </ol> |
| Para rating Diff  | A párhuzamos inverterek névleges teljesít-<br>ménye inkonzisztens                                   | Kérjük, ellenőrizze, hogy az összes inverter<br>névleges teljesítménye megegyezik-e,<br>vagy lépjen kapcsolatba a szervizzel.                                                                                                    |

| Para Phase set error | Hibás fázisbeállítás<br>a párhuzamosításban           | Kérjük, először ellenőrizze, hogy a párhuza-<br>mos rendszer bekötése megfelelő-e.<br>Ebben az esetben csatlakoztasson minden<br>invertert a hálózathoz, a rendszer automati-<br>kusan felismeri a fázissorrendet, és a hiba<br>automatikusan megszűnik a fázissorrend<br>észlelése után. |
|----------------------|-------------------------------------------------------|----------------------------------------------------------------------------------------------------|
| Para sync loss       | Inkonzisztens generátor csatla-<br>kozik párhuzamosan | Néhány inverter csatlakozik a generátorhoz,<br>néhány nem.<br>Kérjük, ellenőrizze, hogy az összes párhuzamos<br>inverter együtt van-e csatlakoztatva a<br>generátorokhoz, vagy egyik sem csatlakozik<br>generátorhoz.                                                                     |
| Para Gen un Accord   | Párhuzamos inverter hiba                              | Indítsa újra az invertert, ha a hiba továbbra is<br>fennáll, forduljon a szállítóhoz.                                                                                                    |

#### 8.3.3 Riasztás az LCD-n

Ha a hibaelem bal oldalán lévő pont sárga, az azt jelenti, hogy a hiba aktív. Ha szürke, az azt jelenti, hogy nem érzékel hibát.

| Fault status | <ul> <li>Bat Com failure</li> </ul>  | • AFCI Com failure                   | <ul> <li>AFCI high</li> </ul>      |
|--------------|--------------------------------------|--------------------------------------|------------------------------------|
|              | • Meter Com failure                  | <ul> <li>Bat fault</li> </ul>        | • Auto test failure                |
| Alarm status | • Lcd Com failure                    | • Fw mismatch                        | <ul> <li>Fan stuck</li> </ul>      |
| Faultrocord  | <ul> <li>Bat reversed</li> </ul>     | • Trip by no AC                      | • Trip by Vac abnormal             |
| Fault record | • Trip by Fac abnormal               | • Trip by iso low                    | • Trip by gfci high                |
| Alarm record | <ul> <li>Trip by dci high</li> </ul> | • PV short circuit                   | • GFCI module fault                |
|              | <ul> <li>Bat volt high</li> </ul>    | <ul> <li>Bat volt low</li> </ul>     | <ul> <li>Bat open</li> </ul>       |
|              | <ul> <li>Offgrid overload</li> </ul> | <ul> <li>Offgrid overvolt</li> </ul> | <ul> <li>Meter reversed</li> </ul> |
|              | <ul> <li>Offgrid dcv high</li> </ul> | • RSD Active                         | • Alarm A                          |
|              | • Para Phase loss                    | • Para no BM set                     | • Para multi BM set                |
|              | C (                                  | Ø                                    |                                    |

## 8.3.4 A riasztási üzenetek és a hibaelhárítás az alábbiak szerint: olvasható:

| Hiba              | Jelentés                                               | Hibaelhárítás                                                                                                    |
|-------------------|--------------------------------------------------------|----------------------------------------------------------------------------------------------------|
| Bat com failure   | Az inverter nem kommunikál az ener-<br>giatárolóval    | Ellenőrizze, hogy a kommunikációs kábel megfe-<br>lelő-e, és hogy a megfelelő energiatárolómárkát<br>választotta-e az inverter LCD-n. Ha minden<br>rendben van, de a hiba továbbra is fennáll, fordul-<br>jon a szállítójához.                                                                                                    |
| AFCI com failure  | Az inverter nem kommunikál az AFCI<br>modullal         | Indítsa újra az invertert, ha a hiba továbbra is<br>fennáll, forduljon a szállítóhoz.                                                                                                    |
| AFCl high         | PV ívhiba észlelve                                     | Ellenőrizze az egyes PV köröket a megfelelő<br>"Nyitott áramköri feszültség" és "rövidzárlati áram"<br>szempontjából. Ha a PV körök jó állapotban<br>vannak, törölje a hibát az inverter LCD-n.                                                                                                    |
| Meter com failure | Az inverter nem kommunikál az okos-<br>mérővel         | <ol> <li>Ellenőrizze, hogy a kommunikációs kábel<br/>megfelelően és jó állapotban van-e csatlakoztatva.</li> <li>Indítsa újra az invertert. Ha a hiba továbbra is<br/>fennáll, lépjen kapcsolatba a szállítójával.</li> </ol>                                                                                                    |
| Bat Fault         | Az energiatároló nem tud tölteni vagy<br>lemerülni     | <ol> <li>Ellenőrizze, hogy az energiatároló kommu-<br/>nikációs kábele megfelelő-e az inverter és az<br/>energiatároló végén;</li> <li>Ellenőrizze, hogy nem megfelelő energiatároló<br/>márkát választott-e;</li> <li>Ellenőrizze, hogy nincs-e hiba az energiatároló<br/>kijelzőjén. Hiba esetén forduljon az energiatároló<br/>szállítójához.</li> </ol> |
| Auto test failure | Az automatikus teszt sikertelen                        | Csak az olasz modellre vonatkozik.                                                                                                    |
| LCD com failure   | Az LCD nem kommunikál<br>az M3 mikroprocesszorokkal    |                                                                                                    |
| Fwm mismatch      | Firmware verzió eltérés<br>a mikroprocesszorok között  | Indítsa újra az invertert, ha a hiba továbbra is<br>fennáll, forduljon a szállítóhoz.                                                                                                    |
| Fan stuck         | A hűtőventilátor(ok) elakadtak                         |                                                                                                    |
| Trip by gfci high | Az inverter szivárgási áramot észlelt<br>az AC oldalon | <ol> <li>Ellenőrizze, hogy nincs-e földzárlat a közüzemi<br/>hálózat és a fogyasztó oldalán;</li> <li>Indítsa újra az invertert. Ha a hiba továbbra is<br/>fennáll, lépjen kapcsolatba a szállítójával.</li> </ol>                                                                                                    |

| Trip by dci high  | Az inverter magas DC befecskendezési<br>áramot észlelt a hálózati porton                           | Indítsa újra az invertert,<br>ha a hiba továbbra is fennáll,<br>forduljon a szállítóhoz.                                                                                                    |
|-------------------|----------------------------------------------------------------------------------------------------|----------------------------------------------------------------------------------------------------|
| PV short circuit  | Az inverter rövidzárlatos PV bemenetet<br>észlelt                                                  | <ol> <li>Ellenőrizze, hogy az egyes PV körök<br/>megfelelően vannak-e csatlakoztatva;</li> <li>Indítsa újra az invertert. Ha a hiba továb-<br/>bra is fennáll, lépjen kapcsolatba a szállító-<br/>jával.</li> </ol> |
| GFCI module fault | A GFCI modul hibás                                                                                 | Indítsa újra az invertert,<br>ha a hiba továbbra is fennáll,<br>forduljon a szállítóhoz.                                                                                                    |
| Bat volt high     | Az energiatároló feszültsége<br>túl magas                                                          | Ellenőrizze, hogy az energiatároló<br>feszültsége meghaladja-e az 59,9 V-ot, az<br>energiatároló feszültségének az inverter<br>specifikációján belül kell lennie.                                                   |
| Bat volt low      | Az energiatároló feszültsége<br>túl alacsony                                                       | Ellenőrizze, hogy az energiatároló<br>feszültsége 40 V alatt van-e, az ener-<br>giatároló feszültségének az inverter<br>specifikációján belül kell lennie.                                                          |
| Bat open          | Az energiatároló le van választva az<br>inverterről                                                | Ellenőrizze az energiatároló megszakítóját<br>vagy az energiatároló biztosítékát.                                                                                                    |
| Offgrid overload  | Túlterhelés az EPS<br>(szünetmentes) porton                                                        | Ellenőrizze, hogy az inverter EPS portjának<br>terhelési teljesítménye az inverter<br>specifikációján belül van-e.                                                                                                  |
| Offgrid overvolt  | Az EPS (szünetmentes)<br>feszültség túl magas                                                      | Indítsa újra az invertert,<br>ha a hiba továbbra is fennáll,<br>forduljon a szállítóhoz.                                                                                                    |
| Meter reversed    | Az okosmérő fordítva van<br>csatlakoztatva                                                         | Ellenőrizze, hogy az okosmérő kommu-<br>nikációs kábele megfelelően van-e<br>csatlakoztatva az inverter és a mérő<br>oldalán.                                                                                       |
| Offgrid dcv high  | Magas egyenfeszültségű komponens az<br>EPS (szünetmentes) kimeneten, ha<br>hálózaton kívül működik | Indítsa újra az invertert,<br>ha a hiba továbbra is fennáll,<br>forduljon a szállítóhoz.                                                                                                    |
| Para no BM set    | Az elsődleges eszköz nincs beállítva a<br>párhuzamos rendszerben                                   | Kérjük, állítsa be az egyik invertert a párhu-<br>zamos rendszerben elsődlegesne                                                                                                    |
| Para multi BM set | Több elsődleges eszközvan beállítva a<br>párhuzamos rendszerben                                    | Legalább két inverter van beállítva elsőd-<br>legesként a párhuzamos rendszerben, kérjük,<br>tartsa meg az egyik elsődleges, a másik<br>pedig alárendeltként.                                                       |

#### 8.4 Ventilátor csere

- A ventilátor cseréje előtt győződjön meg arról, hogy az inverter ki van kapcsolva.
- Használjon szigetelt szerszámokat és viseljen egyéni védőfelszerelést a ventilátor cseréjekor.

#### Működési lépések:

**Step 1.** Távolítsa el a ventilátor fedelét, válassza le a ventilátorkábel csatlakozásait, és távolítsa el a hibás ventilátort.

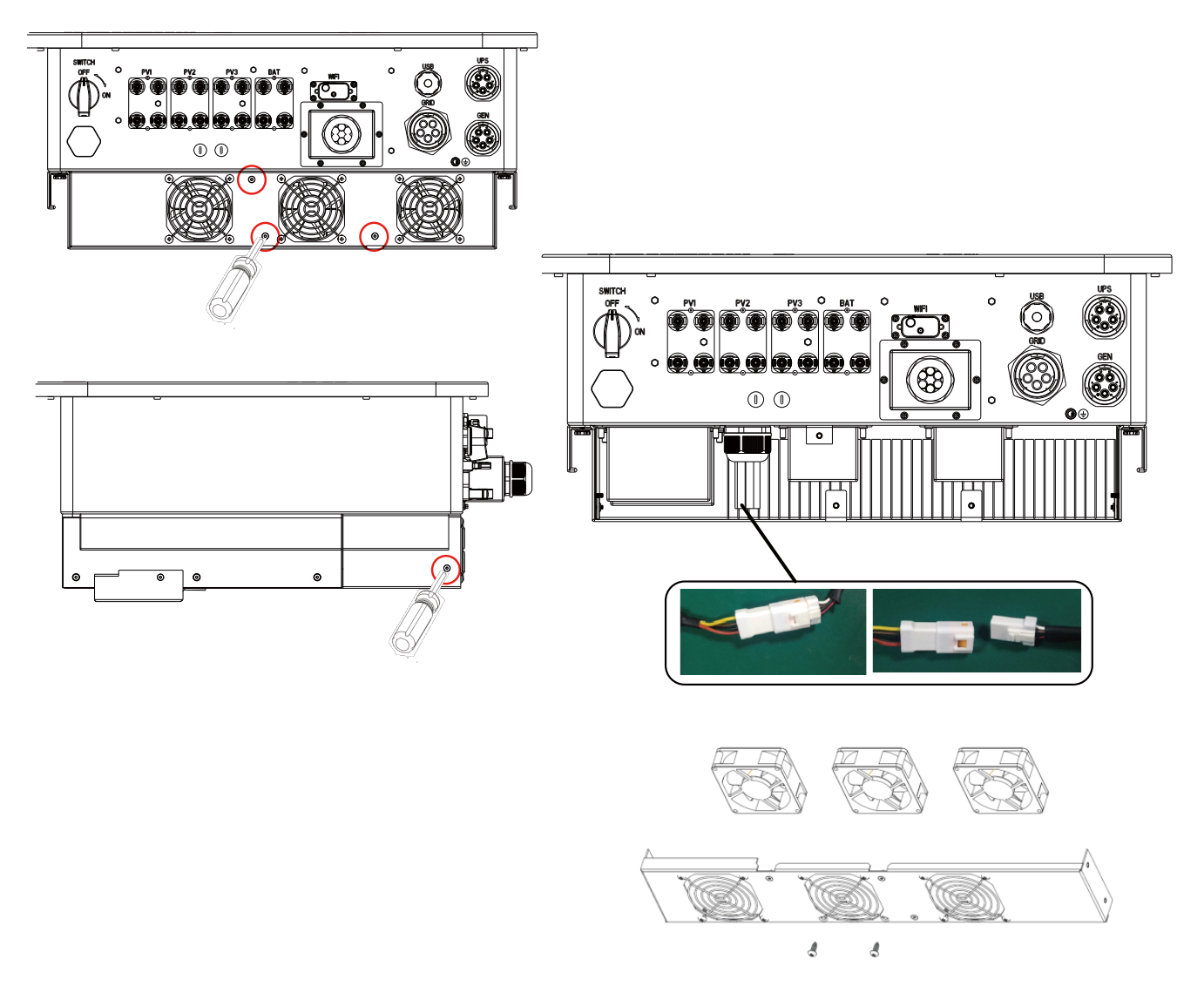

Step 2. Cserélje ki és szerelje be az új ventilátort a fenti lépések fordított sorrendű végrehajtásával.

## 9. Melléklet

## 9.1 Műszaki adatok

| Modell szám                                      | TriP-HB-<br>EU 6K               | TriP-HB-<br>EU 8K | TriP-HB-<br>EU 10K | TriF<br>EU | Р-НВ-<br>I 12К | Tri<br>E | P-HB-<br>U 15K | Ti<br>E | riP-HB-<br>EU 20K |
|--------------------------------------------------|---------------------------------|-------------------|--------------------|------------|----------------|----------|----------------|---------|-------------------|
| Max. bemeneti teljesítmény(W)                    | 9000                            | 12000             | 15000              | 18         | 3000           | 2        | 2500           |         | 30000             |
| Max. bemeneti feszültség(V)                      |                                 |                   |                    | 1000       |                |          |                |         |                   |
| MPP feszültségtartomány(V)                       |                                 | 200-900           |                    |            |                |          |                |         |                   |
| Küszöbfeszültség(V)                              |                                 |                   |                    | 160        |                |          |                |         |                   |
| Névleges bemeneti<br>feszültség(V)               |                                 |                   |                    | 690        |                |          |                |         |                   |
| Max. bemeneti áram<br>MPP-követőnként(A)         |                                 | 20                |                    |            |                | 2        | 40             |         |                   |
| Max. rövidzárlati áram MPP<br>nyomkövetőnként(A) | 25 50                           |                   |                    |            |                |          |                |         |                   |
| MPP nyomkövetők száma                            |                                 | 2 3               |                    |            |                |          |                |         |                   |
| PV körök száma per<br>MPP nyomkövető             | 2 2                             |                   |                    |            |                |          |                |         |                   |
| Energiatároló bemeneti<br>adatok                 |                                 |                   |                    |            |                |          |                |         |                   |
| Energiatároló fajtája                            | Lithium-ion/Ólom-savas          |                   |                    |            |                |          |                |         |                   |
| Kommunikációs interfész                          |                                 |                   | CA                 | N/RS485    | i              |          |                |         |                   |
| Az akkumulátor feszültség<br>tartománya (V)      |                                 |                   | 1                  | 00-700     |                |          |                |         |                   |
| Max. Töltő/kisütési áram (A)                     |                                 |                   |                    | 50         |                |          |                |         |                   |
| Max. Töltő/kisütési teljesít-<br>mény (W)        | 6000                            | 6000 8000 1000    |                    |            | 1200           | 0        | 15000          |         | 20000             |
| AC hálózat kimeneti adatok                       |                                 |                   |                    |            |                |          |                |         |                   |
| Max. AC aktív teljesítmény (W)                   | 6000 8000 1000                  |                   |                    | 000        | 1200           | 0        | 15000          |         | 20000             |
| Névleges AC látszólagos<br>teljesítmény (VA)     | 6000                            | 8000              | 8000 1000          |            | 1200           | 0        | 15000          |         | 20000             |
| Max. AC látszólagos teljesít-<br>mény (VA)*      | 7500                            | 1000              | 10000 12500 150    |            | 1500           | 0        | 18750          |         | 25000             |
| Névleges hálózati feszültség<br>(V)              | 3L/N/PE, 220/380Vac, 230/400Vac |                   |                    |            |                |          |                |         |                   |

| AC hálózati frekvencia (Hz)                        | 50Hz                 |                 |              |              |             |             |
|----------------------------------------------------|----------------------|-----------------|--------------|--------------|-------------|-------------|
| Névleges kimeneti áram (A)                         | 9.1                  | 12.2            | 15.2         | 18.2         | 22.8        | 30.3        |
| Max. kimeneti áram (A)                             | 11.4                 | 15.3            | 19           | 22.8         | 28.5        | 37.9        |
| Állítható teljesítménytényező                      | 0.8leading0.8lagging |                 |              |              |             |             |
| THDI                                               |                      |                 | ≤3%          |              |             |             |
|                                                    | *1,                  | Az európai piac | on Smax=Sn.  |              |             |             |
| Hálózaton kívüli mód<br>kimeneti adatok            |                      |                 |              |              |             |             |
| Névleges látszólagos kimeneti<br>teljesítmény (VA) | 6000                 | 8000            | 10000        | 12000        | 15000       | 20000       |
| Névleges kimeneti feszültség (V)                   | 3L/N/PE, 380/400V    |                 |              |              |             |             |
| Névleges kimeneti áram (A)                         | 9.1                  | 12.2            | 15.2         | 18.2         | 22.8        | 30.3        |
| Kimeneti feszültség frekvencia<br>(Hz)             | 50Hz                 |                 |              |              |             |             |
| THDV (lineáris terhelés esetén)                    |                      |                 | ≤3'          | %            |             |             |
| Átapcsolási idő                                    |                      |                 | 10n          | ns           |             |             |
| Csúcsteljesítmény, időtartam                       | 9000W, 10mp          | 12000W, 10mp    | 15000W, 10mp | 18000w, 10mp | 22500W,10mp | 30000W,10pm |
| Csúcsáram/időtartam                                | 13,7A/10mp           | 18,3A/10mp      | 22,8A/10mp   | 27,3A/10mp   | 34,2A/10mp  | 45,5A/10mp  |
| Hatékonyság                                        |                      |                 |              |              | -           |             |
| Max. hatékonyság                                   |                      |                 | 97%          |              |             |             |
| Max. Töltés/kisütés<br>hatékonyság                 |                      |                 | 96%          |              |             |             |
| Védelmi eszközök                                   |                      |                 |              |              |             |             |
| DC leválasztó kapcsoló                             | BEÉPÍTVE             |                 |              |              |             |             |
| Szigetelési ellenállás mérés                       | BEÉPÍTVE             |                 |              |              |             |             |
| DC fordított polaritás<br>elleni védelem           | BEÉPÍTVE             |                 |              |              |             |             |
| AC/DC túlfeszültség-védelem                        | BEÉPÍTVE             |                 |              |              |             |             |

| AC/DC túlfeszültség-védelem            | BEÉPÍTVE                                                                                                    |                   |  |
|----------------------------------------|----------------------------------------------------------------------------------------------------|-------------------|--|
| Szigetüzem elleni védelem              | BEÉPÍTVE                                                                                                    |                   |  |
| AC túláramvédelem                      | BEÉPÍTVE                                                                                                    |                   |  |
| AC túlfeszültség elleni védelem        | BEÉPÍTVE                                                                                                    |                   |  |
| General Data                           |                                                                                                    |                   |  |
| Működési hőmérséklet tartomány<br>(°C) | −25 °C - +6                                                                                                    | 0°C               |  |
| Max.működési magasság (m)              | 4000m                                                                                                    |                   |  |
| Hűtési elv                             | Természetes hűtés                                                                                                    | Intelligens hűtés |  |
| Topológia                              | Transzformátor nélküli                                                                                                    |                   |  |
| Okosmérő kommunikáció                  | RS485                                                                                                    |                   |  |
| Távfelügyelet                          | ETH LAN/WiFi+2G/4G(Opcionális)                                                                                                    |                   |  |
| Védettségi fok                         | IP65                                                                                                    |                   |  |
| Telepítési mód                         | Falra szer                                                                                                    | elt               |  |
| Méretek (Szé*Ma*Mé) mm)                | 605*563*256                                                                                                    | .5mm              |  |
| Súly (kg)                              | 38kg/43l                                                                                                    | ٨Ĝ                |  |
| DC csatlakozók                         | MC4                                                                                                    |                   |  |
| AC csatlakozók                         | Gyorscsatlakozós kivitel                                                                                                    |                   |  |
| Párhuzamos működési elv                | TÁMOGATVA                                                                                                    |                   |  |
| Jótállás                               | 5 év/10 év                                                                                                    |                   |  |
| Minősítések és szabványok              | EN62109-1, EN62109-2, EN62920, EN61000, NRS 097, NTS<br>TYPEA,UNE217001, UNE217002, EN50549-1, EN50549-10,<br>C10/11,TR3.3.1, VDE4105,TOR TYPEA,TOR TYPE B, G99, G100 |                   |  |

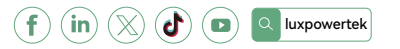

Lux Power Technology Co., Ltd Székhely: +86 755 8520 9056 www.luxpowertek.com Kapcsolat: info@luxpowertek.com